## Vessels Permitting and eNOI

Presentation for Research Vessel Operators Meeting April 25, 2013

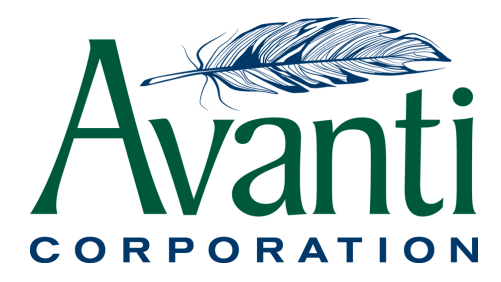

## Overview

#### Background

- Prior to February 6, 2009, there was a regulatory exemption from NPDES permitting for discharges "incidental to the normal operation of a vessel"
- Due to a court order, this exemption was vacated. As a result vessels must have an NPDES permit to discharge legally after February 6, 2009.

## **Overview continued**

#### If you discharge into Waters of the US, you need to have an NPDES permit, unless you are the operator of one of the following type of vessels:

- Recreational Vessel, regardless of size (as defined in CWA Section 502(25))
- Vessel of the Armed Forces (as defined in Section 40 C.F.R § 1700.3)
- Vessel less than 79 feet (unless the vessel is discharging ballast water)
- Commercial Fishing Vessel of any size (unless the vessel is discharging ballast water)

## **Overview continued**

#### Vessels that must submit Notices of Intent to obtain coverage under the 2008 Vessel General Permit

• Thus, if your vessel is greater than or equal to 300 gross tons <u>or</u> the vessel has the capacity to hold or discharge more than 8 cubic meters (2113 gallons) of ballast water, you must submit a complete and accurate NOI in accordance with the requirements of Part 10 of EPA's Vessel General Permit beginning on June 19, 2009 if you seek coverage under this permit.

### Getting Started in EPA's Central Data Exchange (CDX)

- Topics Covered in this Section
- What is CDX?
- How to register a CDX account
- Which program services and applications you may require

## What is CDX?

- Main point of entry for EPA permitting (27 different Program Services with multiple roles)
- Allows users to apply, modify, terminate, and report electronically

## Registering with CDX

- http://cdx.epa.gov/
- Two program services of use to Vessel General Permit operators
  - SWENOI: Stormwater Notice of Intent for MSGP, NOE, LEW, and VGP
  - eNOI: Electronic Notice of Intent for the PGP, 2012 CGP, and VGP VOTR

## **Registering Your CDX Account**

| \$EP⁄                    | United Stat                      | es Environmental Protection A                               | gency                                               |                                                                  |                                                                                            |
|--------------------------|----------------------------------|-------------------------------------------------------------|-----------------------------------------------------|------------------------------------------------------------------|--------------------------------------------------------------------------------------------|
| CDX Home                 | About CDX                        | Recent Announcements                                        | Terms and Conditions                                | Help                                                             |                                                                                            |
| Centra                   | l Data E                         | xchange                                                     |                                                     |                                                                  | ⊠ Contact                                                                                  |
|                          | V                                | 1110                                                        | 100                                                 | 1 10 Marine Caller                                               | Log in to CDX                                                                              |
|                          |                                  |                                                             |                                                     | (IN)                                                             | User ID                                                                                    |
|                          |                                  |                                                             |                                                     |                                                                  | Log In Register with CDX<br>Forgot your password?<br>Warning Notice and Privacy Policy     |
| Welcome                  | 9                                |                                                             |                                                     |                                                                  |                                                                                            |
| Welcome to<br>concept ha | o the Environn<br>is been define | nental Protection Agency (I<br>d as a central point which s | EPA) Central Data Exchan<br>supplements EPA reporti | ge (CDX) – the Agency's electroning systems by performing new an | c reporting site. The Central Data Exchange<br>Id existing functions for receiving legally |

#### Notices

CDX: The EPA DCTS/LT2 Oracle Database has been decommissioned effective April 15, 2013. For more details click here.

acceptable data in various formats, including consolidated and integrated data.

## Selecting Your Program Services

| Core CDX Registration 🔤 Con                                                                                                    | tact Us                            |
|----------------------------------------------------------------------------------------------------|------------------------------------|
| 1. Request Program Service         2. Request Role Access         3. Provide User and Organization Information         4. Confirmation             |                                    |
| egin typing a program service name or related keywords to filter the list of available services (e.g., air quality system, AQS, or Clean Air Act). |                                    |
| Active Program Services List                                                                                                    |                                    |
| Enter search criteria                                                                                                    | Begin typing to filter program ser |
| ACRES: Assessment Cleanup and Redevelopment Exchange System                                                                                        |                                    |
| ARCS: Aircraft Reporting and Compliance System                                                                                                    |                                    |
| CEDRI: Compliance and Emissions Data Reporting Interface                                                                                           |                                    |
| CSPP: Submissions for Chemical Safety and Pesticide Programs                                                                                       |                                    |
| EAB: Environmental Appeals Board                                                                                                    |                                    |
| FOND: Fuel Oil Non-Availability Disclosure                                                                                                    |                                    |
| GLENDA: Great Lakes Environmental Database Query System                                                                                            |                                    |
| GMG290000: NeT - EPA Region 6 Outer Continental Shelf NPDES Permit                                                                                 |                                    |
| IEPB: Exchange Network Grant Semi-Annual Reporting Forms                                                                                           |                                    |
| LEAD: Lead-Based Paint Program                                                                                                    |                                    |
| MYRCRAID: My Resource Conservation and Recovery Act Identification                                                                                 |                                    |
| ODS: Ozone Depleting Substances                                                                                                    |                                    |
| OTAQDCFUEL: Office of Transportation Air Quality DC FUEL Program                                                                                   |                                    |
| OTAQEMTS: Office of Transportation and Air Quality EPA Moderated Transaction System                                                                |                                    |
| OTAQREG: Office of Transportation and Air Quality Fuels Registration                                                                               |                                    |
| OTAQWaiverCredits: Cellulosic Biofuel Waiver Credits Pay.gov Application                                                                           |                                    |
| RMPESUBMIT: Risk Management Plan                                                                                                    |                                    |
| SWENOI: Stormwater Notice of Intent for MSGP, NOE, LEW, and YGP                                                                                    |                                    |
| TRIMEweb: Toxic Release Inventory Made Easy Web                                                                                                    |                                    |
| TSCA: TSCA                                                                                                    |                                    |
| VERIFY: Vehicles and Engines Compliance Information System                                                                                         |                                    |
| VERIFY MFR REG: Request Manufacturer Code for Vehicle or Engine Compliance                                                                         |                                    |
| WCIT: Water Contaminant Information Tool                                                                                                    |                                    |
| e-NEPA: NEPA Electronic Filing System                                                                                                    |                                    |
| eDisclosure: Audit Policy Self-Disclosure                                                                                                    |                                    |
| eNOI: Electronic Notice of Intent for the PGP, 2012 CGP, and YGP YOTR                                                                              |                                    |
| iBoard- FPA Internet On Roarding Application                                                                                                    |                                    |

## Selecting Your Program Services

| CDX Home About CDX Recent Announcements Terms and Conditions Help                                                                                   |                                              |
|----------------------------------------------------------------------------------------------------|----------------------------------------------|
| Core CDX Registration                                                                                                    | ct Us                                        |
|                                                                                                    |                                              |
| 1. Request Program Service         2. Request Role Access         3. Provide User and Organization Information         4. Confirmation              |                                              |
| Begin typing a program service name or related keywords to filter the list of available services (e.g., air quality system, AQS, or Clean Air Act). |                                              |
| Active Program Services List                                                                                                    |                                              |
| Enter search criteria                                                                                                    |                                              |
|                                                                                                    | Begin typing to filter program services list |
| ACRES: Assessment Cleanup and Redevelopment Exchange System                                                                                         |                                              |
| ARCS: Aircraft Reporting and Compliance System                                                                                                    |                                              |
| CEDRI: Compliance and Emissions Data Reporting Interface                                                                                            |                                              |
| CSPP: Submissions for Chemical Safety and Pesticide Programs                                                                                        |                                              |
| EAB: Environmental Appeals Board                                                                                                    |                                              |
|                                                                                                    |                                              |
| CMC290000: NoT                                                                                                    |                                              |
|                                                                                                    |                                              |
| LEAD: Lead-Based SWENOI: Stormwater Notice of Intent for MSGP,                                                                                      | NOE, LEW, and VGP                            |
| MYRCRAID: My Res TRIMEweb. Toxic Release Inventory Made Easy W                                                                                      | Veb                                          |
| ODS: Ozone Deple                                                                                                    |                                              |
| OTAQUCFUEL: Office of Transportation and Air Quality FPA Moderated Transaction System                                                               |                                              |
| OTAOREG: Office of Transportation and Air Quality Evels Registration                                                                                | — I. I. I. I. I. I. I. I. I. I. I. I. I.     |
| OTAQWaiverCredits: Cellulosic Biofuel Waiver Credits Pay.gov Application                                                                            |                                              |
| RMPESUMIT: Risk Management Plan                                                                                                    |                                              |
| SWENOI: Stormwater Notice of Intent for MSGP, NOE, LEW, and VGP                                                                                     |                                              |
| TRIMEweb: Toxic Release Inventory Made Easy Web                                                                                                    |                                              |
| TSCA: TSCA eDisclosure: Audit Policy Self-Disclosure                                                                                                |                                              |
| VERIFY: Yel                                                                                                    |                                              |
| WERIFY MFF eNOI: Electronic Notice of Intent for the PGP, 2012                                                                                      | CGP, and VGP VOTR                            |
| e-NEPA: IE<br>eDisplosure: Audit Policy Self-Disclosure                                                                                             |                                              |
| eNOI: Electronic Notice of Intent for the PGP, 2012 CGP, and VGP VOTR                                                                               |                                              |
| iBoard: EPA Internet On Boarding Application                                                                                                    |                                              |
| Cancel                                                                                                    |                                              |

### Entering User & Organization Information

| Attps://cdx.epa.gov/Registration/Us                                                         | serOrganizationEntry?role=15010&dataflow=SWENOI    |                       | ☆ ⊽ 6        | B - Google  |             | $\sim$ | + 1 |  |
|---------------------------------------------------------------------------------------------|----------------------------------------------------|-----------------------|--------------|-------------|-------------|--------|-----|--|
| Suffix                                                                                      | -Please Select-                                    |                       |              |             |             |        |     |  |
| Password *                                                                                  | •••••                                              |                       |              |             |             |        |     |  |
| Re-type Password *                                                                          | •••••                                              |                       |              |             |             |        |     |  |
| Security Question 1 *                                                                       | What is your least favorite food?                  |                       |              | mayonna     | aise        |        |     |  |
| Security Question 2 *                                                                       | What school did you attend for sixth grade?        |                       | -            | 1.5. 51     |             |        |     |  |
| Security Question 3 *                                                                       | If you could be any animal, what would it be?      |                       | •            | duckbille   | ed platypus |        |     |  |
|                                                                                             |                                                    |                       |              |             |             |        |     |  |
| Part 2: Organization                                                                        | Information                                        |                       |              |             |             |        |     |  |
|                                                                                             |                                                    |                       |              |             |             |        |     |  |
| Search for your organizati                                                                  | ion using the text box below. You may search by er | itering the Organizat | tion Name or | the Organiz | ation ID.   |        |     |  |
| District of Columbia Rese                                                                   | arch Vessel Consortium Search                      |                       |              |             |             |        |     |  |
| Select your organization                                                                    | n from the table below.                            |                       |              |             |             |        |     |  |
| Organization Id                                                                             | Organization Name                                  | Address               | City S       | tate        | ZIP Code    |        |     |  |
|                                                                                             | No data was found match                            | ing your criteria.    |              |             |             |        |     |  |
| Can't find your organization? Use advanced search or request that we add your organization. |                                                    |                       |              |             |             |        |     |  |
|                                                                                             |                                                    |                       |              |             |             |        |     |  |
|                                                                                             |                                                    |                       |              |             |             |        |     |  |
|                                                                                             |                                                    |                       |              |             |             |        |     |  |
| Cancel                                                                                      |                                                    |                       |              |             |             |        |     |  |

### Entering User & Organization Information

| A https://cdx. <b>epa.gov</b> /Registration/U | serOrganizationEntry?role=15010&dataflow=SWENOI | ☆ マ C 8 - Google    | ۶ 🦊 🔎    |
|-----------------------------------------------|-------------------------------------------------|---------------------|----------|
| Suffix                                        | -Please Select- 💌                               |                     | <u>*</u> |
| Password *                                    |                                                 |                     |          |
| Re-type Password *                            |                                                 |                     |          |
| Security Question 1 *                         | What is your least favorite food?               | mayonnaise          |          |
| Security Question 2 *                         | What school did you attend for sixth grade?     | ▼ 1.5. 51           |          |
| Security Question 3 *                         | If you could be any animal, what would it be?   | duckbilled platypus |          |

#### TIP: CDX accounts are registered to individuals, not to companies, so register your CDX account to your individual email address rather than a

| District of Columbia Researc | h Vessel Consortium Search              |                           |      |       |          |  |  |  |
|------------------------------|-----------------------------------------|---------------------------|------|-------|----------|--|--|--|
|                              |                                         |                           |      |       |          |  |  |  |
| Select your organization fr  | om the table below.                     |                           |      |       |          |  |  |  |
|                              |                                         |                           |      |       |          |  |  |  |
| Organization Id              | Organization Name                       | Address                   | City | State | ZIP Code |  |  |  |
|                              | No data was foun                        | d matching your criteria  |      |       |          |  |  |  |
|                              | NO UALA WAS TOUT                        | u matching your criteria. |      |       |          |  |  |  |
| opt find your organization   | lise advanced search or request that we |                           |      |       |          |  |  |  |
| an't find your organization? | use advanced search of request that we  | add your organization.    |      |       |          |  |  |  |
|                              |                                         |                           |      |       |          |  |  |  |
|                              |                                         |                           |      |       |          |  |  |  |
|                              |                                         |                           |      |       |          |  |  |  |
|                              |                                         |                           |      |       |          |  |  |  |
| ancel                        |                                         |                           |      |       |          |  |  |  |
|                              |                                         |                           |      |       |          |  |  |  |
|                              |                                         |                           |      |       |          |  |  |  |

## **Email Verification**

| Google               |                                         | districtresearchvessel@gm                                    | ail.com 👻  |
|----------------------|-----------------------------------------|--------------------------------------------------------------|------------|
| Gmail •              | □ ▼ C More ▼                            | 1–6 of 6 < >                                                 | <b>¢</b> - |
| COMPOSE              | SFreeScoreOnline - 3 Bureau Credit Repo | rt - View your latest Credit Scores from all 3 bureaus 🚥 Why | this ad?   |
| Inbox (1)            | no-reply                                | Google Account password changed - dc Hi d, The 📼 🛛 A         | pr 19      |
| Starred<br>Important | helpdesk                                | CDX Registration Status Change - Your Central D A            | pr 19      |
| Sent Mail            | 🗌 📩 📄 helpdesk                          | Core Registration Email Verification Request                 | pr 19      |
| Drafts               | 🔲 ☆ 🕞 Gmail Team                        | Customize Gmail with colors and themes - To spic A           | pr 19      |
|                      | 🗌 📩 📄 Gmail Team                        | Import your contacts and old email - You can impc A          | pr 19      |
| . <u>.</u> • ▼ _ C   | 🗌 📩 🕞 Gmail Team                        | Get Gmail on your mobile phone - Access Gmail A              | pr 19      |
| Search people        | 0% full ©2                              | 2013 Google - <u>Terms &amp; Privacy</u>                     |            |

Looks like you don't have anyone to chat Using 0 GB of your 10.1 GB

Last account activity: 4 days ago Details

## **Email Verification**

#### Core Registration Email Verification Request

Inbox x

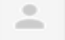

#### helpdesk@epacdx.net

Apr 19 (4 days ago) 🤺

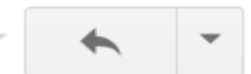

to me 🖃

You have successfully created an account with the EPA Central Data Exchange (CDX).

In order to complete your registration and begin using the system, you will need to confirm your account by clicking the hyperlink below and successfully logging in. You will need to enter the UserID (EDISONMCG) and Password that were selected during the

registration process.

https://cdx.epa.gov/Registration/EmailValidation?code=fe2f410e-5d8e-4b8c-a1be-a64bfb51ffad

If you click the link and it appears to be broken, please copy and paste it into a new browser window.

Once you have successfully logged into your account, you may be required to provide additional information. Any additional information will need to be completed before you are able to access your Program Service.

Please do not respond to this message. If you have questions concerning this request, you may contact us by email at <u>helpdesk@epacdx.net</u> or by calling the CDX Technical Support Staff through our toll free telephone support on <u>888-890-1995</u> between Monday through Friday from 8:00 am to 6:00 pm EST/EDT. For callers from Puerto Rico and Guam, the CDX Help Desk can also be received at (070) 404 5500

## **Confirmation Login**

| \$EP/        | United Stat          | tes Environmental Protection A  | gency                             |                                                      |              |  |
|--------------|----------------------|---------------------------------|-----------------------------------|------------------------------------------------------|--------------|--|
| CDX Home     | About CDX            | Recent Announcements            | Terms and Conditions              | Help                                                 |              |  |
| Centra       | l Data E             | xchange                         |                                   |                                                      | 🖂 Contact Us |  |
| Log In       |                      |                                 |                                   |                                                      |              |  |
| User ID      |                      |                                 |                                   |                                                      |              |  |
| EdisonMcG    | Juire                |                                 |                                   |                                                      |              |  |
|              |                      |                                 |                                   |                                                      |              |  |
| Log In to C  | CDX                  |                                 |                                   |                                                      |              |  |
| Register wit | <u>h CDX   Forgo</u> | <u>ot your password?   Help</u> |                                   |                                                      |              |  |
|              |                      |                                 |                                   |                                                      |              |  |
|              |                      |                                 |                                   |                                                      |              |  |
|              |                      | CDX Help De                     | sk: 888–890–1995   <u>(970) 4</u> | 94–5500 for callers from Puerto Rico <u>and Guam</u> |              |  |
|              |                      | EPA Home   Ab                   | out CDX   Privacy and Secur       | ity Notice   Terms and Conditions   Contact U        | 5            |  |

## Adding Another Program Service

| €E                  | SEPA United States Environmental Protection Agency |                                  |                            |                       |              | CENTRAL DATA EXCHANGE             |  |  |
|---------------------|----------------------------------------------------|----------------------------------|----------------------------|-----------------------|--------------|-----------------------------------|--|--|
| CDX Hor             | ne About                                           | CDX Recent Announcements         | Terms and Conditions       | FAQs Help             | •            | Logged in as EDISONMCGUIRE        |  |  |
| Cen                 | tral Da                                            | ta Exchange                      |                            |                       |              | Co                                |  |  |
| MyCD                | X                                                  | (1) My Profile Submiss           | on History                 |                       |              | Last Login: 4/23/2013 8.3         |  |  |
| Servi               | ces                                                |                                  |                            |                       |              | News and Updates                  |  |  |
|                     | Manage Your Program Services                       |                                  |                            |                       |              | No news/updates.                  |  |  |
| Stati               | us Progra                                          | m Service Name                   |                            | Role(s)               |              |                                   |  |  |
| 8                   | SWENO<br>VGP                                       | : Stormwater Notice of Intent fo | r MSGP, NOE, LEW, and      | Stormwater/Ve<br>eNOI | essels       |                                   |  |  |
| Add Program Service |                                                    |                                  |                            |                       |              |                                   |  |  |
|                     |                                                    | CDX Help Desk                    | : 888-890-1995   (970) 49  | 4-5500 for calle      | rs from Puer | to Rico and Guam                  |  |  |
|                     |                                                    | EPA Home   About CDX   Freque    | ently Asked Questions   Pr | ivacy and Securi      | ty Notice    | Terms and Conditions   Contact Us |  |  |

## Selecting Your Program Services

| CDX Home About CDX Recent Announcements Terms and Conditions Help                                                                                   |                                              |
|----------------------------------------------------------------------------------------------------|----------------------------------------------|
| Core CDX Registration                                                                                                    | ct Us                                        |
|                                                                                                    |                                              |
| 1. Request Program Service         2. Request Role Access         3. Provide User and Organization Information         4. Confirmation              |                                              |
| Begin typing a program service name or related keywords to filter the list of available services (e.g., air quality system, AQS, or Clean Air Act). |                                              |
| Active Program Services List                                                                                                    |                                              |
| Enter search criteria                                                                                                    |                                              |
|                                                                                                    | Begin typing to filter program services list |
| ACRES: Assessment Cleanup and Redevelopment Exchange System                                                                                         |                                              |
| ARCS: Aircraft Reporting and Compliance System                                                                                                    |                                              |
| CEDRI: Compliance and Emissions Data Reporting Interface                                                                                            |                                              |
| CSPP: Submissions for Chemical Safety and Pesticide Programs                                                                                        |                                              |
| EAB: Environmental Appeals Board                                                                                                    |                                              |
|                                                                                                    |                                              |
| CMC290000: NoT                                                                                                    |                                              |
|                                                                                                    |                                              |
| LEAD: Lead-Based SWENOI: Stormwater Notice of Intent for MSGP,                                                                                      | NOE, LEW, and VGP                            |
| MYRCRAID: My Res TRIMEweb. Toxic Release Inventory Made Easy W                                                                                      | Veb                                          |
| ODS: Ozone Deple                                                                                                    |                                              |
| OTAQUCFUEL: Office of Transportation and Air Quality FPA Moderated Transaction System                                                               |                                              |
| OTAOREG: Office of Transportation and Air Quality Evels Registration                                                                                |                                              |
| OTAQWaiverCredits: Cellulosic Biofuel Waiver Credits Pay.gov Application                                                                            |                                              |
| RMPESUMIT: Risk Management Plan                                                                                                    |                                              |
| SWENOI: Stormwater Notice of Intent for MSGP, NOE, LEW, and VGP                                                                                     |                                              |
| TRIMEweb: Toxic Release Inventory Made Easy Web                                                                                                    |                                              |
| TSCA: TSCA eDisclosure: Audit Policy Self-Disclosure                                                                                                |                                              |
| VERIFY: Yel                                                                                                    |                                              |
| WERIFY MFF eNOI: Electronic Notice of Intent for the PGP, 2012                                                                                      | CGP, and VGP VOTR                            |
| e-NEPA: IE<br>eDisplosure: Audit Policy Self-Disclosure                                                                                             |                                              |
| eNOI: Electronic Notice of Intent for the PGP, 2012 CGP, and VGP VOTR                                                                               |                                              |
| iBoard: EPA Internet On Boarding Application                                                                                                    |                                              |
| Cancel                                                                                                    |                                              |

## Requesting Role for eNOI

|                                                                   | ronmental Protection Agency            |                |                                         |
|-------------------------------------------------------------------|----------------------------------------|----------------|-----------------------------------------|
| CDX Home About CDX Rece                                           | ent Announcements Terms and Conditi    | ons FAQs Help  | Logged in as EDISONMCGUIRE (Log o       |
| Edit Account Profi                                                | le                                     |                | Contact Last Login: 4/23/2013 8:31:39 A |
| 1. Request Program Ser                                            | vice 🥝 2. Request Role Access          | 3. Organizati  | ion Information                         |
| Registration Informatio                                           | n                                      |                |                                         |
| <b>Program Service</b> : Electronic<br><b>Role</b> : Not selected | Notice of Intent for the PGP, 2012 CGP | , and VGP VOTR |                                         |
| Select Role                                                       | P<br>2<br>1.                           |                |                                         |

## Adding User Information for eNOI

| €)EP/                                                                                                    | United Stat                                                                      | tes Environmental P                                                                  | rotection A            | gency                     |            |                  |                                           |
|----------------------------------------------------------------------------------------------------|----------------------------------------------------------------------------------|--------------------------------------------------------------------------------------|------------------------|---------------------------|------------|------------------|-------------------------------------------|
| CDX Home                                                                                                    | About CDX                                                                        | Recent Announ                                                                        | cements                | Terms and Conditions      | FAQs H     | elp              | Logged in as EDISONMCGUIRE (Log o         |
| Edit A                                                                                                    | ccount P                                                                         | rofile                                                                               |                        |                           |            |                  | Contact I Last Login: 4/23/2013 8:31:39 A |
| 1. Rec                                                                                                    | juest Progra                                                                     | m Service 🥝                                                                          | 2. Red                 | quest Role Access 🥝       | 3. Orga    | inization Infori | nation                                    |
| Registr                                                                                                    | ation Infor                                                                      | mation                                                                               |                        |                           |            |                  |                                           |
| Program                                                                                                    | n Service: Ele                                                                   | ctronic Notice of                                                                    | Intent for             | the PGP, 2012 CGP, and    | VGP VOTR   |                  |                                           |
| Role: St                                                                                                    | ate                                                                              |                                                                                      |                        |                           |            |                  |                                           |
| Provid<br>Select and Select and Sel | e Organizat<br>ct a Current O<br>uest to Add an<br>a Current O<br>n organization | ion Details<br>Organization<br>Organization<br><b>rganization</b><br>from the dropdo | <b>1</b> .<br>wn list. |                           |            |                  |                                           |
| District<br>Submit                                                                                                    | Research Vess<br>Request for A                                                   | sel Operators (11)                                                                   | First Stre             | eet NE, Washington, DC, 3 | 20002, US) | 2.               |                                           |
|                                                                                                    |                                                                                  |                                                                                      |                        |                           |            |                  |                                           |

Accessing the Vessels Electronic Notice of Intent (eNOI) Application and Filing a VGP NOI

Topics Covered in This Section:

- Logging into CDX
- Entering the Vessels eNOI Application
- Filing an Electronic Notice of Intent (eNOI) application.

#### Login into EPA's Central Data Exchange (CDX)

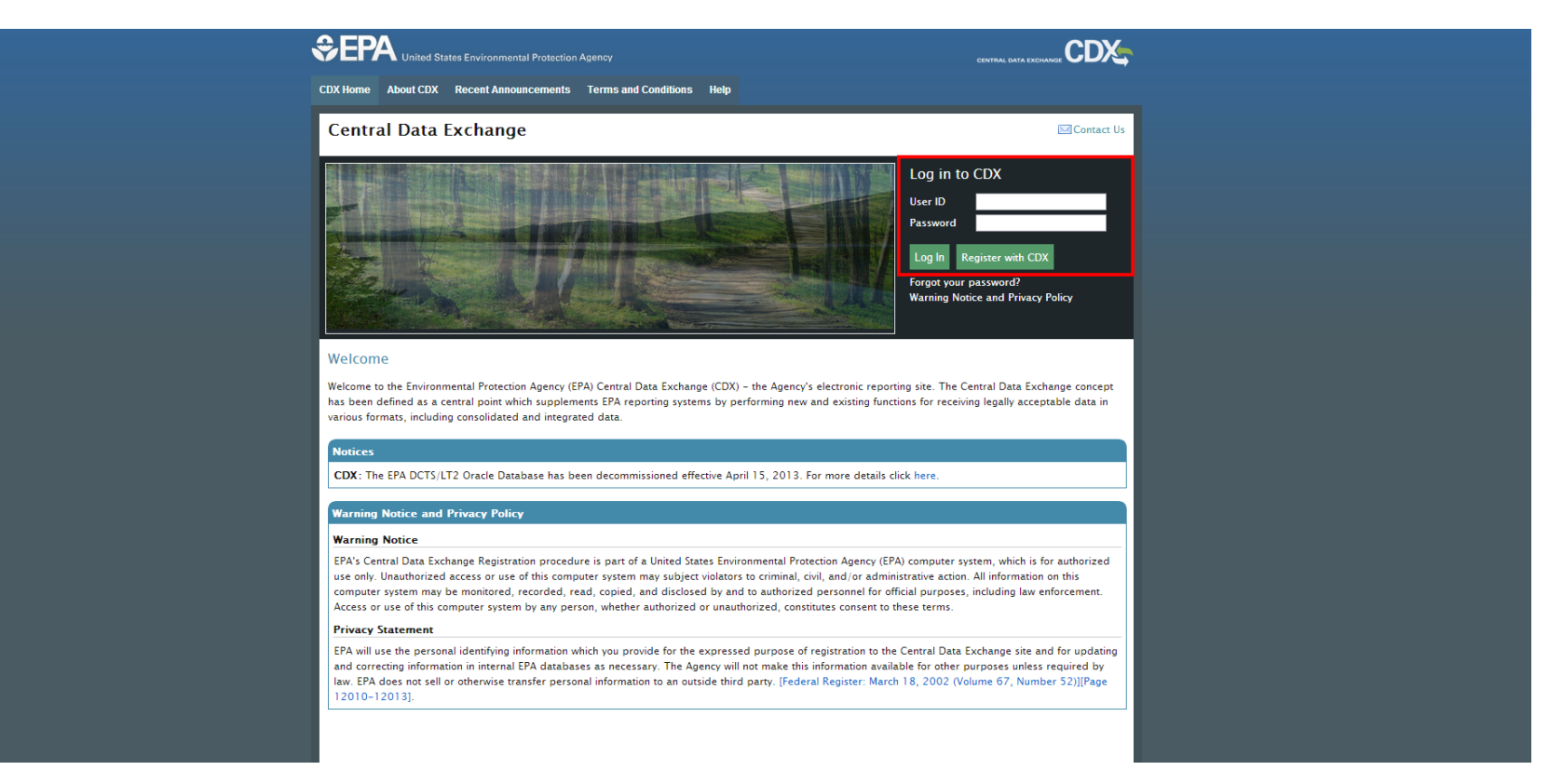

Visit the EPA's Central Data Exchange home page. Enter your username and password in the upper right hand corner of the page.

#### My CDX Page - Programs/Workflows

| \$EP.    | United States Environmental Protection Agency                                                                                                    |                                |                                              |
|----------|----------------------------------------------------------------------------------------------------|--------------------------------|----------------------------------------------|
| CDX Home | About CDX Recent Announcements Terms and Conditions                                                                                                    | FAQs Help                      | Logged in as JLG20186 (Log out)              |
| Centr    | ral Data Exchange                                                                                                    |                                | Contact Us Last Login: 4/19/2013 12:51:37 PM |
| Servic   | Inbox (1) My Profile Submission History                                                                                                    |                                | News and Updates                             |
|          | Mana                                                                                                    | ge Your Program Services       | No news/updates.                             |
| Status   | Program Service Name                                                                                                    | Role(s)                        |                                              |
| 8        | eNOI: Electronic Notice of Intent for the PGP, 2012 CGP, and VGP<br>VOTR                                                                                                    | Electronic Notice of<br>Intent |                                              |
| 8        | SWENOI: Stormwater Notice of Intent for MSGP, NOE, LEW, and VGP $% \mathcal{M} = \mathcal{M} = \mathcal{M} + \mathcal{M} + \mathcal{M}$ | Stormwater/Vessels<br>eNOI     |                                              |
|          |                                                                                                    |                                |                                              |
|          |                                                                                                    |                                |                                              |
| Add Pro  | ogram Service                                                                                                    |                                |                                              |
|          |                                                                                                    |                                |                                              |
|          | CDX Help Desk: 888-890-1995   (970) 49                                                                                                    | 94-5500 for callers from Pue   | rto Rico and Guam                            |
|          | EPA Home   About CDX   Frequently Asked Questions   P                                                                                                    | rivacy and Security Notice     | Terms and Conditions   Contact Us            |

### **Application Handoff**

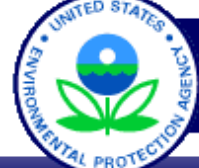

Electronic Notice of Intent Online Application

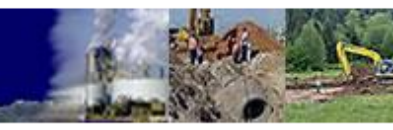

HOME
 HELP
 PROFILE
 LOGOUT

Welcome to EPA's Electronic Notice of Intent (eNOI) System!

Electronic Notice of Intent

Welcome to EPA's Electronic Notice of Intent (eNOI) system. eNOI is an online electronic permit application system that enables entities to submit NOI forms to EPA. Facilities can apply for coverage under EPA's NPDES Multi-Sector General Permit (MSGP), or the Vessels General Permit (VGP) via the eNOI system.

#### Select a radio button below to access eNOI:

Stormwater eNOI

Facilities can submit, certify, view or terminate their Stormwater General Permit NOIs and waivers, which include the MSGP, the CGP, the NOE, and the LEW.

Users can also submit, certify, and view their MSGP monitoring and other reports

Vessels eNOI

Vessel Owner/Operators can submit, certify, view, or terminate their Vessel General Permit NOI.

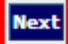

#### Filing an Electronic Notice of Intent Application - Answer Interview Questions

Electronic Notice of Intent

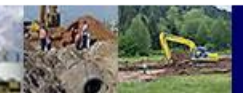

HOME
 HELP
 PROFILE
 LOGOUT

#### Welcome to EPA's Electronic Notice of Intent (eNOI) System!

Apply for coverage under an EPA Vessel General Permit

Use this section to fill out new forms to submit to EPA.

More information is provided by clicking on the 😧 beside the questions. You may also click on "Help" in the header located at the top right of each page to view frequently asked questions and glossary terms

Please do not include ampersands, semicolons, single apostrophes or quotation marks when you are filling out the forms; these values will automatically be removed.

#### \* Please provide data for the following field(s):

\* Is your vessel greater than or equal to 300 gross tons? 🔫 Yes 💿 No 🔘

| * Does your vessel have th | e capacity to hold or discha | ge more than 8 cubic meters | (2113 gallons) of ballast v | vater? 🔞 | Yes | ۲ | No ( |  |
|----------------------------|------------------------------|-----------------------------|-----------------------------|----------|-----|---|------|--|
|----------------------------|------------------------------|-----------------------------|-----------------------------|----------|-----|---|------|--|

\* Are you a commercial fishing vessel or a vessel < 79 feet in length that does not discharge ballast water? 😝 Yes 🔘 No 💿

| * Please select the primary type of your vessel: 😯 Research Vessel | • |
|--------------------------------------------------------------------|---|
| * Do you have an EIN number? 🚱 Yes 💿 No 🔘                          |   |
| If yes, please enter your EIN number : 123456789                   |   |
| * Do you have a Company IMO number? 🚱 Yes 🔘 No 🧕                   |   |
| * Please enter the Vessel Owner/Operator Name: 😵 Test Company      |   |

#### Answers to all questions are required.

# Choosing a Previous Operator Record for your Company

| Operator<br>Information                                                           | Vessel Vessel Voyage Discharge Review C<br>Information Information                                                                                                    | ertification                                                                                |                                                                              |
|-----------------------------------------------------------------------------------|----------------------------------------------------------------------------------------------------|---------------------------------------------------------------------------------------------|------------------------------------------------------------------------------|
| Section I: C                                                                      | wner/Operator Information                                                                                                    |                                                                                             |                                                                              |
| Please do not i<br>automatically<br>Based upon y<br>appropriate o<br>"None of the | nclude ampersands, semicolons, single apostrophes or quotation marks<br>be removed.<br>our entry, our records show the following matches to the entered EII<br>rganization and the associated address if present. If none of the info<br>above" and proceed to the entry screen to follow. | when you are filling out the f<br>N and/or IMO and/or Organi<br>rmation listed below matche | orms; these values will<br>zation. Select the<br>s your organization, select |
|                                                                                   | Organization Name                                                                                                    | EIN<br>123456789                                                                            | IMO                                                                          |
| 0                                                                                 | Jane Doe Inc.                                                                                                    | 123456789                                                                                   |                                                                              |
| $\odot$                                                                           | Motia Compagnia di Navigazione SpA                                                                                                    | 123456789                                                                                   | 0317192                                                                      |
| 0                                                                                 | Test Company                                                                                                    | 123456789                                                                                   | 654321                                                                       |
| 0                                                                                 | test 1                                                                                                    | 123456789                                                                                   |                                                                              |
| 0                                                                                 | PJ Stella Construction Corporation                                                                                                    | 123456789                                                                                   |                                                                              |
| $\odot$                                                                           | alphabet food                                                                                                    | 123456789                                                                                   |                                                                              |
| 0                                                                                 | nwoietla                                                                                                    | 123456789                                                                                   |                                                                              |
| 0                                                                                 | abc foods                                                                                                    | 123456789                                                                                   |                                                                              |
| 0                                                                                 | Test Company                                                                                                    |                                                                                             |                                                                              |
| ۲                                                                                 | None of the above                                                                                                    |                                                                                             |                                                                              |
|                                                                                   |                                                                                                    |                                                                                             | Previous Next                                                                |

If NOI's have been filed for the company in the past, you will see all previous owner/operator records. If none of the records match your organization, select "None of the above" at the bottom of the list.

#### Add Operator Information

| Operator Vesse<br>Information Information                 | Vessel Voyage<br>tion Information | Discharge Review<br>Information | Certification                                               |
|-----------------------------------------------------------|-----------------------------------|---------------------------------|-------------------------------------------------------------|
| Section I: Owner/Opera                                    | tor Information                   |                                 |                                                             |
|                                                           |                                   |                                 |                                                             |
| Please do not include ampers<br>automatically be removed. | sands, semicolons, singl          | le apostrophes or quotation m   | narks when you are filling out the forms; these values will |
| * Please provide data f                                   | or the following field            | l(s):                           |                                                             |
|                                                           | EIN: 1                            | 123456789                       |                                                             |
| *Vessel                                                   | Owner/Operator Name:              | Test Operator                   |                                                             |
|                                                           | *Address Line 1 :                 | 123 Test St                     |                                                             |
|                                                           | Address Line 2 :                  |                                 |                                                             |
|                                                           | Country :                         | United States                   |                                                             |
|                                                           | City :                            | Solomons                        |                                                             |
|                                                           | State :                           | Maryland 💌                      |                                                             |
|                                                           | ZIP Code :                        | 20688                           |                                                             |
|                                                           | Phone :                           | 123-456-7899                    |                                                             |
|                                                           | Fax(Optional) :                   |                                 |                                                             |
| *                                                         | Vessel Company Email : 1          | tester@test.com                 | ]                                                           |
| *Confirm                                                  | Vessel Company Email :            | tester@test,com                 | ]                                                           |
|                                                           |                                   |                                 |                                                             |
|                                                           | Point of Contact Name :           | Test                            | sterman                                                     |
|                                                           | Point of Contact Email :          | tester@test.com                 | ·                                                           |
| Confirm                                                   | Point of Contact Email :          | tester@test.com                 | -                                                           |
| contribution                                              |                                   |                                 |                                                             |
| By selecting Next you are a                               | ensuring that the inform          | mation provided is correct. I   | Previous Next                                               |
| operator's information                                    | ensuring that the Infor           | nation provided is correct. I   | a meen eeu, press die previous batton and modify your       |

## Fill in vessel operator information. Verify that the information is accurate before clicking next.

#### Add Vessel Information

| Operator Vessel Vessel Voyage I<br>Information Information In                                                     | Discharge Review Certification                                                                                                    |
|----------------------------------------------------------------------------------------------------|----------------------------------------------------------------------------------------------------|
| Section II: Vessel Information                                                                                    |                                                                                                    |
| Please do not include ampersands, semicolons, single apos<br>automatically be removed.                            | strophes or quotation marks when you are filling out the forms; these values will                                                                                                    |
| * Please provide data for the following field(s):                                                                 |                                                                                                    |
| Vessel Name:                                                                                                    | Discover                                                                                                    |
| *Vessel Identifier:                                                                                               | 1234567                                                                                                    |
| *Vessel Identifier Type:                                                                                          | Vessel IMO Number                                                                                                    |
| Vessel Call Sign :                                                                                                | WPA 1234                                                                                                    |
| Flag State/Port of Registry :                                                                                     | Baltimore, MD                                                                                                    |
| *Type of Vessel :                                                                                                 | <ul> <li>Commercial Fishing Vessel with Ballast Water</li> <li>Medium Cruise Ship (100 to 499 passengers)</li> <li>Large Cruise Ship (500+ passengers)</li> <li>Large Ferry (250+ passengers or more than 100 tons of cargo, e.g., cars, trucks, trains, or other land-based transportation.)</li> <li>Barge</li> <li>Oil or Gas Tanker</li> <li>Research Vessel</li> <li>Emergency Vessel</li> <li>Other</li> </ul> |
| Vessel Dimensions :                                                                                               | Weight: 310                                                                                                    |
| Ballast Water Capacity :                                                                                          | 2000 © gallons   meters3  Previous  Next                                                                                                    |
| If you want to stop work and return later, select the "S<br>System and saves your work so that you can return lat | ave as Draft" button below. Selecting this button takes you out of the eNOI<br>er. You do not need to save your work as you move from screen to screen.<br>Save as Draft                                                                                                    |

You have an option to save the application as a draft or proceed in the application process by clicking next.

#### Add Vessel Information (Continued)

|                              |                                                |                                                 |                      |                  | •                   |                                            |
|------------------------------|------------------------------------------------|-------------------------------------------------|----------------------|------------------|---------------------|--------------------------------------------|
| Operator                     | Vessel                                         | Vessel Voyage                                   | Discharge            | Review           | Certification       | 1                                          |
| ection II: Ve                | essel Informatio                               | n                                               | information          |                  |                     |                                            |
|                              |                                                |                                                 |                      |                  |                     |                                            |
| ase do not incl              | lude ampersands, se                            | emicolons, single apo                           | ostrophes or quot    | ation marks w    | hen you are filling | out the forms; these values will automatic |
| dicate wheth                 | er the vessel cu                               | rrently holds or h                              | as ever held a       | NPDES per        | mit. Include th     | e Permit number and dates of per           |
| verage. If th                | ne vessel is cove                              | red under this Ge                               | eneral Permit        | and this NO      | I is being subr     | nitted for a transfer of ownership to      |
| ntinue cover                 | age, check the a                               | appropriate box,                                | and include th       | e date of tr     | ansfer.             |                                            |
| Please provi                 | ide data for the                               | following field(s)                              | :                    |                  |                     |                                            |
|                              |                                                | •Year Vessel B                                  | uilt: 1978           | •                |                     |                                            |
|                              |                                                | *Date of last dry-d                             | lock: 01/01/2013     |                  | (Format: mm/dd/     | (vvvv)                                     |
| • 0                          | ato of next only duly                          | od (ankininakad dav.d                           | lash                 |                  | •                   |                                            |
| -04                          | ate of next schedule                           | ed/anticipated dry-d                            | 01/01/2015           |                  | (Format: mm/dd/     | 'YYYY)                                     |
|                              |                                                |                                                 |                      |                  |                     |                                            |
|                              |                                                |                                                 |                      |                  |                     |                                            |
| •Does the ves                | sel have onboard tr                            | reatment systems for                            | any Nor              |                  |                     |                                            |
| other waste st               | tream covered by th                            | nis permit (e.g. Advar                          | nced Utes            | (S) NO           |                     |                                            |
| Wastewater                   | Treatment System                               | Separat                                         | tor)?                |                  |                     |                                            |
|                              |                                                |                                                 |                      |                  |                     |                                            |
|                              |                                                |                                                 |                      |                  |                     |                                            |
| w often is the               | ballast tank cleaned                           | d and sediment disp                             | osed                 |                  |                     |                                            |
| How and we                   | here do you husical                            | u dianose of ballock                            | of? At Drydock       |                  |                     |                                            |
| now and wh                   | nere do you typicall                           | y dispose of ballast<br>sedim                   | ent? Ballast tanks   | are cleaned duri | ng                  |                                            |
| *Does vessel                 | I have an existing b                           | allast water manager                            | ment Over            | No               |                     |                                            |
|                              |                                                | P                                               | lan? Tes             | O NO             |                     |                                            |
|                              |                                                |                                                 |                      |                  | - 0                 |                                            |
| • Тур                        | e of anti-fouling hu                           | Il coating on the ve                            | ssel: Interlux Micro | n 66             |                     |                                            |
| *When                        | n anti-fouling hull o                          | coating was last app                            | lied: 01/01/2013     |                  | (Format:            | mm/dd/yyyy)                                |
| Describe hul                 | Il husbandry practic                           | ces, such as frequent                           | cy of Hull is Cleane | d and Sandblas   | ted during drydock. | All                                        |
|                              | clea<br>(Maximum field                         | ning, method used,                              | etc: materials are   | disposed of pro  | perly. New Anti-Fou | ling                                       |
|                              | (Provincial net                                | e rengen ovo enarael                            | null coating is      | s applied.       |                     |                                            |
|                              |                                                |                                                 |                      |                  |                     | A                                          |
|                              |                                                |                                                 |                      |                  |                     |                                            |
|                              |                                                |                                                 |                      |                  |                     |                                            |
| *Does vesse<br>NPDES permit. | el currently have, or<br>, for any part, disch | r has vessel ever held<br>arge, or operation of | 1,an<br>fthe ⊚ vo∈   | 🔘 No 🚱           |                     |                                            |
|                              |                                                | ves                                             | ssel?                | S NO U           |                     |                                            |
|                              | <ul> <li>If yes, please</li> </ul>             | se provide the follow                           | ving:                |                  |                     |                                            |
|                              |                                                | Permit Nur                                      | iber:                |                  |                     |                                            |
|                              |                                                | Dates of Cover                                  | age:                 |                  | (Format:            | mm/dd/yyyy)                                |
|                              |                                                |                                                 |                      |                  |                     |                                            |
| _                            |                                                |                                                 |                      | _                |                     |                                            |
|                              | •Is this                                       | a transfer of owners                            | hip? 🔘 Yes           | No               |                     |                                            |
|                              | • 16                                           | uide the date of tree                           |                      |                  |                     |                                            |
|                              | Tryes, pro                                     | vice the date of tran                           | sier                 |                  | (Format:            | mm/dd/yyyy)                                |
|                              |                                                |                                                 |                      |                  |                     | Previous                                   |
|                              |                                                |                                                 |                      |                  |                     |                                            |
| you want to                  | stop work and re                               | eturn later, select                             | t the "Save as       | Draft" butto     | on below. Selec     | tting this button takes you out of th      |
| IOI System a                 | and saves your v                               | work so that you                                | can return late      | er. You do n     | ot need to sav      | e your work as you move from scre          |
| screen.                      |                                                |                                                 |                      |                  |                     |                                            |
|                              |                                                |                                                 |                      |                  |                     |                                            |
|                              |                                                |                                                 |                      |                  |                     | Save as                                    |
|                              |                                                |                                                 |                      |                  |                     |                                            |

#### Add Vessel Voyage Information

| Operator Vessel Vessel Voyage D<br>Information Information Informatio | ischarge<br>formation                                  | Review Certification                                                                                                    |
|----------------------------------------------------------------------------------------------------|--------------------------------------------------------|----------------------------------------------------------------------------------------------------|
| Section III: Vessel Voyage Information                                                                                                    |                                                        |                                                                                                    |
| Please do not include ampersands, semicolons, single apo<br>automatically be removed.                                                                                                    | strophes or c                                          | quotation marks when you are filling out the forms; these values will                                                                                                    |
| Enter the vessel Home Port, or if it does not have a Hor<br>Port the vessel may visit during the Permit term. This lis<br>past and should be representative of the geographic are<br>crew needed for or normally used for operating the ves                                                                                                    | ne Port, ent<br>st does not (<br>ea in which (<br>sel. | er the US Port it most frequently visits. Provide the name of each US<br>need to be exhaustive, but should be based on Ports visited in the<br>the vessel travels. Also indicate Crew Capacity, that is, the number of |
| * Please provide data for the following field(s):                                                                                                    |                                                        |                                                                                                    |
| Home Port / Most Frequented US Port:                                                                                                    | Baltimore, M                                           | D                                                                                                    |
| US Ports Vessel Anticipates<br>Visiting During Permit Term:                                                                                                    | U.S. East Co                                           | ast Ports                                                                                                    |
| *Number of overnight berths :                                                                                                    |                                                        |                                                                                                    |
| Passenger :                                                                                                    | 0                                                      | Crew : 15                                                                                                    |
| *Maximum capacity :                                                                                                    |                                                        |                                                                                                    |
| Passenger :                                                                                                    | 0                                                      | Crew : 15                                                                                                    |
| *Does vessel travel beyond the US EEZ and<br>more than 200nm from any shore?                                                                                                    | 🔘 Yes                                                  | No 🕹                                                                                                    |
| *Is the vessel engaged in Pacific Nearshore Voyages?                                                                                                    | © Yes                                                  | No 49                                                                                                    |
|                                                                                                    |                                                        | Previous                                                                                                    |
| If you want to stop work and return later, select the "Sa<br>System and saves your work so that you can return late                                                                                                    | ave as Draft<br>er. You do r                           | " button below. Selecting this button takes you out of the eNOI not need to save your work as you move from screen to screen.                                                                                          |
|                                                                                                    |                                                        | Save as Draft                                                                                                    |

Note: If the vessel will visit too many ports to list, identify the geographical location of the ports that the vessel anticipates visiting during the permit term.

#### Add Discharge Information

| Operator Vessel Vessel Voyage Discharge<br>Information Information Information                    | Review Certification                                                 |
|---------------------------------------------------------------------------------------------------|----------------------------------------------------------------------|
| Section IV: Discharge Information                                                                 |                                                                      |
|                                                                                                   |                                                                      |
| Please do not include ampersands, semicolons, single apostrophes or qu                            | uotation marks when you are filling out the forms; these values will |
| automatically be removed.<br>From the list provided, select each applicable discharge type that w | nur vessel may create                                                |
| * Please provide data for the following field(s):                                                 |                                                                      |
| · · · · · · · · · · · · · · · · · · ·                                                             |                                                                      |
| * all applicable discharges vessel may generate: 🔫                                                |                                                                      |
| Deck Washdown and Runoff                                                                          | Cas Turking Week Weber                                               |
| Bilgewater / Oily Water Separator Effluent                                                        | Gas Turbine wash water                                               |
| ☑ Ballast Water                                                                                   | Motor Gasoline and Compensating Discharge                            |
| Anti-fouling hull coatings                                                                        | Non-Oily Machinery Wastewater                                        |
| Aqueous Film Forming Foams (AFFF)                                                                 | Refrigeration and Air Condensate Discharge                           |
| Boiler/Economizer Blowdown                                                                        | Seawater Cooling Overboard Discharge                                 |
| Cathodic Protection                                                                               | Seawater Piping Biofouling Prevention                                |
| Chain Locker Effluent                                                                             | Small Boat Engine Wet Exhaust                                        |
| Controllable Pitch Propeller Hydraulic Fluid and other Oil-to-                                    | Sonar Dome Discharge                                                 |
| Sea Interfaces                                                                                    | Underwater Ship Husbandry                                            |
|                                                                                                   | Welldeck Discharges                                                  |
|                                                                                                   | Graywater Mixed with Sewage                                          |
| Freshwater Lavun                                                                                  | Exhaust Gas Scrubber Washwater Discharge                             |
|                                                                                                   |                                                                      |
|                                                                                                   |                                                                      |
|                                                                                                   | Previous Next                                                        |
| If you want to stop work and return later, select the "Save as Draft                              | " button below. Selecting this button takes you out of the eNOI      |
| System and saves your work so that you can return later. You do n                                 | ot need to save your work as you move from screen to screen.         |

#### Select all of the discharges that the vessel may generate.

Save as Draft

#### Add Discharge Information (Continued)

| Operator Vessel Vessel Voyage Discharge Review Certification<br>Information Information Information                                                                                                    |
|----------------------------------------------------------------------------------------------------|
| Section IV: Discharge Information                                                                                                    |
| Please do not include ampersands, semicolons, single apostrophes or quotation marks when you are filling out the forms; these values will automatically be removed.  * Please provide data for the following field(s):                                            |
| *Does Vessel ever engage in or have Ores I ves I ves I ves                                                                                                    |
| *If yes, please select appropriate box: Seafood Processing<br>Energy Exploration                                                                                                    |
| Other                                                                                                    |
| *Will the vessel be using an experimental ballast water<br>treatment system which discharges residual biocides or O Yes O No O<br>derivatives?                                                                                                    |
| If yes, are biocide concentrations below those listed in Part<br>5.8 of the Permit? Ores It No                                                                                                    |
| Select the biocide residuals or derivatives that may be<br>discharged by the ballast water treatment system:                                                                                                    |
| Previous Next                                                                                                    |
| If you want to stop work and return later, select the "Save as Draft" button below. Selecting this button takes you out of the eNOI System and saves your work so that you can return later. You do not need to save your work as you move from screen to screen. |
| Click Next to proceed to the Review page. Save as Draft                                                                                                    |

### **Review Page**

Review the information. Click the word "Edit" next to the appropriate section (s) if changes are required. Once all information on the form is accurate, click the "Confirm and Continue" button.

| nation is correct, please print this page<br>n click the ''Confirm and Contiue'' button                                                                                                    |
|----------------------------------------------------------------------------------------------------|
|                                                                                                    |
|                                                                                                    |
|                                                                                                    |
| Test Operator<br>123456789                                                                                                    |
| 125450707                                                                                                    |
| United States<br>123 Test St                                                                                                    |
| Solomons MD 20688                                                                                                    |
| 123-456-7899                                                                                                    |
| tester@test.com                                                                                                    |
| Test Testerman                                                                                                    |
| tester@test.com                                                                                                    |
|                                                                                                    |
| Discoverer                                                                                                    |
| 1234567                                                                                                    |
| Vessel IMO Number<br>WPA 1234                                                                                                    |
| Baltimore, MD                                                                                                    |
| Research Vessel                                                                                                    |
| Length: 235 feet                                                                                                    |
| 2000 meters3                                                                                                    |
|                                                                                                    |
| 1978                                                                                                    |
| 01/01/2013                                                                                                    |
| N                                                                                                    |
| Treatment System Capacity                                                                                                    |
| At Drydock                                                                                                    |
| Ballast tanks are cleaned during drydock an<br>all materials removed are disposed of at an                                                                                                    |
| approved location.                                                                                                    |
| Interlux Micron 66                                                                                                    |
| 01/01/2013                                                                                                    |
| Hull is Cleaned and Sandblasted during<br>drydock. All materials are disposed of                                                                                                    |
| properly. New Anti-Fouling hull coating is<br>applied.                                                                                                    |
|                                                                                                    |
| N                                                                                                    |
|                                                                                                    |
| N                                                                                                    |
|                                                                                                    |
|                                                                                                    |
| Baltimore, MD                                                                                                    |
|                                                                                                    |
| U.S. East Coast Ports                                                                                                    |
| Passenger: 0<br>Crew: 15                                                                                                    |
| 0.5. East Coast Ports<br>Passenger: 0<br>Crew: 15<br>Passenger: 0                                                                                                    |
| U.S. East Coast Ports<br>Passenger: 0<br>Crew: 15<br>Passenger: 0<br>Crew: 15<br>N                                                                                                    |
| U.S. Ear Coat Ports<br>Passenger: 0<br>Crew: 15<br>Passenger: 0<br>Crew: 15<br>N                                                                                                    |
| U.S. East Coast Yorts<br>Passenger: D<br>Crew: IS<br>Passenger: D<br>Crew: IS<br>N                                                                                                    |
| U.s. bas Loast vorts Pessenger: 0 Pessenger: 0 Pessenger: 0 Pessenger: 0 N N N Dack Machdown and 0                                                                                                    |
| U.s. teat Ceate Ports Pessenger: Pessenger:  |
| Use bear Caser Ports Corew: 15 Passenger: 0 Crew: 15 N N Dock Washdown and Runoff Bablet Writer Cathodic Protection Graywater                                                                                                    |
| U.S. Leaf Loar Ports U.S. Leaf Loar Ports Coren: 15 Passinger: 0 Creve: 15 N N Deck: Washdown and Runoff Ballast Varter Deck: Washdown and Runoff Ballast Varter N N                                                                                                    |
| U.s. teat Coate Ports Pessenger Pessenger Pess |
|                                                                                                    |

Preparer Role

**Topics Covered:** 

- Who Can Certify the Application?
- Steps for Sending the NOI to a Company Certifying Official for Review and Certification

### **NOI Signatory Requirements**

Federal regulations require this NOI application be signed as follows:

• For a corporation: by a responsible corporate officer, which means: (i) president, secretary, treasurer, or vice-president, or

(ii) the manager of one or more manufacturing, production, or operating facilities;

- For a partnership or sole proprietorship: by a general partner or the proprietor; or
- For a municipal, State, Federal, or other public facility: by either a principal executive or ranking elected official

Form Confirmation - Staff/Preparer Role - Permit Tracking Number Assigned

Note Permit Tracking Number. Click "Send to Certifying Official" button in lower right corner of page.

| Permit Tracking Number:         VACCESTR           Downer/Operator Information         Tell Operator           Read Once/Operator Information         Tell Operator           Read Once/Operator Information         Using Operator           Read Once/Operator Information         Using Operator           Read Once/Operator Information         Using Operator           Read Once/Operator Information         Using Operator           Read Once/Operator Information         Using Operator Information           Read Once/Operator Information         Discover err           Read Once/Operator Information         Discover err           Read Once/Operator Information         Discover err           Read Once/Operator Information         Discover err           Read Once/Operator Information         Using Operator Information           Version Information         Using Operator Information           Version Information         Using Operator Information           Version Information         Using Operator Information           Version Information         Using Operator Information           Version Information         Using Operator Information           Version Information         Using Operator Information           Version Information         Information           Vers Information         Information                                                                                                    | essel General Permit Confirmation                                                                                                    |                                                                                                    |
|----------------------------------------------------------------------------------------------------|----------------------------------------------------------------------------------------------------|----------------------------------------------------------------------------------------------------|
| Permit Tracking Number:         PACC0298           Owner/Operator Information         Tail Operator           Vessel Owner/Operator Information         Tail Operator           Vessel Owner/Operator Information         Tail Operator           Vessel Owner/Operator Information         United States           Science         123 Fest R           Science         123 Fest R           Science RND 20868         500 moner ND 20868           Prescience         123 Fest R           Wand Commer/Operator Rule         Tail Testers Rule           Wand Commer/Operator Rule         Test Performantion           Vessel Information         Disconter P           Wand Commer/Operator Rule         Disconter P           Wand Commer/Operator Rule         Disconter P           Wand Catal Sami I         Disconter P           Wand Catal Sami I         Disconter P           Wand Catal Sami I         Disconter P           Wand Catal Sami I         Disconter P           Wand Catal Sami I         Disconter P           Wand Catal Sami I         Disconter P           Wand Catal Sami I         Disconter P           Wand Catal Sami I         Disconter P           Wand Catal Sami I         Disconter P           Wand Catal Dane I Sami                                                                                                    |                                                                                                    |                                                                                                    |
| Owner / Operator information           Yeard Owner/Operator Information           Yeard Owner/Operator Information           Test Operator           Test Operator           Test Operator           Test Test           Test Test                                                                                                    | Permit Tracking Number:                                                                                                    | VPACD279R                                                                                                    |
| <ul> <li>Yaund Amerika Kanasa Amerika Amerika Amerika Amerika Kanasa Amerika Amerika Ameri</li></ul>                                                                                                    | Owner/Operator Information                                                                                                    |                                                                                                    |
| His Line (1997) 123-557-99<br>His Line (1997) 123-557-99<br>His Line (1997) 123-57-99<br>His Line (1997) 123-57-99<br>His Li                                                                                                    | Vessel Owner/Operator Name:                                                                                                    | Test Operator                                                                                                    |
| Constry:<br>Constry:<br>Constry:<br>Constrained Constrained                                                                                                    | IRS EIN:<br>IMO:                                                                                                    | 123456789                                                                                                    |
| Addees: Development of the second second sec                                                                                                    | Country:                                                                                                    | United States                                                                                                    |
| These in the second second sec                                                                                                    | Addressi<br>City/State/ZIPi                                                                                                    | 123 Test St<br>Solomons MD 20688                                                                                                    |
| Face<br>Wand Groups (Mark 1)<br>Wand Groups (Mark 1)<br>Wand Groups (Mar                                                                                                    | Phone:                                                                                                    | 123-456-7899                                                                                                    |
| Parter of Contacts Result     The It Issuers can be added and the set of the set of                                                                                                    | Fax:                                                                                                    | hanta after the second                                                                                                    |
| Panel of Constant Email in tester (Stant.com) Vessel Jahom Panel A Constant Email in tester (Stant.com) Vessel Jahom Panel Panel Pan                                                                                                    | Vessel Company Email :<br>Point of Contact Name :                                                                                                    | Test Testerman                                                                                                    |
| Vessel Information     Disconter       Vessel Information     Disconter       Vessel Information     Disconter       Vessel Information     Disconter       Vessel Information     Disconter       Vessel Information     Disconter       Vessel Information     Disconter       Vessel Information     Disconter       Vessel Information     Disconter       Vessel Information     Disconter       Vessel Information     Disconter       Vessel Information     Disconter       Vessel Vessel Information     Disconter       Data Information     Disconter       Vessel Vessel Information     Disconter       Data Information     Disconter       Vessel Vessel Information     Disconter       Data Information     Disconter       Data Information     Disconter       Data Information     Disconter       Data Information     Disconter       Data Information     Disconter       Data Information     Disconter       Data Information     Disconter       Data Information     Disconter       Data Information     Disconter       Data Information     Disconter       Data Information     Disconter       Data Informatin     Disconter       Data In                                                                                                    | Point of Contact Email :                                                                                                    | tester@test.com                                                                                                    |
| Wated Hame:         Discoverer           Wated Hame:         1234557           Wated Labelifit:         1234557           Wated Labelifit:         1234557           Wated Labelifit:         1234557           Wated Labelifit:         1234557           Wated Labelifit:         1234557           Wated Manifer         1193123           Wated Manifer         1197123           Wated Manifer         1795           Two Wated Manifer         1797           Two Wated Manifer         1797           Two Wated Manifer         1797           Two Wated Manifer         1797           Two Wated Manifer         1797           Two Wated Manifer         1797           Two Wated Manifer Manifer         1797           Two Wated Manifer Manifer         1797           Two Wated Manifer Manifer Mani                                                                                                    | Vessel Information                                                                                                    |                                                                                                    |
| <ul> <li>View data data fragment</li> <li>View data data fragment</li> <li>View data data data data data data data dat</li></ul>                                                                                                    | Veral News                                                                                                    | 2                                                                                                    |
| Vacad Jackson Vacad Jackson Vacad Vacad                                                                                                    | Vessel Identifier:                                                                                                    | 1234567                                                                                                    |
| Vaniel of Bages. Who 1234<br>Balax Part of Regarity: Balax Part of Regarity: Bal                                                                                                    | Vessel Identifier Type:                                                                                                    | Vessel IMO Number                                                                                                    |
| reg starts run is rungenty:     Sistemer, NO       reg starts rung in the start start (specific is a start start (specific is a start start))     Sistemer, NO       attack track (specific is a start)     Sistemer, NO       attack track (specific is a start)     Sistemer, NO       attack track (specific is a start)     Sistemer, NO       attack track (specific is a start)     Sistemer, NO       attack track (specific is a start)     Sistemer, NO       attack track (specific is a start)     Sistemer, NO       attack (specific is a start)     Sistemer, NO       attack (specific is a s                                                                                                    | Vessel Call Sign:                                                                                                    | WPA 1234                                                                                                    |
| Versel dimensions         Weight 325 feet<br>(sprin) 225 feet<br>(sprin) 225 feet | riag state/vort or kegistry:<br>Type of Vessel:                                                                                                    | Baltimoré, MD<br>Research Vessel                                                                                                    |
| Langent Value Capacity:         Longith: 255 feet           2000 metars?         2000 metars?           Year Vacad faith:         575           The of react faith of mode:         0109/2023           Date of react faith of mode:         0109/2023           Date of react faith of mode:         0109/2023           Date of react faith of mode:         0109/2023           Date of react faith of mode:         0109/2023           Date of react faith of mode:         0109/2023           Date of react faith of mode:         0109/2023           Date of react faith of mode:         0109/2023           Date of react faith of mode:         0109/2023           The of the faith table faith faith of the demont disposed of P         A1 Dryubock:           The of the ant of the faither table faith water management plan?         7           The of the ant of table faither table faither table faith water management plan?         7           The of the ant of table faither table faither table faither table faither demond of during of cycleck:         10/02/2023           The of the ant of table faither table faither table faither demond of during of cycleck:         10/02/2023           The of the ant of table faither demond of table faither demond of cycleck:         10/02/2023           Date of the ant of table faither demond plant Tome         10/02/2023                                                                                                    | Vessel Dimensions:                                                                                                    | Weight: 310 gross tons                                                                                                    |
| Two Vessel full:         576           Year Vessel full:         577           Data of last dynchoi:         0/07/2013           Data of last dynchoi:         0/07/2013           Data of last dynchoi:         0/07/2013           Data of last dynchoi:         0/07/2013           Data of last dynchoi:         0/07/2013           Data of last dynchoi:         0/07/2013           Data of last dynchoi:         0/07/2013           Data of last dynchoi:         0/07/2013           Data of last dynchoi:         0/07/2013           Descentes in the balant task cleaned and sediment dynces of of 2         A1 Dynchock:           Interesting target dynchoi:         A1 Dynchock:           Descentes in the balant task cleaned and sediment dynces of of 2         A1 Dynchock:           Descentes in the balant task cleaned and sediment dynchock of an end balance dynchock of an end balance d                                                                                                    | Ballast Water Capacity:                                                                                                    | Length: 235 feet                                                                                                    |
| Trans Areas fault:     1978<br>01/01/2013       Date of sets in the faults of works:     01/01/2013       Description of the fault intervent of any other wats stream covered by the<br>permit Ce <sub>2</sub> A Abanced Wartwarter Treatment System for any other wats stream covered by the<br>permit Ce <sub>2</sub> A Abanced Wartwarter Treatment System for Graywater, ONY Water Separatery),     N       These offsets in the ballest task cleaned and sediment disposed of P     At Drydock       The offset in the ballest task cleaned and sediment disposed of P     At Drydock       Developed by Drydock in disposed of P     At Drydock       Developed by Drydock in disposed of P     At Drydock       Developed by Drydock in disposed of P     Y       Developed by Drydock in disposed of P     Y       Developed by Drydock in disposed of P     Y       Developed by Drydock in disposed of P     Y       Developed by Drydock in disposed of P     Y       Developed by Drydock in disposed of P     Y       Developed by Drydock in disposed of P     Y       Developed by Drydock in disposed of P     Y       Developed by Drydock in disposed of P     Y       Developed by Drydock in disposed of P     Y       Developed by Drydock in disposed of P     Y       Developed by Drydock in disposed of P     Y       Developed Drydock in disposed of P     Y       Developed Drydock in disposed P     Y       Developed Drydock in                                                                                                    |                                                                                                    | 2000 1100010                                                                                                    |
| Date of and stability of and stability of a stability of a stabili                                                                                                    | Year Vessel Built                                                                                                    | 1978                                                                                                    |
| back of wards that which durationated stry whethers for any other wastle stream covered by this point (6, 6 Advanced Wastlewater Treatment System for Gray value).     N       Brees often in the ballest task cleaned and addiment disposed of PT two and where & you tryicoly dispose of balance task cleaned of a point (6, 6 Advanced Wastlewater Treatment System for Gray value).     A Diryicoloci.       Brees often in the balance task cleaned and addiment disposed of PT two and where & you tryicoly dispose of balance task cleaned during diryicoly diryicoloc. All materials removed are disposed of at a provide like task cleaned and sediment diryicoly diryicoloc. All materials removed are disposed of at a provide. All materials removed are disposed of at a population.       Type of attrifted in balance task cleaned and sediment diryicol diryicoloc. All materials are disposed of at a population.     Type of attrifted in balance task cleaned availy balance that materials are disposed of at a population.       Breas the task into task cleaned avail balance that materials are disposed of a target and the second.     Type of attrifted in balance task cleaned avail balance task cleaned division diryicoloc. All materials are disposed of at a population.     Type of attrifted in balance task cleaned avail balance task cleaned division diryicoloc. All materials are disposed of at a population.       Desce vessel constantly have or has vessel available attrifted in balance task cleaned division division division division.     N       Desce vessel for one section?     N       Desce vessel for one section?     N       Desce vessel for one section?     N       Desce vessel for one section?     N       Desce vess                                                                                                    | Date of last dry-dock:                                                                                                    | 01/01/2013                                                                                                    |
| Dear the vessel have subsect fractment system for any other water terms received by this<br>material C.g. Advanced Waterwater treatment by the for Graywater. Only Water Separate DN<br>Water C.g. Advanced Waterwater treatment by the for Graywater. Only Water Separate DN<br>The other is the biller task channel and advanter disposed of 1<br>three and where do you typically dispose of balant task admoss?<br>Data water do you typically dispose of balant task admoss?<br>Data water do you typically dispose of balant task admoss?<br>Data water do you typically dispose of balant task admoss?<br>Data water do you typically dispose of balant task admoss?<br>Data water do you typically dispose of balant task admoss?<br>Data water do you typically dispose of balant task admoss?<br>Data water do you typically dispose of balant task admoss?<br>Data water do you typically dispose of balant task admoss?<br>Data water do you typically dispose of balant task admoss?<br>Data water do you typically dispose of balant task admoss?<br>Data water do you typically dispose of balant task admoss?<br>Data water do you typically dispose of balant task admoss?<br>Data water do you typically dispose of balant task admoss?<br>Data water do you typically dispose of balant task admoss?<br>N<br>Data water do you typically dispose of task applied.<br>Data water do you typically dispose of task applied.<br>Data water do you typically dispose of task applied.<br>Data water do you typically dispose of task applied.<br>Data water do you typically dispose of task applied.<br>Data water do you typically dispose of task typically dispose of task applied.<br>Data water do you typically dispose of task applied.<br>Data water do you typically dispose of task applied.<br>Data water do you typically dispose of the typically dispose of task applied.<br>Data water do you typically dispose of the typically dispose of task applied.<br>Data water do you typically dispose of the typically dispose of the typically dispose of the typically dispose of the typically dispose of task applied.<br>Data water do you typically dispose                                                                                                    | Date of next scheduled/anticipated dry-dock:                                                                                                    | 01/01/2015                                                                                                    |
| Now and where do you typically disposed failable tank address?         Ballate tanks are cleaned during dydock: a material information of the second during dydock in a dyspaced of a dyspaced of dyspaced of a dyspaced of dyspaced of dyspaced dyspaced of dyspaced of dyspaced of dyspaced of dyspace                                                                                                    | Does the vessel have onboard treatment systems for any other waste stream covered by this<br>permit (e.g. Advanced Wastewater Treatment System for Graywater, Oily Water Separator)?                                                                                                    | N                                                                                                    |
| Does vessel for and setting balan work or assessment plan? Type and straffend balance of exercise Wan and is detained on the vessel setting balance of the setting balance of the setti                                                                                                    | Does the vessel have soloard treatment systems for any other wests stream covered by this<br>permit (e.g. Advanced Wattewater Treatment System for Graywater. Oby Watter Separator)?                                                                                                    | , N<br>At Drydock                                                                                                    |
| Type of anti-folding bulk cating on the vessel.         Interluip, Micron 66           UNL and t-folding bulk cating on the vessel.         CU1/2023           Bunch hulk hunkardly practices, such as frequency of cleaning, method used, etc.         Third is Cleaned and Standblasted doring in applied.           Describe hulk hunkardly practices, such as frequency of cleaning, method used, etc.         N           Describe hulk hunkardly practices, such as frequency of cleaning, method used, etc.         N           Describe hulk hunkardly practices, such as frequency of cleaning, method used, etc.         N           Describe hulk hunkardly practices, such as frequency of the response of the vessel?         N           Describe and functional practices, such as frequency of the response of the vessel?         N           Date of Transfer         N           Date of Transfer         Baltimore, MO           Vessel Yoyago Information         U.S. Exer Clean Proteins           Namind catacity, method to the Starf, frequench Woyager?         N           Discharge Information         N           Discharge Information         N           Discharge Information         N           Discharge Information         N           Discharge Information         N           Discharge Information         N           Discharge Information         N           D                                                                                                    | Does the vessel have onloard treatment systems for any other wants stream covered by this<br>permit (c.g. Advanced Wastewater Treatment System for Gaywater. Oily Waster Separator)?<br>                                                                                                    | N<br>At Drydock<br>Ballast tanks are cleaned during drydock a<br>oll materiajs removed are disposed of at a                                                                                                    |
| When net-fielding bulk cating was that applied.         OL (02) (2023)           Dearsh bulk bulknaming particles, such as frequency of chaning, method and, etc.         OL (02) (2023)           Data stands hulk bulknaming particles, such as frequency of chaning, method and, etc.         M           Data stands and particles and as frequency of chaning, method and, etc.         N           Data stands of the stands are stands as INDEE parmit, for any part, discharge, or method frequencies         N           Data stands of consorthy?         N           Data stands of consorthy?         N           Data stands of consorthy?         N           Data stands of consorthy?         N           Data stands of consorthy?         N           Data stands of the Stands of the Stands         Data Stands of Consorthy?           Data stands of the Stands of the Stands of the Stands         Data Stands of Stands of Consorthy?           Data of Transfer         U.S. East Coard Forts           Method the Stand based the Stands of the Stands of the Stands of Transfer         Data Stands of Stands of Stand of Stands of Stands of Stands of Stands of Stands of                                                                                                    | Does the vessel have subcard treatment systems for any other waste stream covered by this<br>permit (c.g. Advanced Wastewater Treatment System for Gaywater. Oly Water Separater)?<br>Now often is the haliast task cleaned and sediment disposed of?<br>Now and where do you typically dispose of balant task sediment?<br>Does vessel have an existing balant water management plan?                                                                                                    | N<br>At Drydock<br>Ballast tanks are cleaned during drydock a<br>approved location.<br>Y                                                                                                    |
| Application decision was an expensive of the vessel of the vessel o                                                                                                    | Does the vessel have onloard trustment systems for any other waste steam covered by this<br>point (c.g. Advanced Wastewater Treatment System for Gaywater, Oly Water Separator)?<br>————————————————————————————————————                                                                                                    | N<br>At Drydock<br>Ballast tanks are cleaned during drydock<br>all materials removed are disposed of at a<br>approved location<br>Y<br>Interlux Micron 65                                                                                                    |
| Data stands of unsuity byte, at his vessel ever held, as INDES permit, for any part, discharge, or N Septement Behavior, 1000 Septement Set (Septement), Set (Septement), Set (S                                                                                                    | Does the vessel have enheard treatment systems for any other waste steam covered by this<br>penuit (c.g. Advanced Wastewater Treatment System for Graywater, Oly Water Separator)?<br>How often is the ballest task cleaned and rediment disposed of?<br>How and where do you typically dispose of ballest task sedment?<br>Does vessel have an existing ballest water management plan?<br>Type of ant f-founds half costing on the vessel.                                                                                                    | N<br>At Drydock<br>Ballatt takis are cleaned during drydock<br>all materials removed are disposed of at a<br>approved location.<br>Y<br>Interfux Micron 56<br>(J/JJ/2013)                                                                                                    |
| Parent Research         N           Date of Groups and States and States a                                                                                                    | Does the vessel have endoard treatment systems for any other waste steam covered by this<br>permit (e.g. Advanced Wastewater Treatment System for Gaywater, Oly Water Separater)?<br>The often in the ballast task cleaned and sedement disposed of?<br>New and where do you typically dispose of ballast task sedement?<br>Does vessel have an existing ballant water management plan?<br>Type of anth-finding locations on the vessel.<br>When anti-folding bull casting was last applied:<br>Duesche hull hubbandry prections, such as frequency of cleaning, method eard, etc:                                                                                                    | At Drydock<br>Ballast tankis are cleaned during drydock a<br>la materials censored are disposed of at a<br>stantace location.<br>Y<br>Interlux, Neron 65<br>01/01/2013<br>property, New Anti-Fouling holl coating is<br>applied.                                                                                                    |
| Is this a transfer of ownership? N Vessel Voyage Information  Wessel Voyage Information  Items Part / Read Industry Voyage Information  Items Part / Read Industry Voyage Information  Items Part / Read Industry Voyage Information  Passenger 0 Crew: 15 Passenger 0 Crew: 15 Passenger                                                                                                    | Does the vessel have onloard treatment systems for any other waste steam covered by this<br>permit (e.g. Advanced Wastewster Treatment System for Gaywater, Oly Water Separater)?<br>New often is the ballast task cleaned and sediment disposed of?<br>New and where do you typically dispose of ballast task sediment?<br>Does vessel have an existing ballast water management plan?<br>Type of anti-finding locating on twe vessel:<br>When anti-foung hull costing was last applied:<br>Describe hull humanity practices, such as frequency of cleaning, method used, etc:<br>Describe hull humanity practices, such as frequency of cleaning, method used, etc:                                                                                                    | At Drydock<br>Ballast tanka ne cleaned during drydock all materials removed are disposed of at a<br>series of the series of the series of the series of the series<br>of the series of the series of the series of the series of the series<br>of the series of the series                                                                                                    |
| Vessel Yoyage Information  Items Part / Mei Frequented US Part: Baltimore, MD US. East Coast Ports Passedger: D Creat: 15 Passedger: D Creat: 15 Passedger: D Creat: 15 Discharge Information Applicable Single and Parties Passedger: D Creat: 15 Discharge Information Applicable Single and Parties Passedger: D Creat: 15 Discharge Information Applicable Single and Parties Passedger: D Creat: 15 Discharge Information With the vessel and parties Passedger: D Creating Passedger: D Creating Passedge: D Creating Passedger: D Creating Passedge: D Creating Passedge: D Creating Passedge: D Creating Passedge: D Creating Passedge: D Creating Passedge: D Creating Passedge: D Creating Passedge: D Creating Passed                                                                                                    | Does the vessel have onloard treatment systems for any other waste steam covered by this<br>permit (c.g. Advanced Wastewster Treatment System for Gaywater, Oly Water Separater)?<br>New orders in the ballest task cleaned and rediment disposed of?<br>New and where do you typically dispose of ballest task softment?<br>Does vessel have an existing ballest water massgement plan?<br>Type of anti-fielding locating on twe used:<br>When anti-founding buil coating on a set applied:<br>Dearch waster of coating ball software and frequency of cleaning, method used, etc:<br>Does vessel consult, barry, or has vessel over hold, an NDOES permit, for any part, discharge, or<br>Dear of worder of the software of the software of the software of the software of<br>Does vessel consult, barry, or has vessel over hold, an NDOES permit, for any part, discharge, or<br>Dear of software of the software of the software of the software of the software of<br>Dear software of the software of the                             | N<br>At Drydock<br>Ballast tanka are cleaned during drydock all materials renoved are disposed of at a<br>series of bostnes.<br>V<br>Hardus Klosen 66<br>D/JD/2013<br>Milli a Cleaned and Sandblasted during<br>drodoryh, Hen Anth-Fouring full coeting is<br>popielat.                                                                                                    |
| Name Por V Mort Preparated UI Part. Evidence V Mort Description of the V Mort Preparated V Passengers Constructs Passengers Constructs Statement Forms Passengers Constructs Statement Passengers Constructs Statement Passengers Constructs Statement Passengers Construct Statement Passengers Construct Statement Passengers Statement Passengers Construct Statement Passengers Statement Passengers St                                                                                                    | Does the vessel have endoard treatment systems for any other waste steam covered by this<br>print (c.e., Absenced Wastewater Treatment System for Gaywater, Oly Water Separate); 7<br>Theorem is the ballist task cleaned and rediment disposed of ?<br>Theorem is the ballist task cleaned and rediment disposed of ?<br>Theorem is the ballist task cleaned and rediment disposed of ?<br>Does vessel have an existing ballist waster management plan?<br>Type of anti-finding built cating on the vessel.<br>When anti-finding built cating on the vessel.<br>When surf-finding built cating on the vessel.<br>Does vessel have any exist, such a frequency of cleaning, method used, etc:<br>                                                                                                    | A Drydock<br>Ballist tankis are cleaned dyning drydock a<br>supervoel cleaned. dyning drydock a<br>supervoel cleaned. With the supervoel<br>Drydock and transit Sare disposed of an of<br>drydock and transits are disposed on of<br>drydock. That march Sare disposed on of<br>drydock and transits are disposed on of<br>drydock and transits are disposed on of<br>drydock. The supervised on of the supervised<br>of the supervised of the supervised on of the supervised<br>of the supervised on of the supervised on of the supervised<br>of the supervised on of the supervised on of the supervised<br>of the supervised on of the supervised on of the supervised<br>of the supervised on of the supervised on of th                                                                                                    |
| Mann Part / Mail Frequented UP Part:         Baltimere, NO         Set Averand Analysis Visining Oung Permit Term:         U.S. East Coast Ports         Passesper: D Crew: 15         Passesper: D Crew: 15         Passesper: D Crew: 15         Passesper: D Crew: 15         Passesper: D Crew: 15         Passesper: N          Discharge Information          Passesper: D Crew: 15         Passesper: N          Passesper: D Crew: 15         Passesper: N          Passesper: D Crew: 15         Passesper: N          Passesper: N          Passespere: N          Passesper                                                                                                    | Does the vessel have endoard treatment system for any other waste steam covered by this<br>print (c.g. Advanced Wastewater Treatment System for Gaywater, Oly Water Separate);?<br>They after do you typicily dispose of ballint taik science;<br>They after do you typicily dispose of ballint taik science;<br>Does vessel have an existing ballest water management plan?<br>Type of anti-finding built cating on the vessel.<br>What sait founding built cating on the vessel.<br>What sait founding built cating on the vessel.<br>Does vessel have an existing ballest water management plan?<br>Type of anti-finding built cating on the vessel.<br>Does vessel correctly have, or has vessel over held, an NFOES permit, for any part, discharge, or<br>Does vessel correctly have, or has vessel over held, an NFOES permit, for any part, discharge, or<br>Does vessel correctly.<br>Does not seed of conserving?<br>Description of Conserve.<br>Its like is tenoff of conserving?<br>Description of Conserve.                                                                                                    | A Drydock<br>Ballist tankis are cleaned during drydock be<br>septored loater.<br>Y<br>Therluck Nicron 66<br>D/J/J/213<br>drydock: All manufa Sandharand during in<br>projektiv.                                                                                                    |
| the section and a factor of the section of the section of the                                                                                                    | Does the weard have only and tractment systems for any other works its any cover day this<br>point (e.g. Advanced Wateworks Tractment System for Garwards, Oli Wate Separator)?<br>These offices the builden back denome and another disposed of 7?<br>these offices the builden build works management plan?<br>Type of anti-fooling hull coating on the weard!<br>When anti-fooling hull coating on the weard!<br>Type of anti-fooling hull coating on the weard within<br>the anti-fooling hull coating on the weard within<br>the anti-fooling hull coating on the weard within<br>the anti-fooling hull coating on the weard within<br>the anti-fooling hull coating on the weard within<br>the anti-fooling hull coating on the weard within<br>the anti-fooling hull coating on the weard within<br>the anti-fooling hull coating on the weard of the second<br>the weard of the weard?<br>The second the weard?<br>The second the weard?<br>The second the weard?<br>The second the weard of the weard of the second of the second of th          | N At Drydock Ballast tanks are cleaned during drydock tal insterials removed are disposed of at a transfer of the tanks are cleaned during trydock tal transfer Neron 66 D1/D1/2013 Interim Kine Anti-Fouling hull costing is properly. New Anti-Fouling hull costing is N N                                                                                                    |
| National capacity         Passessper: 0. Crew: 13           betweend table beyead the US EEZ and more Bhas 300mm from any shere?         N           Is the vessel exception of Paolific Reservices Varyages?         N           Discharge Information                                                                                                    | been the vessel have onloard treatment systems for any other waste stream covered by this<br>permit (e.g. Advanced Wasteweler Treatment System for Gaywater, Oly Water Hapaston)?<br>These offees its hallest task cleaned and software disposed of?<br>The and where do you typicily dispose of haling task is disposed of?<br>The and where do you typicily dispose of haling task is disposed of?<br>The and where do you typicily dispose of haling task is disposed of?<br>The and where do you typicily dispose of haling task is disposed of?<br>The and you have the you task is disposed of the strengthere of the strengthere of the                                            | N At Drydock Ballast sarks an obsend dwing dydock to Ballast sarks an obsend dwing dydock to paproved location. Y Y Intel Scienced and Sandblasted dwing dydock to Indization Full Scienced and Sandblasted dwing to packed. All anter sarks are disposed N N Ballancer, NO Ballancer, NO                                                                                                    |
| Boar vessel arge of Back (fraction back to Back Back)     Boar vessel arge of Back (fraction back Back)     Board (fraction back)     Board (fraction back)     Board (fr                                                                                                    | Does the vessel have endoard treatment systems for any other waste steam covered by this<br>period to 4, Advanced Wastewater Treatment System for Gaywater, Oly Water Separate/)?<br>The or after in the ballast task cleaned and rediment disposed of ?<br>Now and where do you typicilly dispose of ballast task sediment?<br>Does vessel have an existing ballast water management plan?<br>Typic of atta-finally locations on the vessel.<br>When set-found build costing on the vessel.<br>When set-found build costing on the vessel.<br>Does vessel from the set of the set of the set                                         | N At Drydock Ballast tanks are cleaned during drydock Ballast tanks are cleaned during drydock approved location. Y Interlux Micron 66 Dr/J/J/2013 Interlux Micron 66 Dr/J/J/2013 Interlux Micron 66 Interlux Atti-Fouling hull costing is applied. N N Baltimore, MO U/J, Exer Cost Ports Passenger: Core; 15                                                                                                    |
| bit conservation equipped in it wants therefore VerySquist?     Poscharge Information  Applicable discharges vessel may generate:     Deck Washdown and Runoff Balact Water     Cahodic Protection     Cahodic Protection     With evened be uning an experimental balant water treatments system which discharges     With evened be uning an experimental balant water treatments system which discharges     N                                                                                                    | ben the weard have onloard tractment systems for any other weater stream covered by this<br>point (G. g. Advanced Warteweller Treatment System for Daywarter, Oly Water Hapaston)?<br>These often is the half-att task cleaned and softment flapseed of?<br>The and where do you typicily dispose of half-att taik softment?<br>Does need have a cation builter with measurement plan?<br>Typi of aft-folding half creating are that segment of plan?<br>When not infolding half creating are that segment of plan?<br>These articles are the second segment of plan?<br>These articles are the second second segment of plan?<br>These second provide a cating was hat segment of cleaning, mathed used, etc:<br>Does vessel (restrict) have on hat vessel over held, an NDOE permit, for any part, discharge, or<br>the second second seco                               | N At Drydock Balance and chang dynodock Balance tands enroved ere disposed of at a paperved location. Y Compared to the second of the second of the second o                                                                                                    |
| Discharge Information Applicable discharges vessel may generate: Deck Washdown and Runoff Balact Weer Cathode Protection Generation Dece Vessel ever engage in or have capacity to engage in industrial operations? N  fress: specify industrial operations: N  With the vessel be using an experimental balact water treatment system which discharges N                                                                                                    | Does the vessel have endoard tractment system for any other waste steam covered by this<br>print (e.g. Advanced Wastewater Tractment System for Gaywater, Oly Water Separater)?<br>The order of the ballist task cleaned and rediment disposed of?<br>The and where do you typicily dispose of ballist task sciences?<br>Does vessel have an existing ballist water management plan?<br>Type of anti-finding built cating on the vessel.<br>When anti-finding built cating on the vessel.<br>When anti-finding built cating on the vessel.<br>When anti-finding built cating on the vessel.<br>These vessel haves an exist applied<br>Does vessel correctly have, or have scale verse bald, an NFOES permit, for any part, discharge, or<br>plants of the handford of constraints?<br>Does vessel correctly have, or have scale verse bald, an NFOES permit, for any part, discharge, or<br>Does vessel correctly.<br>Does of transford of constraints?<br>Does of transford of constraints?<br>Does of Transford for ensembly?<br>Does of Transford for ensembly?<br>Does of Transford to Port:<br>16 Port Vised Anticipater Visiting During Permit Term:<br>Mathematic of correctly barbs:<br>16 Port Vised Anticipater Visiting During Permit Term:<br>Mathematic of permits barbs:<br>Mathematic of Does the barbs:<br>Mathematic of Does the Part of Defension of program of the permit form any shore?                                                                                                    | A Drydock<br>Ballast tanks are cleaned during drydock a<br>paptrovel location are disposed of at a<br>paptrovel location.<br>Y<br>Interlux Nicron 66<br>01/01/2013<br>Interlux Nicron 66<br>01/01/2013<br>Interlux Ni |
| Applicable discharges vessel may generate:<br>Desk Vessel ever espace in of kennoff<br>Salisa Vessel ever espace in or kenn capacity to espace in inductual ejectations?<br>If yes, epecify indestrial operations:<br>Will be vessel be uning an experimental balliest water treatments system which discharges<br>N =<br>N =                      | Does the vessel have enhand treatment systems for any other wants stream covered by this<br>permit C.q. Advanced Watercenter Treatment System for Garwards, Oly Water Separator, Y<br>tore officers the balance track of the system for Garwards, Oly Water Separator, Y<br>files and where do you system) dependent of advances disposed of 7:<br>store officers the balance track of the system of the system of the system<br>of the system of the system of the system of the system of the system<br>of the system of the system of the system of the system<br>of the system of the system of the system of the system<br>of the system of the system of the system of the system of the system<br>of the system of the system of the system of the system of the system<br>of the system of the system of the system of the system of the system<br>of the system of the system of the system of the system of the system<br>of the system of the system of the system of the system of the system<br>of the system of the system of the system of the system of the system<br>of the system of the system of the system of the system of the system<br>of the system of the system of the system of the system of the system<br>of the system of the system of the system of the system of the system<br>of the system of the system of the system of the system of the system<br>of the system of the system of the system of the system of the system<br>of the system of the system of the system of the system of the system<br>of the system of the system of the system of the system of the system of the system of the system of the system<br>of the system of the system of the | N A Drydon. Balkart tokis ara cleaned during drydock all materials removed are disposed of at a growood location. Protective Nicron 66 00/00/2013 Full is Cleaned and Sandblasted during drydock applied. N Baltimore, MD US. Bast Coat Ports Pasanger: 0 Craw; 15 Pasanger: 0 Craw; 15 N N                                                                                                    |
| Dees Vessel ever engage in or kave capacity to engage in industrial operations? N  If vessel ever on the engage in a second second seco                                                                                                    | Does the vessel have enhand treatment systems for any other waste stream covered by this<br>permit G.q. Advanced Wastewater Treatment System for Gravater, Oli Water Hapantar)?<br>How offen is the kellast task cleaned and radineset disposed of?<br>from and refere to you typicily dispose of tabling task measured than?<br>Typi of and f-onling half costing on the vessel<br>Was and t-folling half costing on the vessel<br>Was and t-folling half costing on the vessel<br>Was and t-folling half costing on the vessel<br>Describe half homkendy practices, such as frequency of cleaning, method used, etc:<br>Describe half homkendy practices, such as frequency of cleaning, method used, etc:<br>Describe half homkendy practices, such as frequency of cleaning method used, etc:<br>Describe half for vessel?<br>Parent Hawken:<br>Dates of Coverages:<br>Date of France of ensemplay?<br>Date of Transfer:<br>Vessel Voyage Information<br>Form: State of Coverages (State State St                             | N At Drydol: All Drydol: Ball method and Gwng drydolog Ball method and Gwng drydolog Ball method and Gwng drydolog Ball method and Gwng drydolog Ball method and Gwng drydol and Gwng Gwng Gwng Gwng Gwng Gwng Gwng Gwng                                                                                                    |
| Will the versel be using an experimental ballist water treatment system which discharges N residual biorder or derivatives? N                                                                                                    | bose the vessel have endoard treatment system for any other waste stream cover by this<br>prent (e.g. Advanced Wastewater Treatment System for Graywater, Oly Water Separater)?<br>The or after in the halfast task cleaned and redinerst disposed of?<br>The advanced by the typicily dispose of balance tasks cleaned to the system<br>of a dark-finally discussion of the water management plan?<br>Typical mathematic tasks cleaned and redinerst disposed of?<br>The advanced by the typicily dispose of balance tasks cleaned to the system<br>of a dark-finally discussion of the water management plan?<br>Typical mathematic tasks cleaned and redinerst disposed of?<br>The system of the system of the system of the system of the system of the system<br>of the system of the system of the system of the system of the system<br>of the system of the system of the system of the system of the system of the system<br>of the system of the system of the system of the system of the system<br>of the system of the system of the system of the system of the system<br>of the system of the system of the system of the system of the system<br>of the system of the system of t                   | N At Drydok Balastarais are oleaned during drydok a spaprovel location are diposed of at a spaprovel location are diposed of at a spaprovel location are diposed of at a spaprovel location are diposed of at a spaprovel location are diposed of at a spaprovel location are diposed of at a spaprovel location are diposed of at a spagnovel location are diposed of at a block Waahdown and Runoff Balast Waat                                                                                                    |
| residual biocides or derivatives?                                                                                                    | bose the vessel have onloard treatment system for any other waste stream cover by this<br>prent (e.g. Advanced Wastewater Treatment System for Caywater, Oly Water Separator)?<br>Now of the in the halfset task cleaned and rediners disposed of?<br>Now and where do you typicily dispose of Salant task sciences?<br>Determine the waste of the control of the control of control of the control of the control of                                                       | N At Drydock Ballast znis are stand during drydock a spaproval foctor. Y Compared to the stand of the stand during drydock a spaproval foctor. Y N Compared to the stand drydock and the stand during drydock and the stand during drydock and the stand during drydock and the stand drydock and the stand drydock                                                                                                    |
|                                                                                                    | Some the vessel have emboard treatment systems for any other wants stream covered by this<br>point LG, A. Advanced Watelevelet Treatment System for Garwards, Oly Water Separator, Y<br>tore often the ballion task schemest figured of Y<br>files and where do you typically dispose of ballet task schemest?<br>Does often with a ballion task in the management glans?<br>Typ of aftr-folials hall casting on the vessel.<br>When anti-folialish hall casting on the vessel.<br>When anti-folialish halls where management glans?<br>Type of anti-folialish discuting on the vessel.<br>Does result have a scheme state of the vessel?<br>Does of the vessel?<br>Possel take vessel?<br>Does of the vessel?<br>Does of framfer:<br>Vessel Yoyage Information<br>Use of framfer:<br>Vessel Yoyage Information<br>Does wessel was provide the VEE and the vessel?<br>Discharge information<br>Devessel Devessel and the vessel?<br>Discharge Information<br>Applicable discharges wessel may generate:<br>Discharge Information<br>Applicable discharges wessel may generate:<br>Discharge Information<br>Applicable discharges wessel may generate:<br>Discharge Information<br>Applicable discharges wessel may generate:<br>Discharge Information<br>Applicable discharges wessel may generate:<br>Discharge Information Hall Hall wester treatment of pensition?<br>If the specify inducting generates:<br>Discharge Information Hall Hall wester treatment option with discharges.                                                                                                    | N A Dryckol. Balkart totk are cleaned during drydock is all materials removed are disposed of a a proved location. Provention of 0/10/2023 Full is Cleaned and Sandblasted during trypical. N Balkimere, MD US. Bast Coast Peris Pasanger: 0 Craw; 15 Pasanger: 0 Craw; 15 N Deck Washdoon and Runoff Pasanger: 0 Craw; 15 N Deck Washdoon and Runoff Crawater N                                                                                                    |

#### Designate a Certifying Official

| Only the person with the e-mail         Test       Test         President         test@avanticorporation.com                                                                                               | address specified l                                                                                                    | by you will be able t                                                                                                    | to retrieve this to certify i                                                                                                    | it.                                                                                                    |
|----------------------------------------------------------------------------------------------------|----------------------------------------------------------------------------------------------------|----------------------------------------------------------------------------------------------------|----------------------------------------------------------------------------------------------------|----------------------------------------------------------------------------------------------------|
| Test Test President test@avanticorporation.com                                                                                                    | erman                                                                                                    |                                                                                                    |                                                                                                    |                                                                                                    |
| President<br>test@avanticorporation.com                                                                                                    |                                                                                                    |                                                                                                    |                                                                                                    |                                                                                                    |
| test@avanticorporation.com                                                                                                    |                                                                                                    |                                                                                                    |                                                                                                    |                                                                                                    |
|                                                                                                    |                                                                                                    |                                                                                                    |                                                                                                    |                                                                                                    |
| test@avanticorporation.com                                                                                                    |                                                                                                    |                                                                                                    |                                                                                                    |                                                                                                    |
| authorized to make managemen<br>of making major capital investion<br>mental compliance with envi-<br>aken to gather complete and ac<br>d or delegated to the manager<br>r or the proprietory or For a mur- | t decisions which g<br>nent recommendati<br>onmental laws and<br>surate information<br>n accordance with o<br>icipal, State, Federa                                                                                                    | overn the operation<br>ions, and initiating a<br>d regulations; the m<br>for permit applicati<br>corporate procedure<br>al, or other public fa                                                                                                    | of the regulated facility<br>and directing other compr<br>anager can ensure that th<br>ion requirements; and wh<br>s; For a partnership or so<br>acility: by either a princip                                                                                                    | including<br>rehensive<br>he necessary<br>here authorit<br>he<br>pal executive                                                                                                    |
| or the proprietor, or ror a mur                                                                                                    |                                                                                                    |                                                                                                    |                                                                                                    |                                                                                                    |
| or the proprietor, or ror a mur                                                                                                    |                                                                                                    |                                                                                                    |                                                                                                    |                                                                                                    |
|                                                                                                    | the information to the Certifying<br>oblication to be signed as follows<br>ice-president of the corporation is<br>unctions for the corporation, or (is<br>authorized to make management<br>of making major capital investm<br>onmental compliance with envir<br>taken to gather complete and acc<br>and or delegated to the manager in | the information to the Certifying Official specified<br>plication to be signed as follows: For a corporation<br>icc-president of the corporation in charge of a prin<br>unctions for the corporation, or (ii) the manager of<br>authorized to make management decisions which <u>g</u><br>of making major capital investment recommendat<br>onmental compliance with environmental laws and<br>taken to gather complete and accurate information<br>ad or delegated to the manager in accordance with | the information to the Certifying Official specified above.<br>Indication to be signed as follows: For a corporation: by a responsible of<br>iccepresident of the corporation in charge of a principal business func-<br>inctions for the corporation, or (ii) the manager of one or more manufa-<br>authorized to make management decisions which govern the operation<br>of making major capital investment recommendations, and initiating<br>onmental compliance with environmental laws and regulations; the ma-<br>taken to gather complete and accurate information for permit application<br>of delegated to the manager in accordance with corporate procedure | the information to the Certifying Official specified above.<br>Indication to be signed as follows: For a corporation: by a responsible corporate officer, which me<br>incepresident of the corporation in charge of a principal business function, or any other person<br>inctions for the corporation, or (ii) the manager of one or more manufacturing, production, or op<br>authorized to make management decisions which govern the operation of the regulated facility<br>of making major capital investment recommendations, and initiating and directing other compro-<br>onmental compliance with environmental laws and regulations; the manager can ensure that the<br>taken to gather complete and accurate information for permit application requirements; and when<br>and or delegated to the manager in accordance with corporate procedures; For a partnership or so |

Important: Make sure that the Certifying Official's email address matches the email address that the Certifying Official registered in their own Central Data Exchange Account.
# Certifier Role

**Topics Covered:** 

- What if the Certifier is both the NOI Preparer and Certifier?
- How does a Certifier obtain access to an NOI a Preparer or Staff member prepared to review and certify the application?

What if the Certifier is both the NOI Preparer and Certifier?

- Only one CDX account (with a "Certifier" role) will be needed .
- Once the NOI information has been confirmed, the Certifier will complete the steps shown in the following two slides.

## **Review Page**

Review the information. Click the word "Edit" next to the appropriate section(s) if changes are required. **Once all information on the form is accurate**, click the "Confirm and Continue" button.

| assal Ganeral Permit Review                                                                                                    |                                                                                                    |
|----------------------------------------------------------------------------------------------------|----------------------------------------------------------------------------------------------------|
|                                                                                                    |                                                                                                    |
| STOP                                                                                                    |                                                                                                    |
|                                                                                                    |                                                                                                    |
| ease confirm that all of the information on your NOI is correct. If the information on your NOI is correct.                                                                                                    | nation is correct, please print this page fo                                                                                                    |
| ur records until you receive an email with the attached NOI from EPA. The<br>forward.                                                                                                    | n click the "Confirm and Contiue" button t                                                                                                    |
|                                                                                                    |                                                                                                    |
| Owner/Operator Information (Edit)                                                                                                    |                                                                                                    |
| owner/operator mormation (Euro)                                                                                                    |                                                                                                    |
| Vessel Owner/Operator Name:                                                                                                    | Test Operator                                                                                                    |
| IRS EIN:                                                                                                    | 123456789                                                                                                    |
| Country:                                                                                                    | United States                                                                                                    |
| Address:                                                                                                    | 123 Test St                                                                                                    |
| City/State/21P:<br>Phone:                                                                                                    | Solomons MD 20688<br>123-456-7899                                                                                                    |
| Fax:                                                                                                    |                                                                                                    |
| Vessel Company Email:<br>Roint of Contact Name:                                                                                                    | tester@test.com<br>Tert Testerman                                                                                                    |
| Point of Contact Email:                                                                                                    | tester@test.com                                                                                                    |
|                                                                                                    |                                                                                                    |
| vessei information (Edit)                                                                                                    |                                                                                                    |
| Vescel Name-                                                                                                    | Discoverer                                                                                                    |
| Vessel Identifier:                                                                                                    | 1234567                                                                                                    |
| Vessel Identifier Type:                                                                                                    | Vessel IMO Number                                                                                                    |
| Vessel Call Sign:<br>Flag State/Port of Registry:                                                                                                    | WPA 1234<br>Baltimore, MD                                                                                                    |
| Type of Vessel:                                                                                                    | Research Vessel                                                                                                    |
| Vessel Dimensions:                                                                                                    | Weight: 310 gross tons<br>Length: 235 feet                                                                                                    |
| Ballast Water Capacity:                                                                                                    | 2000 meters3                                                                                                    |
|                                                                                                    |                                                                                                    |
| Year Vescel Built                                                                                                    | 1978                                                                                                    |
| Date of last dry-dock:                                                                                                    | 01/01/2013                                                                                                    |
| Date of next scheduled/anticipated dry-dock:                                                                                                    | 01/01/2015                                                                                                    |
| Does the vessel have onboard treatment systems for any other waste stream covered by this                                                                                                    |                                                                                                    |
| Does the vessel have onboard treatment systems for any other waste stream covered by this<br>permit (e.g. Advanced Wastewater Treatment System for Graywater, Oily Water Separator)?:<br>Waste stream Treatment System Type/Design and Hanufacturer                                                                                                    | N<br>Treatment System Capacity                                                                                                    |
| Does the vessel have onboard treatment systems for any other waste stream covered by this<br>permit (Leg. Advanced Wastewate Treatment System for Graywater. OBV Valet Separator)?<br>Waste totam Treatment System Type: Design and Hanufacturer<br>Now often is the ballest tank cleaned and sediment disposed of?                                                                                                    | N<br>Treatment System Capacity<br>At Drydock                                                                                                    |
| Dess the vessel have solvourd treatment systems for any other waste stream covered by the<br>primet (c.g. Advanced Waterwater Teachment System for Capavater, DN Water Separator)?:<br>Wate stream<br>New often is the ballest task classed and sediment disposed of?<br>New and where do you typically dispose of ballast task addiment?                                                                                                    | N<br>Treatment System Capacity<br>At. Drydock<br>Ballast tanks are cleaned during drydock and                                                                                                    |
| Spen the wavel have advand a sphere sphere for any other works there over all y big-<br>prent (c.s. Advanced transmitter Teamburg) from (c.s. advanced by Water Separator)?<br>Warts atteam Transmitt System Type/Design and Hounfacturer<br>New often is the balliest task channel and endiment disposed of?<br>New ad where 60 yeu typically dispose of ballist task addiment?                                                                                                    | N<br>Treatment System Capacity<br>At Drydock<br>Ballast tanks are cleaned during drydock and<br>all materials removed are disposed of at an<br>approved location.                                                                                                    |
| Dees the vessel have onlosed treatment system for any other wester stream covered by the<br>point (c_Advacced Waterwater restainent System For Coversite, OB) Water Segment(s)?<br>Water stores in Terestainent System For Coversite and Mandacturer<br>How often in the ballest task classed and endiment disposed of?<br>How and where do you typically dispose of ballest task sediment?<br>Done vessel how may entitligh ballest where management plan?                                                                                                    | N<br>Treatment System Capacity<br>At Drydock<br>Ballast tanks are cleaned during drydock and<br>al materiale removed are disposed of at an<br>approved location.<br>Y and the second are second at a second at a second                                                                                                    |
| Does his words have advand a strateward systems for any active more over the Weights of Armonic Constraints (Leg Advanced Wardsenster Transmissor System Trays/Cosign and Hawrfacture Two of them is the half at tack classed and and indirect disposed of ?<br>New of them is the half at tack classed and and indirect disposed of ?<br>New of them is the half at tack classed and and indirect disposed of ?<br>New of them is the half at tack classed or the Malart tack sediment?<br>Deve on the half at tack classed or the management plan?<br>Type of ant f-indirect half actuating on the vessel:<br>Whom anti-f-indirect half actuating used half and tagetied:                                                                                                    | N<br>Treatment System Capacity<br>At Drydock<br>Ballast tanks are cleaned during drydock and<br>almaterials removed are disposed of at an<br>approved location.<br>Y<br>Interlux Nicron 66<br>0/J01/2013                                                                                                    |
| Upon the wavel have advand a sphere sphere for any other works there would by this<br>permit (c.s. Advanced Wavenster Transmisson for Cargovice Waven Separatory)?<br>Warts atteam Transmisson System Type/Design and Hounfacture<br>New offen is the ballest task channel and endiment disposed of?<br>New and where do you typically dispose of ballest task advances?<br>Desis vessels have an existing ballest worker management plan?<br>Type of artist-finally ballest worker management plan?<br>Type of artist-finally particless such a toppically<br>Wave anti-change bargetices such a toppically of cleaning, method used, etc.                                                                                                    | N<br>Tratment System Capacity<br>Al-Drofted:<br>Sellinata trains are cleaned during dryddel and<br>all materialia cremoned are disposed of at an<br>approved location.<br>Y<br>Interkux Horon 66<br>D/D/J2013                                                                                                    |
| Data bit wanak hare aducad fustemaat systems for awar down worth or there over the Veloper<br>Market Ga Adrased Waterstrete Traditional Systems for Garyanet (VV) Wate Sapashata)?<br>Warks stream Traditional System Type//cosign and Heavefacture<br>New oftens in the Jallest tank classed and andimet disposed of ?<br>Source and where dow you classified on the System Systems?<br>Does weered have an existing ballest water management plan?<br>Type of ant F-duning Market and tangeting<br>Market Systems Systems                                                                                                    | N<br>Tetratest System Capacity<br>AC Drydock<br>Balleast tanks are cleaned during drydock and<br>all and tanks are cleaned during drydock and<br>all and the system of the system<br>VI Draftick Nicons 65<br>D/0/J2021<br>Drydock, All materials are disposed of pro-<br>properly. New Ard Proling hull capacity is<br>system of the system of the system of the system<br>All materials are disposed of pro-<br>properly. New Ard Proling hull capacity is<br>New Ard Proling hull capacity is<br>New Ard Proling hull capac |
| Does hie weak have eakerd a testware tysken for any eak hour weak a theor over of y big<br>promit (c.g. Adarased Waterenker Trainburg) testion for conjunct.<br>Wards stream Teatment System Type/Design and Haun/Sachar<br>New Aften is the halfast tack classed and andiment disposed af?<br>New and where do you typically dispose of halfast task sedment?<br>Desormer stream and the stream and the second stream and the second stream and the second stream and the second<br>Type of anti-fonding half casting on the weaket<br>Man anti-fonding halfast section and the second stream and the second stream and the second str                                                                                                    | N<br>Terrotest System Capacity<br>AC Drydock<br>Ballast tanks are cleaned during drydock and<br>all materials removed are disposed of at an<br>approved location.<br>Teachtra Nicron 65<br>U/U/2013<br>Null ac Cleaned and Sandblasted during<br>project.<br>All meterials are disposed outgo<br>project.                                                                                                    |
| Daen the search have advand it sphemet hysikam for any and how works there would be fully<br>present for Advances to Testimate Testimation for any and the search of the<br>Warts atteam Testiment System Type/Design and Howfacturer<br>How and the halfest task classed and andimatel dispatch of 7:<br>How and where an existing halfest worker management plan?<br>Type of artist-fingh halfest worker management plan?<br>Type of artist-fingh halfest worker management plan?<br>Type of artist-fingh halfest worker management plan?<br>Type of artist-fingh halfest worker management plan?<br>Type of artist-fingh halfest worker management plan?<br>Type of artist-fingh halfest worker management plan?<br>Type of artist-fingh halfest worker management plan?<br>Type of artist-fingh halfest worker management plan?<br>Type of artist-fingh halfest worker management plan?<br>Type of artist-fingh halfest worker management plan?<br>Type of artist-fingh halfest worker management plan?<br>Type of artist-fingh halfest worker management plan?<br>Type of artist-fingh halfest worker management plan?<br>Type of artist-fingh halfest worker management plan?                                                                                                    | N<br>Tratement System Capacity<br>All Drychold:<br>Billings trailing aren cleared during drychols and<br>all materials aren cleared during drychols and<br>property cleared<br>UDU/2013<br>Interfacts Rinora 65<br>UDU/2013<br>Interfacts Rinora and Sproßleated during<br>property, New Anti-Fouling hull caeting is<br>property, New Anti-Fouling hull caeting is<br>property. New Anti-Fouling hull caeting is<br>property.                                                                                                    |
| Does he venal have eaherd testeman tystem for any ethor works river over of by Weigesprechanges of the second second seco                                                                                                    | N<br>Teatment System Capacity<br>At Drydoki<br>Ballanta tania an cleaned during drydock and<br>all matteria removed are disposed of a during<br>to rest and the system of the system<br>VI Teatricus Micros 64<br>U/U/2013<br>Mill a Cleaned and Skenblasted during<br>opperiv. I even Anti-Pouling hull coating is<br>N                                                                                                    |
| Does the several hare adverd a streament system for any relation works stream source by Ways<br>ment (c.g. Advanced Warehards Trainburg System for Coryands (WWARS Spachards));<br>Wards stream Treatment System Type/Design and Haun/facture<br>throw after table killed table (Advanced System System);<br>Now and where do you typically dispose of hallart table seement?<br>Does notes that are neithing baffer where the weekel<br>Warehards (Cardinal Marker);<br>Describe half hunkansky practices, such as frequency of cleaning, method used, etc:<br>Describe half hunkansky practices, such as frequency of cleaning, method used, etc:<br>Describe half hunkansky practices, such as frequency of cleaning, method used, etc:<br>Describe half hunkansky practices, such as frequency of cleaning, method used, etc:<br>Describe half hunkansky practices, such as frequency of cleaning. The any part, discharge, or<br>praction of the versel?                                                                                                    | N Testment System Capacity AD Dryckol Ballast tanks are cleaned during dryclock and all materials removed are disposed of at an approved location prover Microsoft UVU2013 Hull a Cleaned and Sandblasted during dryckol. All meterials are disposed N N                                                                                                    |
| Deen the second have advand it spheme hyperator for any calculation of the high speemit (c.g. Advanced Version retro available from the carved advanced to retroining the second of the higher tank classes and and and and and second second of retroining the second of the second of th                                                                                                    | N Tatases System Capacity AD Dryckol: Billiost tankia en cleaned during dryckols and Billiost tankia en cleaned during dryckols and Drychol (1997) Turkhux Nicron 66 Drychol (1997) Drychol (1997) N N N                                                                                                    |
| Dates the vensel have advanced sequences hystering for any relation vensels in terms reversed by Weigespresshorts for advances before for coversels (1974) Wards Segueshards)?<br>Wards stream Treatment System ?pay/Cesign and Haun/Schuer<br>New offices this halfact tack classed and addiment disposed of ?<br>New artises this halfact tack classed and addiment disposed of ?<br>New artises this halfact tack classed and addiment disposed of ?<br>New artises the halfact tack classed and addiment disposed of ?<br>New artises the halfact tack classed and addiment disposed of ?<br>New artises the halfact tack classed and sediment disposed of ?<br>New artises the halfact tack classed and sediment disposed for the sediment ?<br>Dense vensel forwards have, and have weaked were halfa, an NPOES parentil, for any part, discharge, or<br>Proven Muncher.<br>Dense vensel forwards have, and have weaked were halfa, an NPOES parentil, for any part, discharge, or<br>Proven Muncher.<br>Detes of Coveregis<br>Task tack actions of outership?                                                                                                    | N Teatment System Capacity AD Drydok Ballanst tania are deared during drydock and all materials aremoved are disposed of a via<br>viewer bloaking UNU2013 Will a Clearent and Standbloaked during septied. N N N                                                                                                    |
| Den the weak have adverd a system for any adversaria frame over the programmed for a dynammed (a policy dynammed adversaria framework system for a system (a for adversaria framework system for a system) (by Watta Standardardar); Warts stram Treatment System Type/Design and Haun/facture from offen is the halfest back facand and addiment disposed af ?? How and where do you typically dispose of halfest task facandes of adversaria task addiment of the system system (a system) (by Watta Standardard); Describer half hubbanding warties are been adversariad adversariad a                                                                                                    | N AD Organization Capacity AD Organization Capacity AD Organization Capacity AD Organization Capacity AD Organization Capacity AD Organization AD Organization                                                                                                    |
| base bit weaks have advanced systems for any ethor weaks incent overed by bits<br>permitting a Advanced Watersterer Testationary bernet for asynatic systems for asynatic systems for any end for any end for a system for asynatic systems for any end for asynatic systems for any end for asynatic systems for any end for asynatic systems for any end for asynatic systems for any end for asynatic systems for any end for asynatic systems for any end for asynatic systems for any end for asynatic systems for any end for asynatic systems for any end for asynatic systems for asynatic systems for asynatic systems for asynatic systems for asynatic systems for any end for asynatic systems for asynatic systems fore asynatic systems fore asynatic systems                                                                                                    | N ADD/ADD/ADD/ADD/ADD/ADD/ADD/ADD/ADD/ADD                                                                                                    |
| Date her wand have advard a strature hystern for any relation works shown over the by Weigessen Log Advanced Weigester for Toxinaver Sterm for conversion (WWEs Separators)?)<br>Warts straam Treatment System Type/Cosign and Haun/Acturer<br>New offices tab. Juliat tack classed and andiment diposed of ?)<br>New and where do you typically dipose of balant take sedment?<br>Does worself how as existing balant weiter management plan?<br>Type of artificially dipose of balant take sedment?<br>Does worself how as existing balant weiter management plan?<br>Type of artificially dipose of balant take sedment?<br>Denotes half humbandry practices, such as frequency of cleaning, method used, etc:<br>Denotes half humbandry practices, such as frequency of cleaning, method used, etc:<br>Denotes weiter of the central?<br>Denotes of Coverage:<br>Is this straaffor of omeenship?<br>Dates of Coverage:<br>Vessel Yoyage Information (Edit)—<br>Hump Part / Host, Engensted US Parti                                                                                                    | N Tatanea System Capacity AD Drydok Ballant tanic are cleaned during drydock and agmittania removed are disposed of at an agrowed loading browed loading UNU2031 Hull aC Cleaned and Sandblasted during drydock, All metablaste are disposed during applied. N N Ballimore, MD                                                                                                    |
| Den the sensel have advord a settement system for any active average of the big<br>ment (Leg Advanced Version and System Trype/Design and Haun/Lacture<br>Warts stream Treatment System Trype/Design and Haun/Lacture<br>Three of the hallest task channel and and indent dispresed af ??<br>How and where do you tryically dispose of hallast task sedment?<br>Describe hall hallest task channel in the seaming tasks<br>Trype if artif-fading hall creating are the seaming<br>them and the settement of the seaming tasks<br>Trype if artif-fading hall creating are the seaming<br>them and the settement of the seaming<br>Describe hall hankandry practices, such as frequency of cleaning, method used, etc:<br>Describe hall hankandry practices, such as frequency of cleaning, method used, etc:<br>Describes hall hankandry practices, such as frequency of cleaning method used, etc:<br>Describes hall hankandry practices, such as frequency of cleaning method used, etc:<br>Describes hall hankandry practices, such as frequency of cleaning method used, etc:<br>Describes hall hankandry practices, such as frequency of cleaning method used, etc:<br>Describes hall hankandry practices, such as frequency of cleaning method used, etc:<br>Describes hall hankandry practices, such as frequency of cleaning method used, etc:<br>Describes hall hankandry practices, such as frequency of cleaning method used, etc:<br>Describes hall hankandry practices, such as frequency of cleaning method used, etc:<br>Describes hall hankandry practices, such as frequency of cleaning method used, etc:<br>Describes of Coverage;<br>Is the a bandfor of ownership?<br>Describes of Coverage in the second of the second of the sec                                                                                                    | N Tarbeet System Capacity AD Drydock Ballinst tanks are cleared during drydock and all materials removed are disposed of at an approved location V V CoVU2021 Nall ac Cleared and Sandilated during drydock. All meterials are disposed N N Ballinone, ND Los. Bast Coest Ports                                                                                                    |
| Joes he wead here adverd testware tystem for any ethor weste from or over of by busymmet (c.g. Advaced Waterster Transmits System Type/Design and Haurfacture Type/Design and Haurfacture Type/Design/                                                                                                    | N Testenet System Capacity Testenet System Capacity AD Drydok Ballant tanks are deared during drydock and all materials removed are disposed of at an Vorter foldation VOV2013 Hull as Cleanet and Bandblasted during applied. N N Baltimoris, MD U.S. Batt Cester Ports Pagesnger 1                                                                                                    |
| Joen Rk weak have adverd a trackward tysken for any set form or cover of ty biles<br>permit (c.g. Advanced Waterenter Transmisson System for coverset).<br>Wards stream Trackmark System Type/Design and Haunfacturer<br>from often is the hallest tack classed and addiment disposed an?<br>Now and where do you typically dispose of hallest thak sedmest?<br>Does notest have an existing balfest weter management plan?<br>Typi of aff-foling hall coating on the weekel:<br>Man anti-foling hall coating as that agheled<br>Describe hall humanity practices, such as frequency of cleaning, method used, etc:<br>Desn vessel correctly practices, such as frequency of cleaning. method used, etc:<br>Description of the vessel?<br>Permit Manifer:<br>Data of converging<br>Tatis to a traceford of Descri.<br>US Porty Leagen Information (Edit)—<br>US Porty Leagen Advanced Descri,<br>US Porty Leagen Advanced Descri,<br>Description Advanced Description Advanced Description Advanced Description Advanced Description Advanced Description Advanced Descri,<br>Description Advanced Description Advanced Description Adva                                                                         | N Testenet System Capacity Testenet System Capacity AD Drydoki Baljast tanki are dcared during drydock and all materials removed are disposed of at an approved location are disposed of attempt of the system of the system of th                                                                                                    |
| Jose Ab weak have a blood f a strature hystem for any active more or hystepson for any active face Advanced Water Sprathering For any active face Advanced Water Sprathering For any active at Sprathering For any active at Sprathering For any activ                                                                                                    | N Testend System Capacity AD Drydok Ballant tanka an dashad during drydock and ad meterials removed an disposed of adar<br>AD Drydok Ballant tanka an dashad during drydock and ad meterials removed an disposed of adar<br>V UNU2013 VI Indirac Moran 6 and Sensibility and drydock and addirac addirac adar adar adar adar adar adar adar a                                                                                                    |
| Joen Re vanal Anne advard fastbaren trykterin for any star for an y they<br>present ic.g. Advanced Watereter Transmisson System for Coryards (1974) Wate Sparshally (1974)<br>Warts stream Transmit System Type/Cesign and Haurfacturer<br>Were offen is the Juliat Each claused and andiment disposed of ?<br>Nor and where do you typically dispose of Juliat taka sedment?<br>Other wares for an an existing Juliat ware management plan?<br>Type of anti-fouling Julia Cesiting on the weaks:<br>When anti-fouling Juliat Cesiting on the weaks:<br>When anti-fouling Juliation you as last apdeled<br>Bearche hull hubendry practices, such as frequency of cleaning, method used, etc:<br>Type of anti-fouling Juliation of the second strength of the strength of the strength of th                                                                                                    | N Testenet System Capacity Testenet System Capacity AL Drydok Ballant tanks are deared during drydock and all materials removed are disposed of at an express floating and the system of the system of the system of the system interfux Noron 66 U/U/2/2/2 N N Ballimore, ND U.S. ReaC Cast Ports Passenger: 0 Crem: 15 Crem: 15 N N N                                                                                                    |
| been bit weak have adverd a stratewark tyskem for any set form or cover of the bit bit of the strate for the strate stratem or tyskes form for coversels (by Water State strates)?<br>Wards straam Treatment System Type/Design and Haur/Schuer<br>How and where do you tysizely dispose of hallat task sedmest?<br>Does not stake and a strate strate stratem System Type/Design and Haur/Schuer<br>Wards straam the strate strate and and addiment disposed af ?<br>How and where do you typizely dispose of hallat task sedmest?<br>Does not strake and a strate strate strate stratem System Type/Design and Haur/Schuer<br>Wards strate strate strate strate strate strate stratem System System Strategy<br>Type of aff-foling half casting set be vesual:<br>Manuant f-foling half casting set be vesual:<br>Does not strate and scaling sets its a specified<br>Describe half hubanenity practices, such as frequency of cleaning, method used, etc:<br>Does vesual covered?<br>Parent Mader:<br>Date of treamfor:<br>Vessel Voyage Information (Edit)<br>How Bord / Hauf Frequested US Part:<br>Namini Capacity:<br>Does record to recently:<br>Does record to recently:<br>Does record to recently:<br>Does record to recently:<br>Does record to record US Part:<br>Namini Capacity:<br>Does record to record by 5 NEZ and nore tages?<br>Does record to record by 5 NEZ and nore tages?<br>Does record to record by 5 NEZ and nore tages?<br>Does record to record by 5 NEZ and nore tages?<br>Does record to record by 5 NEZ and nore tages?                                                                                                    | N Testment System Capacity AD Drydock Ballant tanks are cleaned during drydock and all materials removed are disposed of at an approved location approved location approved location approved location between the set disposed of an approved location between the set disposed of an app                                                                                                    |
| base here vanael have e alveer fe startwart fer een get alveer meer en versee of verse personnel is get Assead alveerster instantiant verse ferme for synsets (1974) Verse Spanshard)?<br>Varies stara Transmit System Type/Casign and Heavefacturer<br>fiver offsen is the ballest teak dataward and andiment disposed of ?<br>How and where do you typically dispose of ballest tunk acchimes?<br>Deen versels have an existing ballest water management glass?<br>Type of aff-fonding hull coating and have weak:<br>When and 'software functions was it as tageled.<br>Benothe hull hubbardity practices, such as frequency of classing, method used, etc:<br>Deen sensed exerced by hore or har vessel ever held, an NPOES permit. For any part, discharge, or<br>Permit Hubbers:<br>Dates of Coverges;<br>Dates of Coverges;<br>Dates of Coverges;<br>Dates of coverges;<br>Dates of a such or the sense in the sense in the sense                                                                                                    | N Testend System Capacity AD Drydoki Ballant tanka an dasarad during drydock and all matterials armoved an diaposed of at an experience of the system of the system of the                                                                                                    |
| Date her wand have advard a strature tystem for any at them works stream storem of by Weise Spacehold, Weike Spacehold, Weike                                                                                                    | N Testenet System Capacity Testenet System Capacity AD Drydok Ballant tanks are deared during drydock and all materials removed are disposed of at an systemet location UNU20120 Hull ac Cleaned and Sandblasted during drydock. All metals are disposed during hull cashing is period. N N Ballimore, ND U.S. EatC Cast Ports Pressinger: 0 N N Deck. Washdown and Kunoff                                                                                                    |
| book bit weak have a blood f a blood and a dialand di gioda di a di adventato e traca a vere di o verso di advenda di adventato e racia batta di advenda di advenda d                                                                                                    | N Teatured System Capacity AD Drydok Balleat tanka an deamed during drydok and ad netlenta fremovile are disposed of a data ad transmission of the disposed of a data ad the disposed of the disposed of the disposed of a data advectory of the disposed of the disposed of t                                                                                                    |
| Joes als vanal kane alvaef asterikaan tyskens fer aar gelaken wetst en een vereet of Weiges<br>profer Lig AdAcased Weiserker Frankraan Sterken fer Gozyarek (1970 Weite Spasshalts)?)<br>Warte straam Treatment System Type/Cesign and Haurfacturer<br>Weer offen is the halfast tack classed of adalatt data sediment?<br>Soor versel kore an existing balfast weter management glave?<br>Type of anti-fonding hull coating on the versel:<br>Weise anti-fonding hull coating on the versel:<br>Weise anti-fonding hull coating on the versel:<br>Deer versel forware a mixing balfast weter management glave?<br>Type of anti-fonding hull coating on the versel:<br>Deer versel forware is have versel were held, an HOCES permit. for any part, discharge, or<br>Permit Hushen:<br>Dese versel forware)<br>Dese versel forwares is have versel were held, an HOCES permit. for any part, discharge, or<br>Permit Hushen:<br>Dese versel forwares is have versel were held, an HOCES permit. for any part, discharge, or<br>Permit Hushen:<br>Dese versel forwares is have versel were held, an HOCES permit. For any part, discharge, or<br>Permit Hushen:<br>Dese versel forwares is have versel were held, an HOCES permit. For any part, discharge, or<br>Permit Hushen:<br>Dese versel forwares is have versel were held. The HOCES permit. For any part, discharge, or<br>Permit Hushen:<br>USESSEI YONGESEI INFORMATION (EdIt)<br>House and Formation (EdIt)<br>House and Formation (EdIt)<br>Discharge Enformation (EdIt)<br>Discharge Enformation (EdIt)<br>Applicable discharges versel may generate:                                                                                                    | N Tathend System Capacity AD Drydok Ballant tanka an deaned during drydock and al materials removed are disposed of at an al materials removed are disposed of at an al materials removed are disposed of at an al material for the second during drydock and al materials removed are disposed of at an al material for the second during drydock and al materials removed are disposed of at an al material for the second during drydock and al materials removed are disposed of at an al material for the second during drydock and al materials removed are disposed of at an al material for the second during drydock and al materials removed are disposed of at an al material for the second during drydock and al materials removed are disposed of at an al material for the second during drydock and al materials removed are disposed of at an al material for the second during drydock and al materials removed are disposed of at an al material for the second during drydock and al materials removed are disposed of at an al material for the second during drydock and al materials removed are disposed of at an al material for the second during drydock and al materials removed are disposed of at an al material for the second during drydock and al materials removed are disposed of at an al material for the second during drydock and al material for the second during drydock and al materials removed are disposed of at an an an al material for the second during drydock and al materials removed are disposed at an an an an an an an an an an an an an                                                                                                    |
| Joen Rk weak have adverd a transmer hysterin for any relation works shown of by Weise Spaceholder,<br>Wards stana Transmit System Type/Design and Haun/Schuer<br>Work Stana Stand System Type/Design and Haun/Schuer<br>Work Stana Stand System Type/Design and Haun/Schuer<br>Work Stana Stand System Type/Design and Haun/Schuer<br>Weise and where do you typically dispose of kalart takk sedmest?<br>Does worked how are an exiting balart weise management plan?<br>Type of aff-fuding kulicating on the weakel<br>Weise and where do you typical adjusted to the sedent<br>Markan and K-fuding kulicating and the weakel<br>Weise and where do you typical adjusted to the sedent<br>Design weeked contently karve, or has weakel even held, an NDCCS permit, for any part, discharge, or<br>generation of the veneral?<br>Dates of conversity<br>Dates of conversity<br>Date of Consorts<br>Date of Consorts<br>Date of Consorts<br>Date of Consorts<br>Dates of Conversity<br>Date of Consorts<br>Date of Consorts<br>D | N Testenet System Capacity AD Drydoki Ballant tanka an cleaned during drydock and all materials removed are disposed of at an avorred loading and and sandblaste disposed of at an avorred loading are disposed of at an avorred loading are disposed at avorred loading are disposed of at avorred loading are disposed of at avorred loading are disposed at avorred loading are disposed at avorred loading are disposed at avorred loading are disposed at avorred loading are disposed at avorred loading are disposed at avorred loading                                                                                                    |
| boos his vanish kane advard i externative tystem for any exit form for any exit of Week Spearhold (Week Spearhold (Week Spearh                                                                                                    | N Teatenet System Capacity AD Drydoki Ballant tanka an deaned during drydock and all meterials removed are diaposed of at an experient diaposed of at an experient diaposed of at an experient diaposed of at an experient. Name and Sandbalande during hull capating a policit. N Ballimore, MD U.S. Bat Const Ports Description: D Desci: Washdown and Runoff Ballimet Water Cashdoc Protection N                                                                                                    |
| Joen Re venal have advanced registerio for any calculation of the Weights (E.g. Addaced Weights Frank Tanking Section for Cargorica) (Weights Separabasity)?<br>Warts stream Treatment System Type/Cosign and Haunfacturer<br>Were offices to the halfact tack claused and addiment disposed of ?<br>Now and where do you typically dispose of balant takk sedement?<br>Does wensel have an existing balant were management plane?<br>Type of aff-fouling hill coating on the weasel:<br>Weights and treading balant were management plane?<br>Type of aff-fouling hill coating on the weasel:<br>Moment - fouling balant were management plane?<br>Type of aff-fouling hill coating on the weasel:<br>Moment - found balant were management plane?<br>Type of aff-fouling hill coating on the weasel:<br>Moment - found balant were management plane?<br>Type of aff-fouling hill coating on the weasel:<br>Moment - found balant were management plane?<br>Type of aff-found balant were advanced on the second:<br>Moment - found balant were advanced on the second:<br>Moment - found balant were advanced on the second:<br>Moment - found balant of the weasel over held, an NPOED permit, for any part, discharge, or<br>Found - Moment<br>Dates of Coursegs:<br>15 this a transfor of ownership?<br>Dates of Coursegs:<br>15 the second acgoed the table:<br>Manader - decomplete twisting:<br>Manader - decomplete the second (2000)<br>Moment - Moment Barrielli, and Moment Amound Moment - Moment<br>Manader - decomplete the second weare advanced the balant advanced balant weare - Second the second of the second of the sec                                                                                                    | N Tatasa System Capacity AD Dryckel Ballant tanks are cleaned during dryckel and ag materials removed are disposed of adars aryoned location again attention end Bandblasted during volucious N N Ballant tanks and handblasted during Sector Sis N N Desci. Washdown and Runofff Ballant tanks N Desci. Washdown and Runofff Ballant tanks N N                                                                                                    |

## Form Confirmation - Certifier Role - Permit Tracking Number Assigned

This is the confirmation screen the Certifier will see if he/she is both preparing and certifying the NOI. The Certifier should note the permit number and click the Certify button to proceed.

| Operator Vessel Vessel Voyage Discharge Review Cert<br>Information Information Information                                                                                                    | ification                                                                                                    |
|----------------------------------------------------------------------------------------------------|----------------------------------------------------------------------------------------------------|
| prm Confirmation                                                                                                    |                                                                                                    |
| essel General Permit Confirmation                                                                                                    |                                                                                                    |
| Permit Tracking Number:                                                                                                    | VPACD279R                                                                                                    |
| Owner/Operator Information                                                                                                    |                                                                                                    |
| Vessel Owner/Operator Name:                                                                                                    | Test Operator                                                                                                    |
| IRS EIN:<br>IMO:                                                                                                    | 123456789                                                                                                    |
| Country:<br>Address                                                                                                    | United States                                                                                                    |
| City/State/ZIP:                                                                                                    | Solomons MD 20688                                                                                                    |
| Phone:<br>Fax:                                                                                                    | 123-456-7899                                                                                                    |
| Vessel Company Email :<br>Point of Contact Name :                                                                                                    | tester@test.com<br>Test Testerman                                                                                                    |
| Point of Contact Email :                                                                                                    | tester@test.com                                                                                                    |
| Vessel Information                                                                                                    |                                                                                                    |
| Vessel Name:                                                                                                    | Discoverer                                                                                                    |
| Vessel Identifier:<br>Vessel Identifier Type:                                                                                                    | 1234567<br>Vessel IMO Number                                                                                                    |
| Vessel Call Sign:                                                                                                    | WPA 1234                                                                                                    |
| Flag State/Port of Registry:<br>Type of Vessel:                                                                                                    | Baltimore, MD<br>Research Vessel                                                                                                    |
| Vessel Dimensions:                                                                                                    | Weight: 310 gross tons                                                                                                    |
| Ballast Water Capacity:                                                                                                    | 2000 meters <sup>3</sup>                                                                                                    |
|                                                                                                    |                                                                                                    |
| Year Vessel Built:                                                                                                    | 1978                                                                                                    |
| Date of last dry-dock:<br>Date of next scheduled/anticipated dry-dock:                                                                                                    | 01/01/2013<br>01/01/2015                                                                                                    |
|                                                                                                    |                                                                                                    |
| How often is the ballast tank cleaned and sediment disposed of?<br>How and where do you typically dispose of ballast tank sediment?                                                                                                    | At Drydock<br>Ballast tanks are cleaned during drydock an                                                                                                    |
| How often is the ballast tank cleaned and sediment disposed of?<br>How and where do you typically dispose of ballast tank sediment?                                                                                                    | At Drydock<br>Ballast tanks are cleaned during drydock ar<br>all materials removed are disposed of at an<br>approved location.                                                                                                    |
| How offses in the hallest back cleaned and sedmant dispond of?<br>How and where do your typically dispose of ballast task sediment?<br>Dece see all the set of the sediment?                                                                                                    | At Drydock<br>Ballast tanks are cleaned during drydock an<br>all materials removed are disposed of at an<br>approved location.<br>Y                                                                                                    |
| New often is the ballast task cleaned and aediment disposed of?<br>New and where do you typically dispose of ballast task sediment?<br>Does vessel have an existing ballast water management plan?<br>Type of anti-fonding ball coating on the vessel.                                                                                                    | At Drydock<br>Ballast tanks are cleaned during drydock ar<br>all materials removed are disposed of at an<br>opproved location.<br>Y<br>Interiux Micron 66<br>01/01/2013                                                                                                    |
| Now often is the ballast tank cleaned and wellment disposed of?<br>Now and where do you typically dispose of ballast tank sediment?<br>Does vessel have an existing ballast water management plan?<br>Type of anti-forming ball coating on the vessel.<br>Momanti-forming ball coating one that applied:<br>Describe hull horbandry practices, such as frequency of cleaning, method used, etc:                                                                                                    | At Drydock<br>Ballast tanks are cleaned during drydock ar<br>all materials removed are disposed of at an<br>approved licebich.<br>7<br>Volto 2015<br>Volto 2015<br>Hull is Cleaned and Sandblasted during<br>drydock. All materials are disposed<br>properly. New Arth-Fouling hull costing is<br>applied.                                                                                                    |
| How often is the hallast task cleaned and wedment disposed of?<br>Now and where do you typically dispose of hallast task sediment?<br>Does vessel have an existing ballast water management plan?<br>Type of anti-fooling ball coating our tast applied:<br>Describe hull hoshandry practices, such as frequency of cleaning, method used, etc:<br>Does vessel narrently have, or hav seened ever hold, an APOES permit. For any part, discharge, c<br>goaration of the vessel?                                                                                                    | At Drydock<br>Ballast tanks are cleaned during drydock ar<br>all materials removed are disposed of at an<br>operand location.<br>Y Interfuck Nicon 66<br>0/0/0/2013<br>Hull is Cleaned and Sandhasted during<br>drydock. All materials are disposed<br>properly. New Anti-Fouling hull costing is<br>significat.                                                                                                    |
| New often is the ballast task cleaned and sediment disposed of?<br>Now and where do you typically dispose of ballast task sediment?<br>Does vessel have an existing ballast water management plan?<br>Type of anti-fonding ball coating on the vessel:<br>When anti-fonding ballast quark paged:<br>Describe hull herbandry practices, such as frequency of cleaning, method used, etc:<br>Describe hull herbandry practices, such as frequency of cleaning, method used, etc:<br>Describe hull herbandry practices, such as frequency of cleaning, method used, etc:<br>Describe hull herbandry practices, such as frequency of cleaning, method used, etc:<br>Describe hull herbandry laws, or has vessel ever hold, an MPOES permit, for any part, discharge, or<br>Described the vessel?<br>Permit Mindent:<br>Dates of Coverget:                                                                                                    | At Drydock<br>Ballast tanks are cleaned during drydock ar<br>all moter disposed of a are<br>observed to the second disposed of a are<br>observed to the second disposed of the<br>10/10/2013<br>Will Gleaned and Sandblasted during<br>drydock, all materials are disposed<br>disposed and the second disposed<br>disposed disposed disposed disposed<br>applied.                                                                                                    |
| How offset is the bullest task cleaned and sediment disposed of?<br>Now and where do you typically dispose of ballast task sediment?<br>Does vessel have an existing ballast water management plan?<br>Type of and folding ballast output on the vessel<br>Whom and folding ballast cleaning on the vessel.<br>Does the ball holoundy practices, such as frequency of cleaning, method used, etc:<br>Does vessel (unreally bars, or has vessel ever hold, an NPOES permit. For any part, discharge, or<br>opperation of the vessel?<br>Dates of coverages:<br>Is this a tasker of ownership?<br>Date of Transfer                                                                                                    | At Drydock<br>Ballast tanks are cleaned during drydock ar<br>approved location.<br>Y<br>Unstrukt Micron 66<br>0/01/203<br>Hull is Cleaned and Sandharend Aring<br>property. Nere Arth-Fouling hull costing are<br>applied.                                                                                                    |
| Now often is the balant tank shareed and sediment diagonal of?<br>How and where do you typically diagons of ballant tank sediment?<br>Does vessel how an existing ballant water management plan?<br>Type of early family ballant exists as the weard.<br>Does the ball husbandry practices, such as frequency of cleaning, method used etc:<br>Does wessel represent the vessel?<br>Power the ballant of the vessel?<br>Dates of correspondent to a strength of the second of the vessel?<br>To this a to and read of exempting?<br>Dates of correspondent of the vessel?<br>Vessel Yoyage Information                                                                                                    | At Drydock<br>Ballatt tanks are cleaned during drydock ar<br>approved location.<br>Y<br>Urstrick Micron 66<br>0/09/203<br>drydock, all materials are disposed of<br>properly. Netw. Arth-Fouling hull costing is<br>applied.<br>N                                                                                                    |
| Non often is the ballant tank shareed and redinant dispond of?<br>How and where do you typically dispose of ballant tank sediment?<br>Does vessel have an existing ballant water management plan?<br>Type of anti-folding ball acted on the vessel.<br>How the ball health of the vessel of the vessel of the vessel of the vessel ball<br>Does wased have an existing ballant water management plan?<br>Does wased currently have, or hav vessel over hold, an NDOES permit. For any part, discharge, or<br>population of the vessel?<br>Dates of Coverages<br>Dates of Coverages | At Drydock<br>Ballatt tanks are cleaned during drydock ar<br>approved location.<br>Y<br>Interfue Micron 66<br>0/10/203<br>Hull is Cleaned and Sandhlated during<br>property. Nex Arti-Fouling hull costing is<br>applied.<br>N<br>Saltimore, MD                                                                                                    |
| Now often is the bullent back cleaned and sediment disposed of?<br>New and where do you typically dispose of ballast task sediment?<br>Does vessel have an exciting ballent water management plat?<br>Type of anti-foling ball caching out were.<br>When art-founding ball caching use tweets<br>When art-founding ball caching use the same sediment?<br>Describe half henhandry prectices, such a spelled:<br>Describe half henhandry prectices, such a frequency of cleaning, method used, etc:<br>Describe half henhandry prectices, such as frequency of cleaning, method used, etc:<br>Describe half henhandry prectices, such as frequency of cleaning, method used, etc:<br>Describe half henhandry prectices, such as frequency of cleaning, method used, etc:<br>Describe half henhandry prectices, such as frequency of cleaning, method used, etc:<br>Describe half henhandry prectices, such as precised as the specific data of the specific data of the s                                                                                                    | At Drydock<br>Ballast tanks are cleaned during drydock ar<br>all interview are cleaned during drydock ar<br>all interview are cleaned are disposed of at an<br>operative strain of the strain of the strain<br>Y and the strain of the strain of the strain<br>VI (JUL) (2013)<br>Hull is Cleaned and Sandblasted during<br>drydock, Hell Andr Mulling hull coating to<br>applied.<br>N<br>N<br>Baltimora, MD<br>US, East Coast Ports<br>Passenger: Coast Ports                                                                                                    |
| Nor offse is the ballest back cleaned and radiomest disposed of ?  itions and where do you typically dispose of ballant task sediment?  Describe the lower an orising ballant tasks meangement plan?  Typic of and including tactings are available.  Describe the lowershow task as a applied:  Describe the lowershow task as a sequence of cleaning, method used, etc:  Describe the lowershow task wessel ever held, an APOLS permit. for any part, discharge, or proposition of the vessel?  Describe the lowershow task wessel ever held, an APOLS permit. for any part, discharge, or proposition of the vessel?  Describe the lowershow task wessel ever held, an APOLS permit. For any part, discharge, or Describe the of the vessel?  Describe the discharge task of the task of the task of the task of the vessel?  Describe the discharge task of the task of th                                                                                                    | At Drydock<br>Ballist tanis are cleaned during drydock at<br>approved location.<br>Y<br>Interfuel Micron 66<br>0/10/2013<br>projectiv, New Arkt-Fouling hull costing at<br>oppied.<br>N<br>Baltimore, MD<br>US: East Cost Ports<br>Passenger: 0 Crew: 15                                                                                                    |
| Non offen is the ballest back ideand and redinance diagonal of ? Non and where do you typically diagone of ballest task sediment? Dense search de you typically diagone of ballest task sediment? When set is determined the senior of the senior of the senior of the senior of the senior of the senior of the senior of the senior of the senior? These set of the senior? Determined the senior? Determined the senior? Determined the senior of the senior of the senior of the senior? Determined the senior? Determined the senior? Determined the senior? Determined the senior of the senior of the senior? Determined the senior of the senior? Determined the senior of the senior of the senior? Determined the senior of the senior of the senior of the senior of the senior? Determined the senior of the senior of the senior                                                                                                    | At Drydock<br>Ballist tanks are cleaned during drydock ar<br>approved location.<br>Y<br>Interfue Micron 66<br>0/10/2021<br>drydock, all materials are disposed of<br>property. Nex Anti-Fouling hull costing is<br>applied.<br>N<br>Battinore, IXD<br>US, East Cost Ports<br>Passenger: 0. Crew: 15<br>N                                                                                                    |
| Non often is the builter back ideand and selfment diapond of?<br>itions and where do you typically diapone of builtent task sediment?<br>Done ensues the back is a set of the self self self self self self self sel                                                                                                    | At Drydock<br>Ballist tanks are cleaned during drydock ar<br>approved location.<br>Y<br>Interfue Mircon 66<br>0/10/2021<br>drydock, All materials are disposed of<br>properly. Net Anth-Touling hull costing a<br>applied.<br>N<br>Saturnove, MD<br>Saturnove, MD<br>Saturnove, MD<br>Saturnove, IS<br>N<br>N                                                                                                    |
| Itime offen is the bullent tank cleaned and rediment disposed of ?  How and where do you typically dispose of ballist tank sediment?  Does vessel have an exciting ballet water measqueese tjue?  You and 'Long tanks of the vessel  Whan art fractings ball exciting sub vessel  Composed on the sediment of the sediment of the sediment of the vessel  Does vessel tanks of the vessel even held, an NPOES permit, for any part, discharge of ballings  Permit Nuelse:  Does vessel even water vessel even held, an NPOES permit, for any part, discharge of ball of the sediment of the vessel  Does vessel tanks of the sediment of the vessel even held, an NPOES permit, for any part, discharge of ball of the sediment of the vessel of even held.  Does vessel tanks of the formation  Vessel Voyage Information  Uis have and tanganged to \$0 fEE and more than 200m from any shore?  It have vessel even the balls to \$1 fEE and more than 200m from any shore?  It have vessel even and be 40 fEE and more than 200m from any shore?  It have vessel even and be 40 fEE and more than 200m from any shore?  Discharge Information  Applicable discharges yeard in y possester.                                                                                                    | At Drydock<br>Ballast tanks are cleaned during drydock ar<br>approved location.<br>Y<br>Instruct, Micron 66<br>0/10/203<br>Property. Nex Arth-Fouling hull costing is<br>applied.<br>N<br>N<br>Baltimore, ND<br>U.S. Batt Coast Ports<br>Presenger: 0.Cree; 15<br>Presenger: 0.Cree; 15<br>N<br>N                                                                                                    |
| Non often is the builter back decard and selfment dispond of ? itions and where do you typically dispose of builters task sediment? Orion examples the states as the weak sediment? When art-finding built carbing net weak as applied: Derecibe hulf humbandry practices, such as frequency of cleaning, method used, etc:                                                                                                    | At Drydock<br>Ballist tanks are cleaned during drydock an<br>approved location.<br>Y<br>Interfue Micon 66<br>0/10/2021<br>drydock, All materials are disposed of<br>properly. Nex Anti-Touling hull costing an<br>applied.<br>N<br>Baltimory MD<br>US. East Cost Ports<br>Passenger: 0. Crew: 15<br>N<br>Deck Washdown and Runofff<br>Ballist Water<br>N                                                                                                    |
| Itime offen is the bullent tank cleaned and sediment disposed of ? Itime and where do you typically dispose of ballast tank sediment? Does vessel have an exciting ballent tank sediment? Units and the sediment of the sediment of the sedime                                                                                                    | At Drydock<br>Ballast tanks are cleaned during drydock an<br>approved location.<br>Y<br>Instruction Micron 66<br>0/10/2023<br>Public Cleaned annia and during drydock<br>of Cleaned annia and during hill costing as<br>applied.<br>N<br>N<br>Baltimore, ND<br>U.S. Batt Coast Cost Ports<br>Presenty Provide Start<br>N<br>N<br>Deck: Woehdown and Runoff<br>Baltimore for the start<br>N                                                                                                    |
| Here offset is the bullest task cleaned and selfment disposed of? How and where do you typically dispose of bullast task sediment? Does vessel does be used to be used. When activating bullest tasks management gate? Type of advicinguing taskings of bullest tasks sediment? Describe hull humbendry prectices, such as frequency of cleaning, method used, etc: Describe hull humbendry prectices, such as frequency of cleaning, method used, etc: Describe hull humbendry prectices, such as frequency of cleaning, method used, etc: Describe hull humbendry prectices, such as frequency of cleaning, method used, etc: Describe hull humbendry prectices, such as frequency of cleaning, method used, etc: Describe hull humbendry prectices, such as frequency of cleaning, method used, etc: Describe hull humbendry prectices, such as frequency of cleaning, method used, etc: Describe hull humbendry prectices, such as frequency of cleaning, method used, etc: Describe hull humbendry prectices, such as frequency of cleaning, method used, etc: Describe hull humbendry prectices, such as frequency of cleaning, method used, etc: Describe hull humbendry prectices, such as frequency of cleaning, method used, etc: Describe hull humbendry prectices, such as frequency of cleaning, method used, etc: Describe hull humbendry prectices, such as the such as the such as th                                                                                                    | At Drydock<br>Balanst tanis are cleaned during drydock an<br>approved location.<br>Y<br>Inclus Particle Control 6<br>Hull is Cleaned Barbhased during<br>drydock. All materials are dispessed of<br>property. If a second Barbhased during<br>drydock. All materials are dispessed of<br>property. If a second Barbhased during<br>drydock. All materials are dispessed of<br>property. If a second Barbhased during<br>drydock. All materials are dispessed of<br>property. If a second Barbhased during<br>drydock. All materials are dispessed of<br>property. If a second Barbhased during<br>drydock. All materials are dispessed of<br>the second Barbhased during<br>N<br>N<br>N<br>N |

## Provide Electronic Signature and Certify the NOI Information

| arefully read the certification language. To indicate your acceptance of these terms, check the "I Accept" box. Checking this box acts<br>a virtual signature on the NOI and indicates the operators consent to adhere to all the applicable terms of the Permit. By completing<br>ad submitting the NOI, the owner/operator certifies that every applicable General permit requirement will be met.                                                                                                    |
|----------------------------------------------------------------------------------------------------|
| DTE: It is recommended that you write down the security questions selected and answers that you have provided. These questions and<br>nswers will not be emailed to you and the answers cannot be retrieved from the system at a later time.                                                                                                    |
| or your Security, please complete TWO of the qualifying questions                                                                                                    |
| Question 1 : 😯 What is your date of birth? (MM/DD/YYYY) 🔹 Answer 1 : 😯 01/01/1960                                                                                                    |
| Ouestion 2 : 😧 In what year did you graduate high school? (YYYY) 💌 Answer 2 : 😯 1978                                                                                                    |
| ertify under penalty of law that this document and all attachments were prepared under my direction or supervision in accordance with a system designer<br>assure that qualified personnel properly gathered and evaluated the information contained therein. Based on my inquiry of the person or persons who<br>anage the system, or those persons directly responsible for gathering the information, the information contained is, to the best of my knowledge and<br>lief, true, accurate, and complete. I have no personal knowledge that the information submitted is other than true, accurate, and complete. I am aware<br>at there are significant penalties for submitting false information, including the possibility of fine and imprisonment for knowing violations.<br>I Accept I do not Accept |
|                                                                                                    |
| Submi                                                                                                    |

questions. Note the case sensitive questions and answers in a safe place for future use. Once the information is accurate, click "Submit".
 Tip: We advise that certifiers choose the questions with date answers – these are not case sensitive.

How does a Certifier obtain access to an NOI a Preparer or staff member submitted to review and certify the NOI?

- The Certifier must login to their own CDX account registered to the same email address designated for the Certifying Official on the prepared eNOI.
- Once in the Stormwater/Vessels eNOI system, they should check that the role on their account is "Certifier." Verify this using the profile bullet at the top of the eNOI account homepage.
- The Certifier will see all NOI's that require their review and certification highlighted in the section titled "Applications assigned to you or results of search."

# Certifiers Account - Showing Record that requires review and certification

| Applications Assigned to you or Resu                                                                              | lts of Search                  |                        |                   |                 |                 |                                    |  |  |
|----------------------------------------------------------------------------------------------------|--------------------------------|------------------------|-------------------|-----------------|-----------------|------------------------------------|--|--|
| Use this section to complete<br>using some of the data from                                                       | any draft for<br>an existing N | ms you have sa<br>OI.  | aved, certify an  | y submitted fo  | orms (if you ar | re a certifying official), view or |  |  |
| Please select the action you                                                                                      | 'd like to take                | from the drop          | -down list in th  | e "Action" colu | umn and hit "G  | O" to proceed.                     |  |  |
| Filter by:                                                                                                    |                                |                        |                   |                 |                 |                                    |  |  |
| Tracking Number     Vessel Identifier/Name     EIN/IMO or Owner/Operator     Date Created<br>(Format: mm/dd/yyyy) |                                |                        |                   |                 |                 |                                    |  |  |
|                                                                                                    |                                |                        |                   |                 |                 |                                    |  |  |
| Results Displayed                                                                                                 | Sort By                        |                        | Order             |                 |                 |                                    |  |  |
| 10 💌                                                                                                    | Any                            | ▼                      | Descen            | ding 💌          |                 | Go                                 |  |  |
| Tracking Number Date of Coverage                                                                                  | Post Mark Date                 | Owner/Operator<br>Name | Vessel Identifier | Vessel Name     | Status 🔞        | Actions                            |  |  |
| VPACD279R                                                                                                    |                                | Test Operator          | 1234567           | Discoverer      | Submitted       | Co                                 |  |  |
| VPABZ989C                                                                                                    |                                | test vessel            | test_84242011     | test_vessel     | Confirmed       | View                               |  |  |
| VEABORING                                                                                                    |                                | Accessity Treat        | 1                 | 1               | Confirmed       | Certify                            |  |  |

## The certifier can click the Actions drop down menu and select the certify option; then click the "Go" button.

## Form Confirmation - Certifier Role - Permit Tracking Number Assigned

The Certifier will see this confirmation screen to review and certify the NOI. The Certifier should note the permit number and click the Certify button to proceed.

| essel General Permit Confirmation                                                                                                    |                                                                                                    |
|----------------------------------------------------------------------------------------------------|----------------------------------------------------------------------------------------------------|
| Permit Tracking Number:                                                                                                    | PACD279R                                                                                                    |
| Owner/Operator Information                                                                                                    |                                                                                                    |
| Vessel Owner/Operator Name:                                                                                                    | Test Operator                                                                                                    |
| IRS EIN:                                                                                                    | 123456789                                                                                                    |
| IMO:<br>Country:                                                                                                    | United States                                                                                                    |
| Address:                                                                                                    | 123 Test St                                                                                                    |
| City/State/ZIP:                                                                                                    | Solomons MD 20688                                                                                                    |
| Faxi                                                                                                    | 123-430-7033                                                                                                    |
| Vessel Company Email :                                                                                                    | tester@test.com                                                                                                    |
| Point of Contact Email :                                                                                                    | tester@test.com                                                                                                    |
| Vessel Information                                                                                                    |                                                                                                    |
|                                                                                                    |                                                                                                    |
| Vessel Name:<br>Vessel Identifier:                                                                                                    | Discoverer<br>1234567                                                                                                    |
| Vessel Identifier Type:                                                                                                    | Vessel IMO Number                                                                                                    |
| Vessel Call Sign:                                                                                                    | WPA 1234                                                                                                    |
| riag state/ Port or registry:<br>Type of Vessel:                                                                                                    | Research Vessel                                                                                                    |
| Vessel Dimensions:                                                                                                    | Weight: 310 gross tons                                                                                                    |
| Ballast Water Capacity:                                                                                                    | 2000 meters <sup>3</sup>                                                                                                    |
|                                                                                                    |                                                                                                    |
| Year Vessel Built:                                                                                                    | 1978                                                                                                    |
| Date of last dry-dock:                                                                                                    | 01/01/2013                                                                                                    |
| Date of next scheduled/anticipated dry-dock:                                                                                                    | 01/01/2015                                                                                                    |
| Does the vessel have onboard treatment systems for any other waste stream covered by this<br>for Advanced Wastewater Treatment System for Graywater, Oliy Water Separator)??                                                                                                    | N                                                                                                    |
| Does the vessel have onboard treatment systems for any other wate stream covered by this<br>permit (c.g. Advanced Watewater Treatment System for Graywater, Oliv Water Separator)?:<br>There offses in the balance task channel and welfment disposed and ??                                                                                                    | N<br>At Drydock<br>Ballart tarks are cleared during dudock as                                                                                                    |
| Does the vessel have onboard treatment systems for any other wate stream covered by this<br>permit (c.g. Advanced Watewater Treatment System for Graywater, Ohy Water Separator)?<br>                                                                                                    | N<br>At Drydock<br>Ballast tanks are cleaned during drydock ar<br>begrowed location.                                                                                                    |
| Deen bis weard have an existing black water management plan?                                                                                                    | N<br>At Drydock<br>Ballattanks are cleaned during drydock ar<br>all materials removed are disposed of at an<br>approved location.                                                                                                    |
| Does the vessel have onlosed treatment systems for any other waste stream covered by this<br>point (c.g. Advanced Wastewister Treatment System Tor Gaywater, Oly Water Separator)?:<br>How offses is the balact tack cleaned and welfment disposed of?<br>How are and where do you typically dispose of Ballact tack sediment?<br>Does vessel have a welting ballact water management plan?<br>Type of anti-folding ballact tacking new late specifier.                                                                                                    | N<br>At Drydock<br>Ballast tanks are cleaned during drydock ar<br>all materials removed are disposed of at an<br>approved fucation.<br>Interlux Micros 66<br>0//01/2013                                                                                                    |
| Does he visual kave subtard backmark systems for any other works dream covered by big-<br>permit (cg. Advanced Wastewater Treatment System for Graywater. Oliv Water Separator)?<br>Here often is the bullast task cleaned and sudiment disposed of?<br>New and where do you spicially dispose of ballast task sediment?<br>Does visual here as existing ballast water management plan?<br>Type of anth fulling ball costing on the water.<br>When anti-facing ball carting you is at applied.<br>Dearches half handwardy practices, such as frequency of cleaning, method used, etc:                                                                                                    | N<br>At Drydock<br>Ballant tanks are cleaned during drydock ar<br>all materials removed are disposed of at an<br>approved fucation.<br>Interfunct Micron 66<br>0/10/12/013<br>Hull is Cleaned and Sandbiated during<br>drydock. All materials are disposed of<br>properly, New Arch-Fouling hull costing is<br>applied.                                                                                                    |
| Does the weard have analysis of tractional typesters for any other works throw occurs by this<br>sense (e.g. addaese Westforwater Treatment typester for Gaywardsr, Olly Westforder)?<br>Here often is the half-at task classed and endiment disposed of?<br>Now and where do you typestly dispose of ballist task sedement?<br>Does vessel have an existing ballist water management plan?<br>Type of ant friending hild costing on the weeks!<br>Westfork half herein a costing the two of the sedement?<br>Decodes half herein and the set of the weeks!<br>Westfork half herein and the set of the sedement of chaning method used, etc:<br>Does vessel have an existing ballist water management plan?                                                                                                    | N<br>At Drydock<br>Ballast tania are cleaned during drydock ar<br>approved location.<br>Y<br>Interfux Muron 66<br>U/U/2/201<br>property, New Anti-Fouling hull costing is<br>applied.<br>N                                                                                                    |
| Does the weard have enhand tractment systems for any other works throw oversel by this<br>been the G. of defaunce Weathowster "restment system for Grapostic. Oily Weath Separation"?<br>Here of has in the hallmat task classed and sufferment disposed of?<br>The and where do you typically dispose of ballant task sedement?<br>Does vessel have an existing ballast water management plan?<br>Type of net friending ballast water management plan?<br>Type of net friending ballast water management plan?<br>Type of net friending ballast water management plan?<br>Type of net friending ballast water management plan?<br>One would be an existing ballast water management plan?<br>Type of net friending ballast water management plan?<br>Type of net friending ballast water management plan?                                                                                                    | N<br>At Drydock<br>Ballast tanks are cleaned during drydock ar<br>approved location.<br>Y<br>Interlux Muron 66<br>U/1/1/2013<br>Hull ac Leaned and Bandbated during<br>property. New Anti-Fouling hull costing is<br>appled.<br>N                                                                                                    |
| Does the went have advant fractionat system for any other works there cover by this<br>possible (a. Advance Westmarer resultants typics for Gaynette, Ody Wester Separator)?<br>Here often is the ballest task classed and endoment disposed of?<br>Here often is the ballest task classed and endoment disposed of?<br>Here often is the ballest task classed and endoment disposed of?<br>Here often is the ballest task classed and endoment disposed of?<br>Here often is the ballest task classed and endoment disposed of?<br>Does vessel have an existing ballest water management plan?<br>Type of ant friending built coating on the vessel:<br>When ant-fraining built coating on the vessel:<br>When ant-fraining built coating on the vessel:<br>When ant-fraining built coating on the vessel:<br>When ant-fraining built coating on the vessel:<br>Does vessel laves:<br>Does vessel (bave wessel):<br>The often of the vessel:<br>Date of Coarreges:<br>Is this a transfer of ownership?<br>Date of Toarfor:                                                                                                    | N<br>At Drydock<br>Ballast tanks are cleaned during drydock ar<br>approved location.<br>Y<br>Interfux Muron 66<br>U/1/1/2013<br>Hull ac Cleaned and Bandbated during<br>property. New Anti-Fouling hull costing is<br>appled.<br>N                                                                                                    |
| Deen the second have enhanced transment systems for any other works drawn owned by this<br>present (s.g. addraws dWorkforder "reatment typtem for Graywarks", dily Waler departed ??<br>How others is the halfmat task channel and endiness disposed of ??<br>How order do you typically dispose of balant task softmar?<br>Dear visced have an existing balant water management plan?<br>Type of set for finding half costing on the weed.<br>Dear wisced have an existing balant water management plan?<br>Type of set for finding half costing on the weed.<br>Dear wisced have an existing balant water management plan?<br>Dear wisced have an existing balant water management plan?<br>Dear wisced have an existing balant water management plan?<br>Dear wisced correctly bare as the weed.<br>Dear wisced correctly bare as the second ever hold, an NPOLS permit, for any part, discharge, or<br>special balance.<br>Date of Correspont<br>Is the a tamefor of ownership?<br>Dear of Transmet.<br>Vessel Voyage Information                                                                                                    | N<br>At Drydock<br>Ballast tanks are cleaned during drydock ar<br>approved location.<br>Y<br>Interlux Micron 66<br>U/U/J/J03<br>applied.<br>N<br>N                                                                                                    |
| Deen the second have analysis of transmost systems for any other works friend works from the system of the system's friend of the system's friend of the system'                                                                                                    | N At Drydock Ballast tanks are cleaned during drydock ar approved location. Y Interfue Micron 66 U/U/J/J01 regretrie Micron 66 N N Baltimore, MD                                                                                                    |
| Does the wand have enhand backment system for any other works stream overed by Mig-<br>pernit Log. Advanced Wastewates Treatment System for Graywater. Only Wyster Separater/7/<br>New and where 6 you typically dispose of ballant task sodiment?<br>Does vessel have an oxitilia ballant worker management plan?<br>Type of anti-finding ball costings new suita applied:<br>Dear vessel (and the stream) over the system of cleaning, method used, etc:<br>Dear vessel (and tasking the seven).<br>Dear vessel (and tasking the seven).<br>Dear vessel (and tasking tasking ta | N AL Drydsck Ballest znis are cleaned during drydsck ar approved location. Therton Micros 66 01/01/2013 Multi Is Cleaned and Standblasted during drydsck, All materials are disposed of sopiled. N N Bablioner, MD U.S. Bart Coast Ports                                                                                                    |
| Deep the works have enhanced transment systems for any other works dream owner of by blig<br>penult (e.g. Advanced Waterboarter "reatment System for Graywater, Oliv Water Separater,")?<br>How other is the builden tank channel and mellinest disposed af?<br>How other is the builden tank channel and mellinest disposed af?<br>How other is the builden tank channel and mellinest disposed af?<br>How other is the builden tank channel and mellinest disposed af?<br>How other is the builden tank channel and mellinest disposed af?<br>How other is the builden tank channel and mellinest disposed af?<br>How other is the builden tank channel and mellinest disposed af?<br>How other is the builden tank is a special<br>December has an exciting builden tanks were and special<br>December has been and the special<br>December has been at the builden tanks and the special<br>December has been at the special<br>December has been at the builden tanks and the special<br>December has been at the special<br>December has been at the builden tanks and the special<br>December has been at the builden tanks and the special<br>December has been at the builden tanks and the special<br>December has been at the special<br>December has been at the builden tanks and the special<br>December has been at the builden tanks and the special<br>December has been at the builden tanks and the special<br>December has been at the builden tanks and the special<br>December has been at the builden tanks and the special<br>December has been at the builden tanks and the special<br>December has been at the builden tanks and the special<br>December has been at the builden tanks and the special<br>December has been at the builden tanks and the special<br>December has been at the special builden tanks and the special<br>December has been at the builden tanks and the special<br>December has been at the builden tanks and the special builden tanks and the special builden tanks and the special builden tanks and the special builden tanks and the special builden tanks and the special builden tanks and the special builden tanks and the sp                                     | N AL Drydock Bableton Same cleaned during drydock an approved location. Y U Drydock Drydock Dr |
| Deep the wands have endeard framewark systems for any other works drawn overall by blig<br>permit frag. Advanced Workshowster "reatment System for Graywarks", Oliv Water Separates)?<br>How others in the builden tank channel and mellinest disposed af?<br>How others in the builden tank channel and mellinest disposed af?<br>How others an attribute guilden tank codement?<br>Deep second for the same of the second second splan?<br>We must 'fully built carbing was that applied?<br>Deep second for the second second second splan?<br>Deep second for the second second second splan?<br>Deep second for the second second s                                                                                 | N At Drydock Balant Lonisa are cleaned during drydock as approved location. Y Inter Washington and an elisposed of at an approved location. Y Inter Washington and Bandblasted during drydock. All materials are disposed of properly. New Arth-Touling hull costing as applied. N N Baltimore, MO U.S. Bast Cost Ronts Passenger 0 Crew: 15 N N                                                                                                    |
| Dee the wands have endeard framewark systems for any other works drawn overall by blig<br>pearling of the solution of the second of the second o                                                                                                  | N AL Drydoci. Balatoria are cleaned during drydoci ar approved location. Y U Drydoci served are disposed of at an approved location. Y International and sanchisated during drydoci. All materials are deposed of property. New Arch-fouling hull costing is applied. N N Balatoria. N Balatoria. N |
| Does the vanad have evident functional system for any other works stream overed by Mug<br>permit Log. Advanced Wastewates Treatment System for Graywater. Only Wyster Separator)?/<br>Three of the is the bullast task classed and vadiment disposed af?<br>New and where do you Tspically dispose of ballant task sediment?<br>Does vested have an existing ballar work management plan?<br>Type of anti-finding Muli costings one start applied:<br>Describe half humbandry percises, such a splicit<br>Describe half humbandry percises, such as frequency of classing, method used, etc:<br>Describe half humbandry percises, such as frequency of classing method used, etc:<br>Describe half humbandry percises, such as frequency of classing.<br>Describe half humbandry percises, such as percessed over held, an NDOLS permit. For any part, discharge, or<br>Describe half humbandry percises.<br>Describe half humbandry percises.<br>Describe task tasked of discribe the strenges of the strenges of the st                                                                         | N AL Drydscit Ballest zonks are cleaned during drydsck ar approved location. Thertow Micros 66 O1/01/2013 Hull is Cleaned and Sandblasted during drydsck, All materials are disposed of asplied. N N Bablimore, MD U.S. Earl Coase Forts U.S. Fard Coase Forts U.S. Fard Coase Forts N N Desk Washdown and Runoff Babliast Uvaer                                                                                                    |
| Deen the wands have endeard framewark systems for any other works drawn overend by this<br>securit Log. Advanced Waterowster "reatment System for Grawater, Oliv Water Separater,")?<br>Here of here is the builtest task channel and endement disposed af?<br>Here of here is the builtest task channel and endement disposed af?<br>Here of here is the builtest task channel and endement disposed af?<br>Here of and fording task carting here were management plan?<br>Type of and fording to certaings on the wards<br>Here of the works of the second of the second of the second of the second<br>Descore here here and task splitetic<br>Descore here here and the second of the second of the second of the second<br>Descore here here and the second of the second of the second of the second<br>Descore here and the second of the second of the second of the second of the second<br>Descore here and the second of the second of the secon                                                                           | N AL Drydod: Ballat sins are cleaned during drydod an exproved location. Y AL Drydod: Instantia removed are disposed of at an exproved location. Y Instantia Nicron 66 D1/01/2013 Hull is Cleaned and Sandblatted during drydod. All materials are disposed of properly. New Anti-fouling hull costing is explicit. N Bablimore, MO US: East Coast Ports Passenger: 0 Crew: 15 Passenger: 0 Crew: 15 N Deck: Washdown and Runoff Exating Kertion Crew: 15 N                                                                                                    |
| Does he visual kane subard backmark system for any other works dream crewed by big<br>pennit (cg. Advanced Wastewater Treatment System for Graywater. Oliv Water Separator)?<br>There of the in the bulkast task cleaned and wellment disposed of?<br>Now and where do you Spicially dispose of Sallast task sodiment?<br>Does visite Alwara as obtitis bulkast water management play?<br>Type of ant fulling bulk catelog ones at applied!<br>Does visite Alwara as the subart set of the subart of the sub-<br>pendent of the subart part of the subart of the subart of the sub-<br>pendent of the subart part of the subart of the subart of the sub-<br>Does visite Alwara as the subart of the subart of the subart of the sub-<br>Does visite Alwara as the subart of the subart of the subart of the sub-<br>Does visite Alwara as the subart of the subart of the subart of the sub-<br>Does visite Alward of the subart of the subart of the Subart Subart Subart (States) The subart of the Subart of the Subart of the Subart Subart (States) the subart Subart (States) the subart of subarts (States) the subart of subarts (States) the subart of subarts (States) the subart of subarts (States) the subart Subarts (States) the subart of subarts (States) the subart of subarts (States) the subart of subarts (States) the subart of subarts (States) the subart of subarts (States) the subart of subarts (States) the subart of subarts (States) the subarts (States) the subarts (                                                                           | N AL Drydod. Balat Strong are cleaned during drydod an approved location. Y Monomous and cleaned during drydod an approved location. Y Monomous of the strong and strong drydod and strong drydod. Monomous and the strong are strong drydod. N N Balat Vise Anti-Fouling hull costing is applied. N Balat Viser Cost Ports Passenger: 0 Crew: 15 N Deck Washdown and Runoff Balat Viser during on the strong drydod drydod drydd drydd drydod drydod drydd drydd drydod drydd drydd d |
| Does the vanish have solver of backmark system for any other works stream covered by this<br>permit (cg. Advanced Wastewates Treatment System for Graywater. Only Waster Separator)?)<br>three often is the builtest task classed and valencest disposed af?<br>New and where do you Tspically dispose of ballant task sediment?<br>Dees vessels have an existing ballant water management plan?<br>Type of anti-folding built costing on the vessel<br>When anti-folding built costing on the vessel<br>When anti-folding built costing on the vessel<br>Deer vessel for the built task specified:<br>Deer vessel for the built task specified:<br>Deer vessel for the built of the built task sediment?<br>Deer vessel for the built of the built task specified on the specified on the specified on the specified on the specified on the specified of the specified on the specified on t                                                                             | N AL Drydaci Ballast sinks are cleaned during drydock an approved location Therfun Micron 64 O1/01/2013 Hull is Cleaned and Standblasted during drydock, All makenide are disposed of at an applied. N N Ballimore, MD U.S. Bart Color Micron 64 U.S. Bart Color Micron 15 Passenger 0 Crew: 15 Passenger 0 Crew: 15 N Deck Washdown and Runoff Baldin Videor ad Graywater N N                                                                                                    |
| Some the wanted have evolved transmost systems for any other works dream oversel by blig<br>semit (c.g. Advanced Wastewartes Treatment System for Growvarter, Olly Wastewartes)?<br>How and where do you typically dispose of halfmart disposed af?<br>How and where do you typically dispose of halfmart task addiment?<br>Does versel do evolve typically dispose of halfmart task addiment?<br>Does versel do evolve typically dispose of halfmart task addiment?<br>How and where do you typically dispose of halfmart task addiment?<br>Does versel do evolve typically dispose of halfmart task addiment?<br>Does versel do evolve task addiment disposed af?<br>How and the disposed task addiment of the addiment of the addiment<br>Deeroise halfmart do task addiment of the addiment of the addiment<br>Deeroise halfmart do the addiment of the addiment of the addiment<br>Deeroise half the addiment of the addiment of the addiment<br>Deeroise for the addiment of the addiment of the addiment<br>Deeroise for the addiment of the addiment of the addiment<br>Deeroise for the addiment of the addiment of the addiment<br>Deeroise for the addiment of the addiment of the addiment<br>Deeroise for the addiment of the addiment<br>Deeroise for the addiment of the addiment<br>With the addiment of the addiment<br>With the addiment of the addiment<br>Deeroise the addiment of the addiment of the addiment of the addiment of the addiment<br>With the addiment of the addiment<br>Deeroise the addiment of the addiment of the addiment of the addiment of the addim                           | N AL Drydock Ballat strak are cleaned during drydock an approved location. Y hardwork are moved are disposed of at an approved location. Y hardwork form 66 OJ/01/2013 Hull is Cleaned and Sandblasted during drydock. All materials are disposed of spolied. N N Bablimote, MD U.S. East Clean Ports Passenger: 0 Crew: 15 N N  Deck: Wathdown and Runoff Babliat, Waar Cathodic Protection Gritywater N                                                                                                    |

## Provide Electronic Signature and Certify the NOI

Information

#### ertification Information

#### Certification Information

Carefully read the certification language. To indicate your acceptance of these terms, check the "I Accept" box. Checking this box acts as a virtual signature on the NOI and indicates the operators consent to adhere to all the applicable terms of the Permit. By completing and submitting the NOI, the owner/operator certifies that every applicable General permit requirement will be met.

NOTE: It is recommended that you write down the security questions selected and answers that you have provided. These questions and answers will not be emailed to you and the answers cannot be retrieved from the system at a later time.

Choose two security questions. Provide <u>case sensitive</u> answers for the questions. Note the case sensitive questions and answers in a safe place for future use. Once the information is accurate, click "Submit".
 Tip: We advise that certifiers choose the questions with date answers – these are not case sensitive.

## **Confirmation Screen**

Thank you for submitting to the eNOI system

Thank you for using the eNOI system to submit your NOI for coverage under the Vessel General Permit (VGP)! This is an acknowledgment that your NOI has been received and, if you are not a certifying official, forwarded it to your specified certifier for certification. You will also receive a confirmation e-mail shortly.

For vessels delivered to owner or operator on or before September 19, 2009, your NOI will be authorized immediately upon certification.

For vessels delivered to owner or operator after September 19, 2009, your NOI will be subject to a 30-day waiting period during which your NOI may be reviewed by EPA

If you are the new owner/operator of vessel that is transferred of ownership and/or operation and the discharge of your vessel is previously authorized under VGP permit, your NOI will be authorized on the date of transfer or date EPA receives NOI, whichever is later.

You will receive by e-mail your NOI tracking number and an electronic copy of your completed NOI in PDF format.

Please do not forget that all previously submitted eNOI forms can also be viewed within the eNOI system at anytime.

Review and select "Home"

## **Printing Correspondence**

#### Applications Assigned to you or Results of Search

Use this section to complete any draft forms you have saved, certify any submitted forms (if you are a certifying official), view or edit any existi using some of the data from an existing NOI.

Please select the action you'd like to take from the drop-down list in the "Action" column and hit "GO" to proceed.

#### Filter by:

| Tracking Number   | Ves                 | sel Identifier/Nan | ne                     | EIN/IMO or Owne   | r/Operator  | Date Crea<br>(Format: | ated<br>mm/dd/yyyy)                          | Postm<br>(Forma |  |
|-------------------|---------------------|--------------------|------------------------|-------------------|-------------|-----------------------|----------------------------------------------|-----------------|--|
|                   |                     |                    |                        |                   |             |                       |                                              |                 |  |
| Results Displayed | Sor                 | t By               |                        | Order             |             |                       |                                              |                 |  |
| 10 💌              | An                  | у                  | ▼                      | Descending 💌      |             | Go                    |                                              |                 |  |
| Tracking Number   | Date of<br>Coverage | Post Mark Date     | Owner/Operator<br>Name | Vessel Identifier | Vessel Name | Status 🛞              | Actions                                      |                 |  |
| VPACD279R         |                     |                    | Test Operator          | 1234567           | Discoverer  | Certified             | View                                         | Go              |  |
| VPABZ989C         |                     |                    | test vessel            | test_84242011     | test_vessel | Confirmed             | View                                         | Go              |  |
| VPAB92110         |                     |                    | Avanti Test            | test              | test        | Confirmed             | Edit Owner Operator<br>Apply using this data | Go              |  |

### From the Vessels eNOI Homepage: Select View, Click Go.

## **Printing Correspondence Continued**

| Electronic Notice of Intent<br>Online Application<br>Vessei General Permit Notice of Intent to Discharge | And a second               | € HOM<br>€ HELI<br>€ PRO<br>€ LOG |
|----------------------------------------------------------------------------------------------------|----------------------------|-----------------------------------|
| Review History                                                                                           |                            |                                   |
| Vessel General Permit                                                                                    |                            |                                   |
| Permit Tracking Number:<br>— Owner/Operator Information                                                  | VPACD279R                  |                                   |
| Vessel Owner/Operator Name:<br>IRS EIN:                                                                  | Test Operator<br>123456789 |                                   |

## **Click the History tab**

## Printing Correspondence Continued

| Review History               |               |              |
|------------------------------|---------------|--------------|
|                              |               |              |
| Correspondence Status        |               |              |
| Acknowledgement              | Letter        | Sent Date    |
| VeNOI Acknowledgement Letter | RTF           | 04/22/2013   |
| VeNOI PDF                    |               | 04/22/2013   |
| Permit Status                |               |              |
| Status                       | Updated By    | Updated Date |
| Certified                    | Happy Gilmore | 04/22/2013   |
| Confirmed                    | Happy Gilmore | 04/22/2013   |
| Submitted                    | Happy Gilmore | 04/22/2013   |
| Confirmed                    | Happy Gilmore | 04/22/2013   |

Previou

## Select RTF to download your NOI Acknowledgment Letter. Select PDF to download the NOI form.

# Modifying and Terminating Coverage Under EPA's VGP

- How to modify the information in a VGP Notice of Intent
- How to submit a VGP NOT

## Modifying Your NOI

Please enter the Vessel Owner/Operator Name: 💔

Applications Assigned to you or Results of Search

Use this section to complete any draft forms you have saved, certify any submitted forms (if you are a certifying official), view or edit any exist forms, terminate permit coverage, or apply for coverage under a new permit using some of the data from an existing NOI.

Go

Please select the action you'd like to take from the drop-down list in the "Action" column and hit "GO" to proceed.

Filter by: EIN/IMO or Date Created Postmark Date Tracking Number Vessel Identifier/Name Status Owner/Operator (Format: mm/dd/yyyy) (Format: mm/dd/yyyy) **Results Displayed** Sort By Order Go 10 💌 Any Descending Page 1 of 2 **Owner/Operator Tracking Number** Post Mark Date **Vessel Identifier** Vessel Name Date of Coverage Actions Status 🕊 Name VPACD279R Test Operator 1234567 Certified Discoverer -VPAB7989C test vessel test 84242011 test vessel Confirmed • VPAB92110 Avanti Test test test Confirmed -VPABZ807C 09-23-2011 test vessel test 8242011 Active test vessel -Confirmed VPABT4270 test 9227340 View Edit VPABT4280 test 7654321 uss minnow Confirmed Edit Owner Operator Apply using this data Terminate From the "Actions" drop-down VPA ctive erminated VPA • ertified menu, select "Edit Owner Operator" VPA rchived -

or "Edit" for the appropriate vessel.

# Modifying Your NOI

| * Please enter the                                                                      | Vessel Owner/Opera                  | ator Name: 🔞                      | TIP: If y              | you are 1         | naking      | changes    | s to b                    | oth the               |
|-----------------------------------------------------------------------------------------|-------------------------------------|-----------------------------------|------------------------|-------------------|-------------|------------|---------------------------|-----------------------|
| Applications Assigne                                                                    | d to you or Results o               | of Search                         | Owner                  | ·/ Opera          | tor info    | rmation    | and                       | other                 |
| Use this section t<br>forms, terminate                                                  | o complete any o<br>permit coverage | lraft forms yo<br>e, or apply for | section                | s of you          | r NOI, fi   | rst edit   | the C                     | )wner/                |
| Please select the action you'd like to take from Operator Use "Edit Owner /Operator" in |                                     |                                   |                        |                   |             |            |                           |                       |
| Filter by:                                                                              |                                     |                                   | Operat                 |                   |             |            | pera                      |                       |
| Tracking Number                                                                         | Vessel Identifier,                  | /Name EI<br>Ov                    | t                      | he Actio          | ns drop     | -down n    | nenu                      | •                     |
|                                                                                         |                                     |                                   |                        |                   |             |            |                           |                       |
| Results Displayed                                                                       | Sort By                             | Orde                              | r                      |                   |             |            |                           |                       |
| 10 💌                                                                                    | Any                                 | Desc                              | ending 🔽 🤇             | io l              |             |            | 1                         | Page 1 of 2           |
| Tracking Number                                                                         | Date of Coverage                    | Post Mark Date                    | Owner/Operator<br>Name | Vessel Identifier | Vessel Name | Status 🔞   |                           | Actions               |
| VPACD279R                                                                               |                                     |                                   | Test Operator          | 1234567           | Discoverer  | Certified  |                           |                       |
| VPABZ989C                                                                               |                                     |                                   | test vessel            | test_84242011     | test_vessel | Confirmed  |                           |                       |
| VPAB9211O                                                                               |                                     |                                   | Avanti Test            | test              | test        | Confirmed  |                           |                       |
| VPABZ807C                                                                               | 09-23-2011                          |                                   | test vessel            | test_8242011      | test vessel | Active     |                           |                       |
| VPABT427O                                                                               |                                     |                                   | test                   | 9227340           |             | Confirmed  | View                      | $\bigvee$ II          |
| VPABT428O                                                                               |                                     |                                   | test                   | 7654321           | uss minnow  | Confirmed  | Edit Owner<br>Apply using | Operator<br>this data |
|                                                                                         |                                     |                                   |                        |                   | 1           | ve         | Terminate                 | L                     |
| VPABS: <b>Fro</b>                                                                       | m the "A                            | <b>Ctions</b>                     | arop-a                 | own mei           | nu, selee   | ct ninated |                           | <b></b>               |
| VPABQ                                                                                   | E <b>dit Ow</b> r                   | ıer Ope                           | rator" o               | r "Edit"          | for the     | nived      |                           |                       |
|                                                                                         |                                     | approp                            | oriate ve              | ssel.             |             |            |                           | Þ                     |

# Modifying Owner/Operator Info

| Permit Tracking Number:<br>Vessel Identifier:<br>EIN Number:<br>IMO Number:<br>Company Name:<br>* Address Line1:<br>Address Line2:<br>Country:<br>City:<br>State:<br>ZIP Code :<br>Phone :<br>Fax(Optional) :<br>* Company's Email : | VPABZ8070<br>test_82420<br>test vessel<br>123 test rd<br>United State<br>test<br>Virginia<br>22312<br>555-555-555 | 2<br>011<br>es<br>55<br>corporation.com | First, m<br>Then,<br>vessel 1<br>the c<br>"Conf | ake y<br>seleo<br>NOIs<br>chang<br>irm" | our ch<br>ct any c<br>to incl<br>ge. Fina<br>the cha | iang<br>othe<br>ude<br>ally,<br>ang | ;es.<br>r<br>in<br>e. |
|----------------------------------------------------------------------------------------------------|----------------------------------------------------------------------------------------------------|-----------------------------------------|-------------------------------------------------|-----------------------------------------|------------------------------------------------------|-------------------------------------|-----------------------|
| Include in Change<br>Permit Tracking                                                                                                    | g Number                                                                                                    | Vessel Name                             | Owner/Operator Name                             | City State                              | Country                                              | Status                              | Date                  |
|                                                                                                    | 89C                                                                                                    | test_84242011                           | test vessel                                     | test VA                                 | United States                                        | Active                              | 07/05/2006            |

# Modifying Owner/Operator Info

| This screen will allow you to edit previously established information for an Owner and/or Operator. Please verify the previous information prior to making any requested change. |                                                                                                    |                        |                                                    |                                          |                             |                                                                                  |                                                |                                                 |
|----------------------------------------------------------------------------------------------------|----------------------------------------------------------------------------------------------------|------------------------|----------------------------------------------------|------------------------------------------|-----------------------------|----------------------------------------------------------------------------------|------------------------------------------------|-------------------------------------------------|
| Permit T<br>* C<br>Confirm C                                                                                                    | Tracking Number: VPABZ807<br>Vessel Identifier: test_8242<br>EIN Number:<br>IMO Number:<br>Company Name: test vesse<br>* Address Line1: 123 test rd<br>Address Line2:<br>Country: United Sta<br>City: test<br>State: Virginia<br>ZIP Code : 22312<br>Phone : 555-555-55<br>Fax(Optional) :<br>company's Email : test@avant | C<br>2011<br>el<br>tes | TIP:<br>Owne<br>Owner/<br>chang<br>anothe<br>under | You<br>r/O<br>Ope<br>ged<br>r N<br>r a r | operates, yo<br>OI to<br>Nu | nnot cha<br>pator nar<br>or of the<br>u should<br>to obtain<br>Permit '<br>umber | inge<br>ne. I<br>Ves<br>I sub<br>I cov<br>Trac | the<br>f the<br>sel has<br>mit<br>erage<br>king |
| Include in Change                                                                                                    | Permit Tracking Number                                                                                                    | Vessel Name            | Owner/Operator Name                                | City                                     | State                       | Country                                                                          | Status                                         | Date                                            |
| $\overline{\mathbf{A}}$                                                                                                    | VPABZ989C                                                                                                    | test_84242011          | test vessel                                        | test                                     | VA                          | United States                                                                    | Active                                         | 07/05/2006                                      |
| I                                                                                                    |                                                                                                    |                        |                                                    | 2.                                       |                             |                                                                                  | Previous                                       | Confirm                                         |

First, make your changes. Then select any other vessel NOIs to include in the change. Finally "Confirm" the change.

## **Changes Submitted**

### U.S. Environmental Protection Agency

Electronic Notice of Intent Online Application

**Vessel General Permit Notice of Intent to Discharge** 

#### Thank you for submitting to the eNOI system

Thank you for using the eNOI system to modify the Owner/Operator information. This is an acknowledgment that EPA has received your modification and, if you are not a certifying official, forwarded it to your specified certifying official for certification. You will also receive a confirmation e-mail shortly.

Please note that this modification does not become active until it is certified by a certifying official. You can review the status of your change anytime at <a href="http://www.epa.gov/npdes/noireview">www.epa.gov/npdes/noireview</a>. Please do not forget that all previously submitted NOI forms can also be viewed within the eNOI system at anytime.

Home

SEPA U.S. Environmental Protection Agency

**Click "Home" to return to the Vessels eNOI Page** 

| Мос                                | lifving                       | Vesse                       | el Inf               | form              | natic            | n                                                    |
|------------------------------------|-------------------------------|-----------------------------|----------------------|-------------------|------------------|------------------------------------------------------|
| * Please provid                    | e data for the follow         | ng field(s):                |                      |                   |                  | 4                                                    |
| * Is your vessel gi                | eater than or equal to 30     | 0 gross tons? 🔞 Yes         | о <sub>No</sub> О    |                   |                  |                                                      |
| * Does your vesse                  | I have the capacity to hole   | l or discharge more tha     | n 8 cubic meters(2   | 113 gallons) of I | oallast water? 🔞 | <sub>Yes</sub> O <sub>No</sub> O                     |
| * Are you a comm                   | ercial fishing vessel or a v  | essel < 79 feet in lengt    | h that does not disc | harge ballast wa  | ater? 🚱 Yes 🔿    | No O                                                 |
| * Please select the                | primary type of your ves      | sel: 🔫                      |                      |                   |                  |                                                      |
| Commercial Fishing                 | Vessel with Ballast Water     |                             |                      |                   | •                |                                                      |
| * Do you have an                   | EIN number? 😵 Yes 🛛 C         | No O                        |                      |                   |                  |                                                      |
| * Do you have a C                  | ompany IMO number? 🍕          | Yes O No O                  |                      |                   |                  |                                                      |
| * Please enter the                 | Vessel Owner/Operator I       | Name: 🛞 📃                   |                      | Go                |                  |                                                      |
|                                    |                               |                             |                      |                   |                  |                                                      |
| Applications Assign                | ed to you or Results of Se    | arch<br>ft forms you have a | aved certify an      | v submitted f     | forme (if you a  | re a certifying official) view                       |
| or edit any exist<br>existing NOI. | ting forms, terminate         | permit coverage, o          | or apply for cove    | erage under a     | new permit us    | sing some of the data from an                        |
| Please select th                   | e action you'd like to        | take from the drop          | o-down list in th    | e "Action" co     | olumn and hit "  | GO" to proceed.                                      |
| Filter by:                         |                               | EIN/IMO or                  | Date Created         | Postmar           | k Date           | / /                                                  |
| Tracking Number                    | Vessel Identifier/Name        | Owner/Operator              | (Format: mm/dd/      | (Format           | : mm/dd/yyyy)    | Status                                               |
| VPABZ989C                          |                               |                             |                      |                   |                  |                                                      |
| Results Displayed                  | Sort By                       | Order                       | _                    |                   |                  |                                                      |
| 10 -                               | Any                           | Descending 💌                | Go                   |                   |                  | 🖣 Page 1 of 2 🕨 🗕                                    |
| Tracking<br>Number                 | Date of<br>Coverage Post Marl | CDate Owner/Operato<br>Name | vessel Identifier    | Vessel Name       | Status 🛞         | Actions                                              |
| VPAB92110                          |                               | Avanti Test                 | test                 | test              | Confirmed        | Go                                                   |
| VPABZ989C                          | 09-30-2011                    | test vessel                 | test_84242011        | test_vessel       | Active           | <b>G</b> o                                           |
| VPABZ807C                          | 09-23-2011                    | test vessel                 | test_8242011         | test vessel       | Active           | View Go                                              |
| VPABT427O                          |                               | test                        | 9227340              |                   | Confirmed        | Edit<br>Edit Owner Operator<br>Opply using this data |
|                                    |                               |                             |                      |                   |                  | Terminate                                            |

To modify a vessel's information or Company Email, select "Edit"

# **Modifying Vessel Information**

A https://ofmext.epa.gov/eNOI/vesselPermitAction.do

🟫 🔻 🕑 🔣 - Google

🔎 🦊

#### Vessel General Permit Review

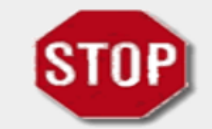

Please confirm that all of the information on your NOI is correct. If the information is correct, please print this page for your records until you receive an email with the attached NOI from EPA. Then click the ''Confirm and Contiue'' button to go forward.

#### -Owner/Operator Information (Edit)

| Vessel Owner/Operator Name: |  |
|-----------------------------|--|
| IRS EIN:                    |  |
| IMO:                        |  |
| Country:                    |  |
| Address:                    |  |
| City/State/ZIP:             |  |
| Phone:                      |  |
| Fax:                        |  |
| Vessel Company Email:       |  |
| Point of Contact Name:      |  |
| Point of Contact Email:     |  |

#### test vessel

United States 123 test rd test 22312 555-555-5555

test@avanticorporation.com Tom Smith tsmith@test.com

#### -Vessel Information (Edit)

Vessel Name: Vessel Identifier: Vessel Identifier Type: Vessel Call Sign: Flag State/Port of Registry:

| test_vessel   |
|---------------|
| test_84242011 |
| Vessel ID     |
| test          |
| Testtown, VA  |

### To modify a vessel's information, select "Edit" under "Vessel Information"

| Information       Information       Information       Information         action II: Vessel Information       Information       Information         ase do not include ampersands, semicolons, single apostrophes or quotation marks when you are filling out the forms; these values will         Please provide data for the following field(s):         Vessel Identifier:       vessel Identifier:         *Vessel Identifier:       vessel ID         *Vessel Identifier:       vessel ID         *Vessel Identifier:       vessel ID         Vessel Identifier:       vessel ID         *Vessel Identifier:       vessel ID         *Vessel Identifier:       vessel ID         Vessel Identifier:       vessel ID         Vessel Identifier:       vessel ID         Vessel Identifier:       vessel ID         Vessel Identifier:       vessel ID         Vessel Identifier:       vessel ID         Vessel Identifier:       vessel ID         Vessel Identifier:       vessel ID         Vessel Identifier:       vessel ID         Vessel Identifier:       vessel ID         Vessel Identifier:       vessel ID         Vessel Identifier:       vessel ID         Identifier:       Vessel ID         Identifier:       Ves                                                                                                    |                                                                                      | ΠΠΟΓΠΙαζΙΟΠ                                                                                   |
|----------------------------------------------------------------------------------------------------|--------------------------------------------------------------------------------------|-----------------------------------------------------------------------------------------------|
| ase do not include ampersands, semicolons, single apostrophes or quotation marks when you are filling out the forms; these values will ormatically be removed.          Please provide data for the following field(s):         Vessel Name:         'Vessel Identifier:         'Vessel Identifier:                                                                                                    | Information Information Information                                                  |                                                                                               |
| Please provide data for the following field(s): Vessel Name: test_vessel 'Vessel Identifier: test_84242011 'Vessel Identifier: test_84242011 'Vessel Identifier: test_84284 'Vessel Identifier: test_84284 'Vessel Identifier: test_84284 'Vessel Identifier: test_84284 'Vessel Identifier: test_84284 'Vessel Identifier: test_84284 'Identifier: test_84284 'Identifier: test_8484 'Identifier: test_8484 ' | o not include ampersands, semicolons, single apostrophes or que<br>ically be removed | tation marks when you are filling out the forms; these values will                            |
| Vessel Vame: test_vessel<br>Vessel Identifie: test_84242011<br>Vessel Identifier Type: Vessel ID<br>Vessel Call Sign : test<br>Flag State/Port of Registry : testtown, VA<br>*Type of Vessel : Commercial Fishing Vessel with Ballast Water<br>Medium Cruise Ship (100 to 499 passengers)<br>Large Cruise Ship (500+ passengers)<br>Large Ferry (250+ passengers or more than 100 tons of cargo, e.g., cars,<br>trucks, trains, or other land-based transportation.)<br>Barge<br>Oil or Gas Tanker<br>Research Vessel<br>Emergency Vessel<br>Dimensions: Weight: 550 @ gross tons @ gross registered tons<br>Length: 500 @ feet @ meters                                                                                                    | se provide data for the following field(s):                                          |                                                                                               |
| *Vessel Identifier          *Vessel Identifier       test_B4242011         *Vessel Identifier Type       Vessel ID         Vessel Call Sign:       test         Flag State/Port of Registry:       Testtown, VA         *Type of Vessel:       Commercial Fishing Vessel with Ballast Water         Make the       Medium Cruise Ship (100 to 499 passengers)         Large Cruise Ship (500+ passengers)       Large Ferry (250+ passengers or more than 100 tons of cargo, e.g., cars, trucks, trains, or other land-based transportation.)         Barge       Oil or Gas Tanker         Research Vessel       Emergency Vessel         Other       Other         IDimensions:       Weight: \$50 @ gross tons @ gross registered tons         Length:       \$00 @ feet @ meters                                                                                                    | Vessel Name: test vessel                                                             |                                                                                               |
| *Vessel Identifier Type:          *Vessel Identifier Type:       Vessel ID         Vessel Call Sign:       test         Flag State/Port of Registry:       Testtown, VA         *Type of Vessel:       Commercial Fishing Vessel with Ballast Water         Medium Cruise Ship (100 to 499 passengers)       Large Cruise Ship (500+ passengers)         Large Cruise Ship (500+ passengers)       Large Ferry (250+ passengers or more than 100 tons of cargo, e.g., cars, trucks, trains, or other land-based transportation.)         Barge       Oil or Gas Tanker         Research Vessel       Emergency Vessel         Other       Other         Dimensions:       Weight:         Ison:       © gross tons         Ison:       © gross tons         Ison:       © feet                                                                                                    | *Vessel Identifier: test 842420                                                      |                                                                                               |
| Vessel Call Sign :       test         Flag State/Port of Registry :       Testtown, VA         *Type of Vessel :       Commercial Fishing Vessel with Ballast Water         Medium Cruise Ship (100 to 499 passengers)       Large Cruise Ship (500+ passengers)         Large Cruise Ship (500+ passengers)       Large Ferry (250+ passengers or more than 100 tons of cargo, e.g., cars, trucks, trains, or other land-based transportation.)         Barge       Oil or Gas Tanker         Research Vessel       Emergency Vessel         Other       Other         Dimensions :       Weight: 350 ° gross tons ° gross registered tons Length: 500 ° feet ° meters                                                                                                    | *Vessel Identifier Type: Vessel ID                                                   |                                                                                               |
| Flag State/Port of Registry:       Type of Vessel:         *Type of Vessel:       Commercial Fishing Vessel with Ballast Water         Medium Cruise Ship (100 to 499 passengers)       Large Cruise Ship (500+ passengers)         Large Ferry (250+ passengers or more than 100 tons of cargo, e.g., cars, trucks, trains, or other land-based transportation.)         Make the appropriate changes, then select "Save Changes and       Oil or Gas Tanker         Dimensions:       Emergency Vessel         Other       Other         Weight:       350         § fest< metry                                                                                                    | Vessel Call Sign : test                                                              | 1.                                                                                            |
| *Type of Vessel : Commercial Fishing Vessel with Ballast Water Medium Cruise Ship (100 to 499 passengers) Large Cruise Ship (500+ passengers) Large Ferry (250+ passengers or more than 100 tons of cargo, e.g., cars, trucks, trains, or other land-based transportation.) Barge Oil or Gas Tanker Research Vessel Oil or Gas Tanker Research Vessel Other Dimensions : Weight: 350 @ gross tons @ gross registered tons Length: 500 @ feet @ meters                                                                                                    | Flag State/Port of Registry : Testtown, V/                                           | λ                                                                                             |
| <ul> <li>Medium Cruise Ship (100 to 499 passengers)</li> <li>Large Cruise Ship (500+ passengers)</li> <li>Large Ferry (250+ passengers or more than 100 tons of cargo, e.g., cars, trucks, trains, or other land-based transportation.)</li> <li>Barge</li> <li>Oil or Gas Tanker</li> <li>Research Vessel</li> <li>Emergency Vessel</li> <li>Other</li> </ul>                                                                                                    | *Type of Vessel : 📈 Comm                                                             | nercial Fishing Vessel with Ballast Water                                                     |
| Make the appropriate changes, then select "Save Changes and                                                                                                    | Mediu                                                                                | Im Cruise Ship (100 to 499 passengers)                                                        |
| Make the<br>appropriate<br>changes, then<br>select "Save<br>Changes and<br>Dimensions: Weight: 350 @ gross tons @ gross registered tons<br>Length: 500 @ feet @ meters                                                                                                    |                                                                                      | Ferry (250+ passengers)<br>Ferry (250+ passengers or more than 100 tons of cargo, e.g., cars. |
| appropriate   appropriate   changes, then   select "Save   Changes and     Dimensions:   Weight:   350   ength:   500   feet   meters                                                                                                    | Make the trucks, trai                                                                | ns, or other land-based transportation.)                                                      |
| <ul> <li>appropriate</li> <li>changes, then</li> <li>select "Save</li> <li>Changes and</li> <li>Dimensions: Weight: 350 • gross tons • gross registered tons</li> <li>Length: 500 • feet • meters</li> </ul>                                                                                                    | Barge     Oil or                                                                     | Gas Tanker                                                                                    |
| changes, then<br>select "Save<br>Changes and<br>Dimensions: Weight: 350                                                                                                    | ppropriate                                                                           | arch Vessel                                                                                   |
| select "Save<br>Changes and<br>Dimensions : Weight: 350                                                                                                    | anges. then                                                                          | gency Vessel                                                                                  |
| Select Save         Changes and         Length: 500         Image: Select Save         Image: Save         Image: Save                                                                                                    | aloct "Como                                                                          | ·                                                                                             |
| Changes and<br>Length: 500 © feet O meters                                                                                                    | Dimensions :                                                                         |                                                                                               |
|                                                                                                    | hanges and Length: Se                                                                |                                                                                               |
| Rack to Review ster Capacity : 2500 O callons O meters?                                                                                                    | ck to Review                                                                         |                                                                                               |
|                                                                                                    |                                                                                      | guions - meterss                                                                              |

## Modifying Company Point of Contact Information

Review

Certification

Discharge

Information

Vessel General Permit Review

Vessel

Information

Vessel Voyage

Information

Operator

Information

Form Review

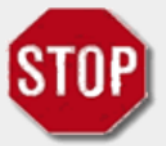

Please confirm that all of the information on your NOI is correct. If the information is correct, please print this page for your records until you receive an email with the attached NOI from EPA. Then click the "Confirm and Contiue" button to go forward.

| Owner/Operator Information       (Edit)         Vessel Owner/Operator Name: | To edit point of<br>contact name/<br>email, select "Edit" |
|-----------------------------------------------------------------------------|-----------------------------------------------------------|
| IRS EIN:                                                                    | under "Owner/                                             |
| Country:<br>Address:                                                        | United Stat Operator                                      |
| City/State/ZIP:<br>Phone:                                                   | test 22312<br>555-555-55 Information"                     |
| Fax:<br>Vessel Company Email:<br>Point of Contact Name:                     | test@avanticorporation.com<br>Tom Smith                   |
| Vessel Information (Edit)                                                   |                                                           |
| Vessel Name:                                                                | test_vessel                                               |

## Modifying Company Point of Contact Information

| Control Proceedings of the set of the set of the s                                               |                                                                                                    |                                                  |            |
|----------------------------------------------------------------------------------------------------|----------------------------------------------------------------------------------------------------|--------------------------------------------------|------------|
| Provention of Contact Email: [smith@test.com                                                                                                    | U.S. En                                                                                                    | vironmental Protection Agend                     | ; <b>y</b> |
| Online Application       PROFILE         essel General Permit Notice of Intent to Discharge         Information       Information         Information       Information         Information       In                                                                                                    | Electronic Notice of Intent                                                                                   | HOME HELP                                        |            |
| ected and the formation of the following field(s):<br>Nersee Owner/Operator Information information info                                        | Online Application                                                                                            | PROFIL                                           | LE         |
| Operator<br>Information       Vessel Voyage<br>Information       Discharge<br>Information       Review       Certification         Operator<br>Information       Vessel Voyage<br>Information       Discharge<br>Information       Review       Certification         Section I: Owner/Operator Information       Information       Review       Certification         section I: Owner/Operator Information       Information       Review       Certification         section I: Owner/Operator Information       Information       Review       Certification         section I: Owner/Operator Information       Information       Review       Certification         section I: Owner/Operator Information       Information       Review       Certification         section I: Owner/Operator Name: test vessel       *       *       Make the appprog<br>edits, then sel<br>(ity : test         State : Virginia       ZIP Code: 22312       Phone : 555-555-5555       *       *         Point of Contact Name : Tom       Smith@test.com       *       *         Point of Contact Name : Tom       Smith@test.com       *       *         Confirm Point of Contact Email : Ismith@test.com       Confirm Point of Contact Email : Ismith@test.com       *                                                                                                    |                                                                                                    | LOGOU                                            | т          |
| essel General Permit Notice of Intent to Discharge<br>operator<br>Information Vessel Vessel Voyage Discharge Information<br>action I: Owner/Operator Information<br>action I: Owner/Operator Information<br>action I: Owner/Operator Information<br>ase do not include ampersands, semicolons, single apostrophes or quotation marks when you are filling out the forms; these values will<br>matically be removed.<br>Please provide data for the following field(s):<br>*Vessel Owner/Operator Name: test vessel<br>*Address Line 1: 123 test rd<br>Country: United States<br>City: test<br>State: Virginia<br>ZIP Code: 22312<br>Phone: 555-5555<br>Fax(Optional):<br>*Vessel Company Email: test@avanticorporation.com<br>Point of Contact Name: form form form formation<br>Point of Contact Email: form formation<br>Confirm Point of Contact Email: form formation<br>Confirm Point of Contact Email: form formation formation for the formation formation formation formation formation formation formation formation formation formation formation formation formation formation formation for the formation formation | Prat PROTECT                                                                                                  |                                                  |            |
| Operator<br>Information       Vessel<br>Information       Vessel Voyage<br>Information       Discharge<br>Information       Review       Certification         extion 1: Owner/Operator Information       Information       Review       Certification         set do not include ampersands, semicolons, single apostrophes or quotation marks when you are filling out the forms; these values will       Image: Second Second                                                                                                    | essel General Permit Notice of Intent to Discharge                                                            |                                                  |            |
| Information       Information       Information       Information       Information         ection 1: Owner/Operator Information         use do not include ampersands, semicolons, single apostrophes or quotation marks when you are filling out the forms; these values will         Please provide data for the following field(s):         *Vessel Owner/Operator Name: test vessel         *Address Line 1: 123 test rd         Country:       United States         city: test         State:       Virginia         ZIP Code:       22312         Phone:       555-5555         Fax(Optional):       *Vessel Company Email: test@avanticorporation.com         Point of Contact Name :       [tmith@test.com         Point of Contact Email:       [tmith@test.com         Confirm Point of Contact Email:       [tmith@test.com                                                                                                    | Operator Vessel Vessel Voyage Discharge Deview Ge                                                             | artification                                     |            |
| ection 1: Owner/Operator Information  ase do not include ampersands, semicolons, single apostrophes or quotation marks when you are filling out the forms; these values will  ase do not include ampersands, semicolons, single apostrophes or quotation marks when you are filling out the forms; these values will  ase do not include ampersands, semicolons, single apostrophes or quotation marks when you are filling out the forms; these values will  ase do not include ampersands, semicolons, single apostrophes or quotation marks when you are filling out the forms; these values will  ase do not include ampersands, semicolons, single apostrophes or quotation marks when you are filling out the forms; these values will  ase do not include ampersands, semicolons, single apostrophes or quotation marks when you are filling out the forms; these values will  ase do not include at for the following field(s):      "Vessel Owner/Operator Name: test vessel     state: Virginia     ZIP Code: 22312     phone: 555-5555     Fax(Optional):      "Vessel Company Email: test@avanticorporation.com      Point of Contact Name: rom         Confirm Point of Contact Email: tsmith@test.com     Confirm Point of Contact Email: tsmith@test.com                                                                                                    | Information Information Information                                                                           | a uncation                                       |            |
| ase do not include ampersands, semicolons, single apostrophes or quotation marks when you are filling out the forms; these values will  Please provide data for the following field(s):  *Vessel Owner/Operator Name: test vessel *Address Line 1: 123 test rd Country: United States City: test State: Virginia ZIP Code: 22312 Phone: 555-5555 Fax(Optional): *Vessel Company Email: test@avanticorporation.com  Point of Contact Name: TomSmith Point of Contact Email: [smith_@test.com] Confirm Point of Contact Email: [smith_@test.com]                                                                                                    | ection I: Owner/Operator Information                                                                          |                                                  |            |
| ase do not include ampersands, semicolons, single apostrophes or quotation marks when you are filling out the forms; these values will  Please provide data for the following field(s):  *Vessel Owner/Operator Name: test vessel *Address Line 1: 123 test rd Country: United States City: test State: Virginia ZIP Code: 22312 Phone: 555-5555 Fax(Optional): *Vessel Company Email: test@avanticorporation.com  Point of Contact Name: test@avanticorporation.com  Point of Contact Email: tsmith@test.com Confirm Point of Contact Email: tsmith@test.com                                                                                                    |                                                                                                    |                                                  |            |
| Please provide data for the following field(s):<br>*Vessel Owner/Operator Name: test vessel<br>*Address Line 1: 123 test rd<br>Country: United States<br>City: test<br>State: Virginia<br>ZIP Code: 22312<br>Phone: 555-5555<br>Fax(Optional):<br>*Vessel Company Email: test@avanticorporation.com<br>Point of Contact Name: Tom Smith<br>Point of Contact Email: tsmith@test.com<br>Confirm Point of Contact Email: tsmith@test.com                                                                                                    | se do not include ampersands, semicolons, single apostrophes or quotation marks when y                        | you are filling out the forms; these values will |            |
| Please provide data for the following field(s):<br>*Vessel Owner/Operator Name: test vessel<br>*Address Line 1 : 123 test rd<br>Country : United States<br>City : test<br>State : Virginia<br>ZIP Code : 22312<br>Phone : 555-5555<br>Fax(Optional) :<br>*Vessel Company Email : test@avanticorporation.com<br>Point of Contact Name : TomSmith<br>Point of Contact Email : tsmith@test.com<br>Confirm Point of Contact Email : tsmith@test.com                                                                                                    | matically be removed.                                                                                         |                                                  |            |
| *Vessel Owner/Operator Name: test vessel<br>*Address Line 1: 123 test rd<br>Country: United States<br>City: test<br>State: Virginia<br>ZIP Code: 22312<br>Phone: 555-5555<br>Fax(Optional):<br>*Vessel Company Email: test@avanticorporation.com<br>Point of Contact Name: form<br>Point of Contact Email: ismith@test.com<br>Confirm Point of Contact Email: ismith@test.com                                                                                                    | Please provide data for the following field(s):                                                               |                                                  |            |
| *Address Line 1 : 123 test rd<br>Country : United States<br>Gity : test<br>State : Virginia<br>ZIP Code : 22312<br>Phone : 555-5555<br>Fax(Optional) :<br>*Vessel Company Email : test@avanticorporation.com<br>Point of Contact Name : TomSmith<br>Point of Contact Email : tsmith@test.com<br>Confirm Point of Contact Email : tsmith@test.com                                                                                                    | *Vessel Owner/Operator Name: test vessel                                                                      | <b>N</b> / T <b>1</b>                            | •          |
| Country : United States<br>City : test<br>State : Virginia<br>ZIP Code : 22312<br>Phone : 555-5555<br>Fax(Optional) :<br>*Vessel Company Email : test@a vanticorporation.com<br>Point of Contact Name : Tom Smith<br>Point of Contact Email : tsmith@test.com<br>Confirm Point of Contact Email : tsmith@test.com                                                                                                    | *Address Line 1 : 123 test rd                                                                                 | Make the appro                                   | pr         |
| city: test   State: Virginia   ZIP Code: 22312   Phone: 555-5555   Fax(Optional): *Vessel Company Email:   *Vessel Company Email: test@avanticorporation.com   Point of Contact Name: Tom Smith Point of Contact Email: tsmith@test.com Confirm Point of Contact Email: tsmith@test.com                                                                                                    | Country : United States                                                                                       |                                                  |            |
| State : Virginia   ZIP Code : 22312   Phone : 555-555   Fax(Optional) :   *Vessel Company Email : test@avanticorporation.com   Point of Contact Name : Tom                                                                                                    | City: test                                                                                                    | edits, then se                                   | ec         |
| ZIP Code : 22312 "Next"   Phone : 555-5555 "Sex(Optional) :   Fax(Optional) : "Vessel Company Email : test@avanticorporation.com   Point of Contact Name : Tom                                                                                                    | State : Virginia                                                                                              | curres, then se                                  |            |
| Phone : 555-5555<br>Fax(Optional) :<br>*Vessel Company Email : test@avanticorporation.com  Point of Contact Name : Tom Smith Point of Contact Email : tsmith@test.com Confirm Point of Contact Email : tsmith@test.com                                                                                                    | ZIP Code: 22312                                                                                               | <b>66NTOX+</b> ??                                |            |
| Fax(Optional) :         *Vessel Company Email : test@avanticorporation.com         Point of Contact Name : Tom Smith         Point of Contact Email : tsmith@test.com         Confirm Point of Contact Email : tsmith@test.com                                                                                                    | Phone: 555-5555                                                                                               | INCAL                                            |            |
| *Vessel Company Email : test@a vanticorporation.com Point of Contact Name : Tom Smith Point of Contact Email : tsmith@test.com Confirm Point of Contact Email : tsmith@test.com                                                                                                    | Fax(Optional) :                                                                                               |                                                  |            |
| Point of Contact Name :       Tom       Smith         Point of Contact Email :       tsmith@test.com         Confirm Point of Contact Email :       tsmith@test.com                                                                                                    | *Vessel Company Email : test@avanticorporation.com                                                            |                                                  |            |
| Point of Contact Name : Tom       Smith         Point of Contact Email : tsmith@test.com         Confirm Point of Contact Email : tsmith@test.com                                                                                                    |                                                                                                    |                                                  | -          |
| Point of Contact Email :       tsmith@test.com         Confirm Point of Contact Email :       tsmith@test.com                                                                                                    | Point of Contact Name : Tom                                                                                   | ] <del>@</del>                                   |            |
| Confirm Point of Contact Email : tsmith@test.com                                                                                                    |                                                                                                    |                                                  |            |
|                                                                                                    | Point of Contact Email : tsmith@test.com                                                                      |                                                  |            |
|                                                                                                    | Point of Contact Email : tsmith@test.com                                                                      |                                                  |            |
|                                                                                                    | Point of Contact Email :       tsmith@test.com         Confirm Point of Contact Email :       tsmith@test.com |                                                  |            |

## Modifying Company Point of Contact Information

| UTED STAT                |                                                                                                    | U.S. Environmental Protection Agency                          |
|--------------------------|----------------------------------------------------------------------------------------------------|---------------------------------------------------------------|
| Ele                      | ctronic Notice of Inter                                                                                                    | nt Home                                                       |
| Z                        |                                                                                                    |                                                               |
| P: Remem                 | lber, you can use this                                                                                                    | field to edit the Owner/Opera                                 |
| Po                       | int of Contact Name a                                                                                                    | and Email address, only                                       |
| Operator Ve              |                                                                                                    | Cartification                                                 |
| Information Infor        | mation Information Information                                                                                                    | Certification                                                 |
| ection I: Owner/Oper     | rator Information                                                                                                    |                                                               |
|                          |                                                                                                    |                                                               |
| ase do not include ampei | rsands, semicolons, single apostrophes or quotation                                                                                                    | n marks when you are filling out the forms; these values will |
| omaucany de removeu.     | for the fall or in the life by                                                                                                    |                                                               |
| Please provide data      | for the following field(s):                                                                                                    | Malza tha                                                     |
| vesse                    | *Address Line 1 + 123 test rd                                                                                                    | Make the                                                      |
|                          | Country : United States                                                                                                    | annonviata                                                    |
|                          | City : toot                                                                                                    | appropriate                                                   |
|                          | GLV : LESL                                                                                                    |                                                               |
|                          | State : Virginia                                                                                                    |                                                               |
|                          | State : Virginia<br>ZIP Code : 22312                                                                                                    | edits, then select                                            |
|                          | State : Virginia<br>ZIP Code : 22312<br>Phone : 555-555-5555                                                                                                    | edits, then select                                            |
|                          | State : Virginia<br>ZIP Gode : 22312<br>Phone : 555-555-5555<br>Fax(Optional) :                                                                                                    | edits, then select<br>"Next"                                  |
|                          | State : Virginia<br>ZIP Code : 22312<br>Phone : 555-555-5555<br>Fax(Optional) :<br>*Vessel Company Email : test@avanticorporation                                                                            | edits, then select<br>"Next"                                  |
|                          | State : Virginia<br>ZIP Code : 22312<br>Phone : 555-555-5555<br>Fax(Optional) :<br>*Vessel Company Email : test@avanticorporation                                                                            | edits, then select<br>"Next"                                  |
|                          | State : Virginia<br>ZIP Code : 22312<br>Phone : 555-555-5555<br>Fax(Optional) :<br>*Vessel Company Email : test@avanticorporation                                                                            | edits, then select<br>"Next"                                  |
|                          | State : Virginia<br>ZIP Code : 22312<br>Phone : 555-555-5555<br>Fax(Optional) :<br>*Vessel Company Email : test@avanticorporation<br>Point of Contact Name : Tom<br>Point of Contact Email : tsmith@test.com | edits, then select<br>"Next"                                  |
| Confirm                  | State : Virginia<br>ZIP Code : 22312<br>Phone : 555-555-5555<br>Fax(Optional) :<br>*Vessel Company Email : test@avanticorporation<br>Point of Contact Name : Tom<br>Point of Contact Email : tsmith@test.com | edits, then select<br>"Next"                                  |
| Confirm                  | State : Virginia<br>ZIP Code : 22312<br>Phone : 555-555-5555<br>Fax(Optional) :<br>*Vessel Company Email : test@avanticorporation<br>Point of Contact Name : Tom<br>Point of Contact Email : tsmith@test.com | edits, then select<br>"Next"                                  |

# **Confirming Your Modifications**

| https://ofmext.epa.gov/eNOI/operatorInfo.do                                                                                | ☆ マ C 🛿 - Google                                                                                           | P    | 4 |
|----------------------------------------------------------------------------------------------------|----------------------------------------------------------------------------------------------------|------|---|
| Date of Transfer:                                                                                                    |                                                                                                    |      |   |
| Vessel Yoyage Information (Edit)                                                                                           |                                                                                                    |      |   |
| Home Port / Most Frequented US Port:                                                                                       | Testtown, VA                                                                                               |      |   |
| US Ports Vessel Anticipates Visiting During Permit Term:                                                                   | Testtown, VA                                                                                               |      |   |
| Number of overnight berths:                                                                                                | Passenger: 2<br>Crew: 6                                                                                    |      |   |
| Maximal capacity:                                                                                                    | Passenger: 2<br>Crew: 6                                                                                    |      |   |
| Does vessel travel beyond the US EEZ and more than 200nm from any shore?                                                   | Ν                                                                                                    |      |   |
| Is the vessel engaged in Pacific Nearshore Voyages?                                                                        | Ν                                                                                                    |      |   |
| Applicable discharges vessel may generate:                                                                                 | Deck Washdown and Runoff<br>Bilgewater / Oily Water Separator Effluent<br>Cathodic Protection<br>Graywater |      |   |
| Does Vessel ever engage in or have capacity to engage in industrial operations?                                            | Ν                                                                                                    |      |   |
| If yes, specify industrial operations:                                                                                     |                                                                                                    |      |   |
| Will the vessel be using an experimental ballast water treatment system which discharges residual biocides or derivatives? | N                                                                                                    |      |   |
| If yes, are biocide concentrations below those listed in Part 5.8 of the Permit?                                           | N                                                                                                    |      |   |
| Biocide residuals or derivatives that may be discharged by the ballast water treatment system:                             | $\sim$                                                                                                    |      |   |
|                                                                                                    |                                                                                                    |      |   |
|                                                                                                    | Previous Confirm and Cont                                                                                  | inue |   |

### **Select "Confirm and Continue" to Confirm Changes**

# **Certifying Your Modifications**

| Does vessel currently have, or has vessel ever held, an NPDES permit, for any part, discharg   | le, <sub>N</sub>                                                                                           |  |
|------------------------------------------------------------------------------------------------|----------------------------------------------------------------------------------------------------|--|
| or operation of the vessel?                                                                    |                                                                                                    |  |
| Permit Number;                                                                                 |                                                                                                    |  |
| Jates of Coverage:                                                                             |                                                                                                    |  |
| is this a transfer of ownership?                                                               | Ν                                                                                                    |  |
| Date of Transfer:                                                                              |                                                                                                    |  |
| /essel Yoyage Information                                                                      |                                                                                                    |  |
| lome Port / Most Frequented US Port:                                                           | Testtown, VA                                                                                               |  |
| JS Ports Vessel Anticipates Visiting During Permit Term:                                       | Testtown, VA                                                                                               |  |
| Number of overnight berths:                                                                    | Passenger: 2 Crew: 6                                                                                       |  |
| Maximal capacity:                                                                              | Passenger: 2 Crew: 6                                                                                       |  |
| Does vessel travel beyond the US EEZ and more than 200nm from any shore?                       | Ν                                                                                                    |  |
| Is the vessel engaged in Pacific Nearshore Voyages?                                            | Ν                                                                                                    |  |
| Discharge Information                                                                          |                                                                                                    |  |
| Applicable discharges vessel may generate:                                                     | Deck Washdown and Runoff<br>Bilgewater / Oily Water Separator Effluent<br>Cathodic Protection<br>Graywater |  |
| Does Vessel ever engage in or have capacity to engage in industrial operations?                | Ν                                                                                                    |  |
| If yes, specify industrial operations:                                                         |                                                                                                    |  |
| Will the vessel be using an experimental ballast water treatment system which discharges       | N                                                                                                    |  |
| residual biocides or derivatives?                                                              |                                                                                                    |  |
| If yes, are biocide concentrations below those listed in Part 5.8 of the Permit?               | N                                                                                                    |  |
| Biocide residuals or derivatives that may be discharged by the ballast water treatment system: | $\sim$                                                                                                    |  |
|                                                                                                |                                                                                                    |  |
|                                                                                                |                                                                                                    |  |

# Certifying Your Modifications

| Electronic Notice of Intent<br>Online Application                                                                                                    |
|----------------------------------------------------------------------------------------------------|
| Certification                                                                                                    |
| Certification Information                                                                                                    |
| Certification Information                                                                                                    |
| Carefully read the certification language. To indicate your acceptance of these terms, check the "I Accept" box. Checking this box acts as a virtual signature on the NOI and indicates the operators consent to adhere to all the applicable terms of the Permit. By completing and submitting the NOI, the owner/operator certifies that every applicable General permit requirement will be met.                                                                                                    |
| NOTE: It is recommended that you write down the security questions selected and answers that you have provided. These questions and answers will not be emailed to you and the answers cannot be retrieved from the system at a later time.                                                                                                    |
| To certify your eNOI, please answer TWO of the following questions:                                                                                                    |
| Question 1 : What is your date of birth? (MM/DD/YYYY) Answer 1 : Answer 1 : A |
|                                                                                                    |
| I certify under penalty of law that this document and all attachments were prepared under my direction or supervision in accordance with a system designed to assure that qualified personnel properly gathered and evaluated the information contained therein. Based on my inquiry of the person or persons who manage the system, or those persons directly responsible for gathering the information, the information contained is, to the best of my knowledge and belief, true, accurate, and complete. I have no personal knowledge that the information submitted is other than true, accurate, and complete. I am aware that there are significant penalties for submitting false information, including the possibility of fine and imprisonment for knowing violations.                                                                                                    |
| 2. I Accept I do not Accept                                                                                                    |
| 3.                                                                                                    |
| Submit                                                                                                    |

SEPA U.S. Environmental Protection Agency

# Terminating Coverage Under VGP

• How to submit a VGP NOT

Please enter the Vessel Owner/Operator Name: 🔫

#### oplications Assigned to you or Results of Search

se this section to complete any draft forms you have saved, certify any submitted forms (if you are a certifying offici dit any existing forms, terminate permit coverage, or apply for coverage under a new permit using some of the data xisting NOI.

Go

lease select the action you'd like to take from the drop-down list in the "Action" column and hit "GO" to proceed. Iter by:

| acking Number      | Vessel         | Identif   | ier/Name          | EIN/I<br>Owne | IMO or<br>er/Operator | Date Created<br>(Format: mm/ | (dd/yyyy)  | Postmark<br>(Format: r | Date<br>mm/dd/yyyy)     | Sta           | atus                  |
|--------------------|----------------|-----------|-------------------|---------------|-----------------------|------------------------------|------------|------------------------|-------------------------|---------------|-----------------------|
|                    |                |           |                   |               |                       |                              |            |                        |                         |               |                       |
| esults Displayed   | Sort B         | /         |                   | Order         | r                     |                              |            |                        |                         |               |                       |
| 0 -                | Any            |           | •                 | Desc          | ending 🔽              | Go                           |            | × 1                    |                         |               | ∎ ◄                   |
| Tracking<br>Number | Date<br>Covera | of<br>age | Post Mark I       | Date          | Owner/Operat<br>Name  | or Vessel Ide                | ntifier Ve | ssel Name              | Status 🔞                |               | Action                |
| PABZ989C           |                |           |                   | 1             | test vessel           | test_84242                   | 2011 test_ | vessel                 | Confirmed               | Γ             |                       |
| PAB92110           |                |           |                   |               | Avanti Test           | test                         | test       |                        | Confirmed               | [             |                       |
| PABZ807C           | 09-2:          | So        | loct              | 6 <b>7</b>    | ormin                 | ato" fr                      | om         | tho                    | Active                  | Γ             |                       |
| PABT4270           |                | SC        |                   | I.            |                       |                              |            |                        | Confirmed               | [             |                       |
| PABT4280           |                |           | d                 | ro            | p-dow                 | n men                        | u.         |                        | Confirmed               | Γ             |                       |
| PABT4260           | 12-16-2        | 010       |                   | 1             | test                  | 9127526                      |            |                        | Active                  | I             |                       |
| PABS883M           |                |           | 09-2 <b>1</b> -20 | 10            | test certificatior    | n testv123                   | Test       | Vessel                 | Terminated<br>Certified | $\mathcal{I}$ | View<br>Edit          |
| PABQ154C           |                |           |                   |               | Test Company          | V 123                        | Test       | Ship                   | Archived                |               | Apply using this data |
| PABO527C           |                |           |                   | ł             | test certificatior    | n test                       |            |                        | Archived                | Ē             |                       |
| •                  |                |           |                   |               |                       |                              |            |                        |                         |               |                       |

◀

| 🗲 📓 https://offmext. <b>epa.gov</b> /eNOI/vesselPermitAction.do                                             | ☆ マ C Google                                                                                                    | $\sim$ | ÷  |
|----------------------------------------------------------------------------------------------------|----------------------------------------------------------------------------------------------------|--------|----|
| rt / Most Frequented US Port:                                                                               |                                                                                                    |        |    |
| Vessel Anticipates Visiting During Permit Term:                                                             |                                                                                                    |        |    |
| of overnight berths:                                                                                        | Passenger: 0 Crew: 20                                                                                                    |        |    |
| capacity:                                                                                                   | Passenger: 0 Crew: 20                                                                                                    |        |    |
| sel travel beyond the US EEZ and more than 200nm from any shore?                                            | Y                                                                                                    |        |    |
| ssel engaged in Pacific Nearshore Voyages?                                                                  | Ν                                                                                                    |        |    |
| rge Information                                                                                             |                                                                                                    |        |    |
| e discharges vessel may generate:                                                                           | Deck Washdown and Runoff<br>Bilgewater / Oily Water Separator Effluent<br>Ballast Water<br>Firemain Systems<br>Graywater<br>Refrigeration and Air Condensate Discharge<br>Seawater Cooling Overboard Discharge |        |    |
| ssel ever engage in or have capacity to engage in industrial operations?                                    | Ν                                                                                                    |        |    |
| pecify industrial operations:                                                                               | $\mathbf{X}$                                                                                                    |        |    |
| ressel be using an experimental ballast water treatment system which discharges<br>biocides or derivatives? |                                                                                                    |        |    |
| e biocide concentrations below those listed in Part 5.8 of the Permit?                                      |                                                                                                    |        |    |
| esiduals or derivatives that may be discharged by the ballast water treatment system:                       | $\sim$                                                                                                    |        |    |
|                                                                                                    |                                                                                                    |        |    |
|                                                                                                    | Certify Terr                                                                                                    | mau    | UH |
| esiduals or derivatives that may be discharged by the ballast water treatment system:                       | Certify Terr                                                                                                    | ninati |    |

| ← ▲ https://ofmext.epa.gov/eNOI/confirmVessel.do                            | ☆ マ C Soogle 🔎 🖡 🏫 |
|-----------------------------------------------------------------------------|--------------------|
| Select Termination Reason 💔                                                 | A                  |
| * Please provide data for the following field(s):                           |                    |
| O You transferred operational control to another operator.                  |                    |
| *Date of (Format: mm/dd/yyyy)                                               |                    |
| *New<br>Owner/Operator<br>Name:                                             | Provide your       |
| Address Line 1:                                                             | termination        |
| Address Line 2 :                                                            |                    |
| Country :                                                                   | reason, answer     |
| City :                                                                      | the questions      |
| State :                                                                     | the questions      |
| ZIP Code :                                                                  |                    |
| Phone :                                                                     |                    |
| Company Email :                                                             |                    |
| O You terminated vessel operations in waters subject to the General Permit. |                    |
| • You obtained coverage under an individual or alternative NPDES permit.    | 2. –               |
| *Permit Number:                                                             |                    |
| Effective [Format: mm/dd/yyyy)                                              |                    |
|                                                                             |                    |
| To certify your eNOI, please answer TWO of the following questions:         |                    |
| Question 1 : 😵 What is your date of birth? (MM/DD/YYYY)                     | Answer 1 : 🥹 🚺     |
| Ouestion 2 : 🚱 In what year did you graduate high school? (YYYY) 🗸 💡        | Answer 2 : 🚱 🚩 💌   |

A https://offnext.epa.gov/eNOI/confirmVessel.do
tained coverage under an individual or alternative NPDES permit.

mit

mit

ive

ive

ive

ive

ive

ive

ive

ive

ive

ive

ive

ive

ive

ive

ive

ive

ive

ive

ive

ive

ive

ive

ive

ive

ive

ive

ive

ive

ive

ive

ive

ive

ive

ive

ive

ive

ive

ive

ive

ive

ive

ive

ive

ive

ive

ive

ive

ive

ive

ive

ive

ive

ive

ive

ive

ive

ive

ive

ive

ive

ive

ive

ive

ive

ive

ive

ive

ive

ive

ive

ive

ive

ive

ive

ive

ive

ive

ive
</t

er penalty of law that the information contained in this form is, to the best of my knowledge and belief, true, accurate and complete. I that by submitting this Notice of Termination, I am no longer authorized to discharge any effluent associated with normal vessel operation eneral permit, and that discharging pollutants related to the normal operation of a vessel in to waters of the United States is unlawful under ater Act where the discharge is not authorized by a NPDES permit. I also understand that the submittal of this Notice of Termination does not perator from liability for any violations of this permit or the Clean Water Act.

F. I certify under penalty of law that this document and all attachments were prepared under my direction or supervision in accordance with a gned to assure that qualified personnel properly gathered and evaluated the information contained therein. Based on my inquiry of the ersons who manage the system, or those persons directly responsible for gathering the information, the information contained is, to the best edge and belief, true, accurate, and complete. I have no personal knowledge that the information submitted is other than true, accurate, and am aware that there are significant penalties for submitting false information, including the possibility of fine and imprisonment for knowing

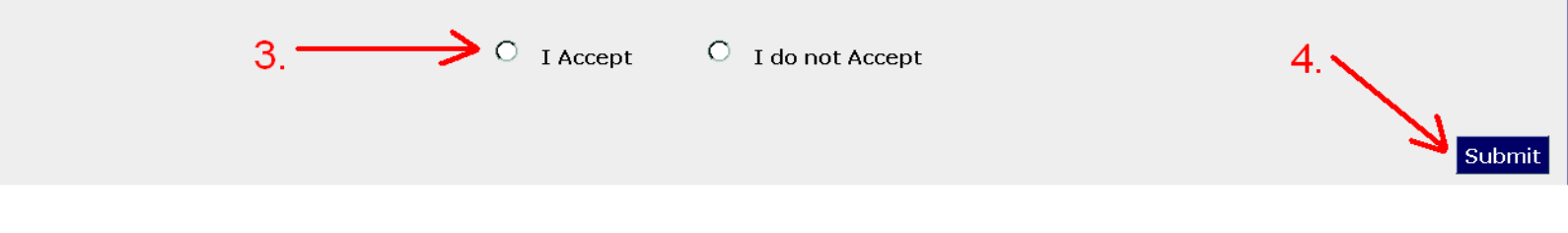

# Accept the conditions provided and submit the Notice of Termination

# eReporting

• The One-time report application is also accessed through EPA's Central Data Exchange at: http://cdx.epa.gov

## My CDX

### Central Data Exchange

| MyCDX                        | Inbox (2) My Profile Submission History                                                                                   |                            |          |
|------------------------------|----------------------------------------------------------------------------------------------------|----------------------------|----------|
| Service                      | 25                                                                                                    |                            | News a   |
| Manage Your Program Services |                                                                                                    |                            | No news/ |
| Status                       | Program Service Name                                                                                                    | Role(s)                    |          |
| 8                            | eNOI: Electronic Notice of Intent for the PGP, 2012 CGP, and VGP $\ensuremath{VOTR}$                                      | CGP                        |          |
| 8                            | eNOI: Electronic Notice of Intent for the PGP, 2012 CGP, and VGP VOTR                                                     | PGP                        |          |
| 8                            | eNOI: Electronic Notice of Intent for the PGP, 2012 CGP, and VGP $\ensuremath{VOTR}$                                      | Electronic Notice of       |          |
| 8                            | SWENOI: Stormwater Notice of Intent for MSGP, NOE, LEW, and VGP $% \mathcal{A} = \mathcal{A} = \mathcal{A} + \mathcal{A}$ | Stormwater/Vessels<br>eNOI |          |

## Select the Electronic Notice of Intent Program/ Workflow

## Enter the Vessel One Time Report Application

Welcome to EPA's Electronic Notice of Intent (eNOI) system

Welcome to EPA's Electronic Notice of Intent (eNOI) system

eNOI is an online electronic permit application system that enables entities to submit NOI forms to EPA. Facilities can apply for coverage under EPA's NPDES Construc (MSGP), or the Vessels General Permit (VGP) via the eNOI system.

Vessel One Time Report Home 🛹

Vessel One Time Report Application is used to file an electronic Vessel One Time Report

eNOI

This link takes you to Stormwater eNOI and Vessels eNOI.

Stormwater eNOI: Facilities can submit, certify, view or terminate their Stormwater General Permit NOIs and waivers, which include the MSGP, the CGP, the NOE, an Vessels eNOI: Vessel Owner/Operators can submit, certify, view, or terminate their Vessel General Permit NOI.
### Vessel One-Time Report Home

| Vessel One Time R      | leport                                                                                                    |
|------------------------|----------------------------------------------------------------------------------------------------|
|                        |                                                                                                    |
|                        |                                                                                                    |
| Welcome: Happy Gilmore | eReport Home                                                                                                    |
| eReport Home           | This page allows you to search, certify and print your one time reports.                                                                                                    |
| File One Time Report   | Instructions for using the Vessel One Time Report Electronic System<br>To file a one time report for one vessel at a time, go to File One Time Report.<br>To file one time report for multiple vessels, go to Perform a Batch Upload. |
| Perform Batch Upload   | Permit Number:                                                                                                    |
| Add Certification Key  |                                                                                                    |
| Help                   | Owner/Operator Name:<br>Vessel Name:                                                                                                    |
| eNOI Home              | Vessel Identifier:<br>Vessel Type: Select                                                                                                    |
| Log Out                | Search                                                                                                    |
|                        | Instructions for using the table                                                                                                    |
|                        | <ul> <li>Click "Check Box" to certify one time report.</li> <li>Click "Permit Number" to view and print one time reports.</li> </ul>                                                                                                  |
|                        |                                                                                                    |
|                        | View - Certify Load First Prev Next Last Page Size: 10 Change Detach                                                                                                    |
|                        | Status of Vessel One Time Reports                                                                                                    |
|                        | Permit Number Owner/Operator Name Vessel Identifier Onetime Report Status Vessel Name                                                                                                    |
|                        | Please click on "Load" button to see One Time Reports matching the criteria.                                                                                                    |

**Select File One Time Report** 

### Search for the Vessel NOI

### File One Time Report

If your vessel **does** have an existing NOI

- · Use the search boxes below to find your vessels' permit tracking number
- Click "Continue" to begin filing your one time report

If your vessel does not have an existing NOI

Answer the questions in the box that appears below the Advanced Search box

\* Employer: TEST COMPANY(test@avanti

| Has a | VGP | NOI | been | filed | for | this | vessel? | Yes | 🔘 No | 0 |
|-------|-----|-----|------|-------|-----|------|---------|-----|------|---|
|-------|-----|-----|------|-------|-----|------|---------|-----|------|---|

### Select radio button next to vessel record, click continue.

|         | Permit Number:   |                                 |                   |                             |                    |                      |
|---------|------------------|---------------------------------|-------------------|-----------------------------|--------------------|----------------------|
| V       | Advanced Se      | arch - <i>Clear permit numb</i> | er above to seard | ch with the advanced fields |                    |                      |
|         | Owner/Operator I | Name:                           |                   |                             |                    |                      |
|         | Vessel 1         | Name: test vessel               |                   |                             |                    |                      |
|         | Vessel Ider      | ntifier:                        |                   |                             |                    |                      |
|         | Vessel           | Type: Select                    |                   |                             |                    |                      |
| _       |                  | _                               |                   | Search                      | _                  |                      |
| View -  | Continue         | e 🖌 Detach                      |                   |                             |                    |                      |
| Sea     | rch Results      | for Vessel Notic                | es of Intent      | t (NOIs)                    |                    |                      |
| Select  | Permit Number    | Owner/Operator Name             | Vessel Name       | Vessel Identifier           | Vessel Type        | Permit Status        |
| $\odot$ | VPABS883M        | test certification              | Test Vessel       | testv123                    | Medium Cruise Shi  | Terminated Certified |
|         | VPABW214O        | test 1                          | test VesselName   | 123456789                   | Other              | Archived             |
| 0       | VPABZ807C        | test vessel                     | test vessel       | test_8242011                | Commercial Fishing | Active               |

### Verify that Operator and Vessel Information is Correct

| Owner/Operator Informa       | tion Vessel Information Questions Add Certification Key Review |
|------------------------------|----------------------------------------------------------------|
| Owner Operator Name:         | test vessel                                                    |
| Address Line 1:              | 123 test rd                                                    |
| Address Line 2:              |                                                                |
| Country:                     | United States                                                  |
| State:                       | Virginia                                                       |
| City:                        | test                                                           |
| Zip                          | 22312                                                          |
| Phone:                       | 555-5555                                                       |
| Fax:                         |                                                                |
| Vessel Company Email:        | test@avanticorporation.com                                     |
| Verify Vessel Company Email: |                                                                |

If the fields above that are prepopulated with your vessel's Notice of Intent (NOI) information are incorrect, please <u>click</u> here to modify the information.

|                    | Previous Next                                                                                                    |
|--------------------|----------------------------------------------------------------------------------------------------|
| Owner/Operator     | r Information Vessel Information Questions Add Certification Key Review                                                                                            |
| Vessel Name        | test vessel                                                                                                    |
| Vessel Identifier: | test_8242011                                                                                                    |
| Vessel Type:       | (C)-Commercial Fishing Vessel with Ballast Water                                                                                                    |
| Vessel Length      | 500                                                                                                    |
| Unit:              | feet                                                                                                    |
| Gross Tonnage:     | 350                                                                                                    |
| Unit:              | gross tons                                                                                                    |
| Flag State:        | Testtown, VA                                                                                                    |
|                    | If the fields above that are prepopulated with your vessel's Notice of Intent (NOI) information are incorrect, please <u>click</u> here to modify the information. |
|                    | Previous                                                                                                    |

### Answer the Six One-Time Report

# Questions

Owner/Operator Information Vessel Information Questions Add Certification Key Review

| Have all the monitoring conditions and visual inspection requirements in this General Permit (Part 4<br>and Part 5 if applicable) that apply to your vessel been met since the beginning of its coverage? If<br>you answerd "NO," please check which requirements were not met in the space provided below: |
|----------------------------------------------------------------------------------------------------|
| *                                                                                                    |
| Routhe inspections<br>Arnual inspections<br>Analytical monitoring (f applicable)<br>Orlydok inspection (if applicable)<br>Other (please explain)                                                                                                    |
| Description:                                                                                                    |

 Have any corrective actions required by this General Permit (Part 3 of this Permit) that apply to your vessel been necessary since the beginning of its coverage? If you answered "Yes," please check how many corrective actions have been necessary for your vessel since the beginning of its coverage

\* 💿 Yes 💮 No

 1-5 corrective actions
 6-10 corrective actions 11-20 corrective actions 21-30 corrective actions More than 30 corrective actions

Have modifications requiring new parts or the installation of new equipment been made to your
vessel since the beginning of its coverage under this General Permit for the purpose of meeting the
conditions or limitations (Part 3) of this Permit? If you answered "YES," then how many modifications
have you made?

\* 💿 Yes 🔘 No

One Two Three and more

4. Have any standard operating procedures for your vessel been modified since the beginning of its coverage under this General Permit for the purpose of meeting the conditions or limitations? If you answered "YES," then how many?

\* 💿 Yes 🔘 No

One One Two
Three and more

Have you conducted all the environmental training related to your vessel that is required under this General Permit since the beginning of its coverage?

- Required Training For Crew © Yes No Required Training for Passengers. \* Yes © No

6. Have you experienced any undue delays in operation of your vessel since the beginning of its coverage under this General Permit that are directly the result of compliance with the requirements of the Permit 21 you answered YES, Yolesse provide a brief description of each instance in the space provided below.

### \* 💮 Yes 💿 No

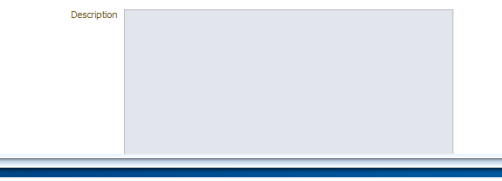

Scroll to the bottom of the page and click Next.

### Add/Designate Certifier

Select " New Certifier" Radio Button . Click "Add as a Certifier," then click "Next"

|    | Owner/Operator Information Ve    | essel Information | Questions     | Add Certification Key Review |
|----|----------------------------------|-------------------|---------------|------------------------------|
| Ad | ld Certification Key             |                   |               |                              |
| *  | Existing Certifier New Certifier | r                 |               |                              |
|    | Existing Certifier               |                   | Add as a Cer  | tifier                       |
|    | Email:                           |                   | Certifying Of | ficial has been added        |
|    |                                  | Search            |               |                              |
|    |                                  |                   | Tite:         | President                    |
|    | New Certifier                    |                   | Middle Name:  | Test                         |
|    | THE                              |                   | Last Name:    | Testerman                    |
|    | Title:                           |                   | Email:        | test@test.com                |
|    | Freshent                         |                   |               |                              |
|    | First Name:                      |                   |               |                              |
|    | Test                             |                   |               |                              |
|    | Middle Name:                     |                   |               |                              |
|    | Last Name:                       |                   |               |                              |
|    | Testerman                        |                   |               |                              |
|    | Email:                           |                   |               |                              |
|    | test@test.com                    |                   |               |                              |
|    |                                  |                   |               |                              |
|    |                                  |                   |               |                              |
|    |                                  |                   |               |                              |
|    |                                  |                   |               |                              |
|    |                                  |                   |               |                              |
|    |                                  |                   |               |                              |
|    |                                  |                   |               |                              |
|    |                                  |                   |               |                              |
|    |                                  |                   |               |                              |

Previous

Next

Analytical monitoring (if applicable)

### Review the Information and Submit Report for Certification

- 1-5 corrective actions
   6-10 corrective actions
   11-20 corrective actions
   21-30 corrective actions
   More than 30 corrective actions
- Have modifications requiring new parts or the installation of new equipment been made to your vessel and the beginning of its coverage under this General Permit for the purpose of meeting the conditions or limitations (Part 3) of this Permit? If you answered "YES," then how many modifications have you made?

Yes No

@ One ○ Two ○ Three and more

 Have any standard operating procedures for your vessel been modified since the beginning of its coverage under this General Permit for the purpose of meeting the conditions or limitations? If you answered "YES," then how many?

@ Yes 🔘 No

i One

- Two
- Three and more

### Have you conducted all the environmental training related to your vessel that is required under this General Permit since the beginning of its coverage?

- Required Training For Crew
- Yes No
   Required Training for Passengers.
- Yes 
   No
- 6. Have you experienced any undue delays in operation of your vessel since the beginning of its coverage under this General Permit that are directly the result of compliance with the requirements of the Permit? If you answered "YES," please provide a brief description of each instance in the space provided below.

Submit One Time Report

Previous Next

Print

Yes (@) No

Description

# Vessel One-Time Report Confirmation

**One Time Report Submission Confirmation** 

Thank you for using the eNOI system to submit your Vessel General Permit (VGP) one time report.

The VGP One Time Report has been **submitted** to the Certifying Official. The VGP one time report is not considered complete unitil it has been certified by the Certifying Official.

If you have any questions, please call the EPA NOI Processing Center at 1-866-352-7755 (toll free) or send an email to noi@avanticorporation.com.

Click Here to Add Certification Key

Log Out

# Certifying the Vessel One-Time Report

- The Certifying Official's CDX account must be registered to the same email address that is designated on the One Time Report submitted for certification.
- The Certifier logs in to CDX, selects the Electronic Notice of Intent System Role on the MY CDX page, and selects: Enter the Vessel One Time Report Application.

## Adding the Certification Key

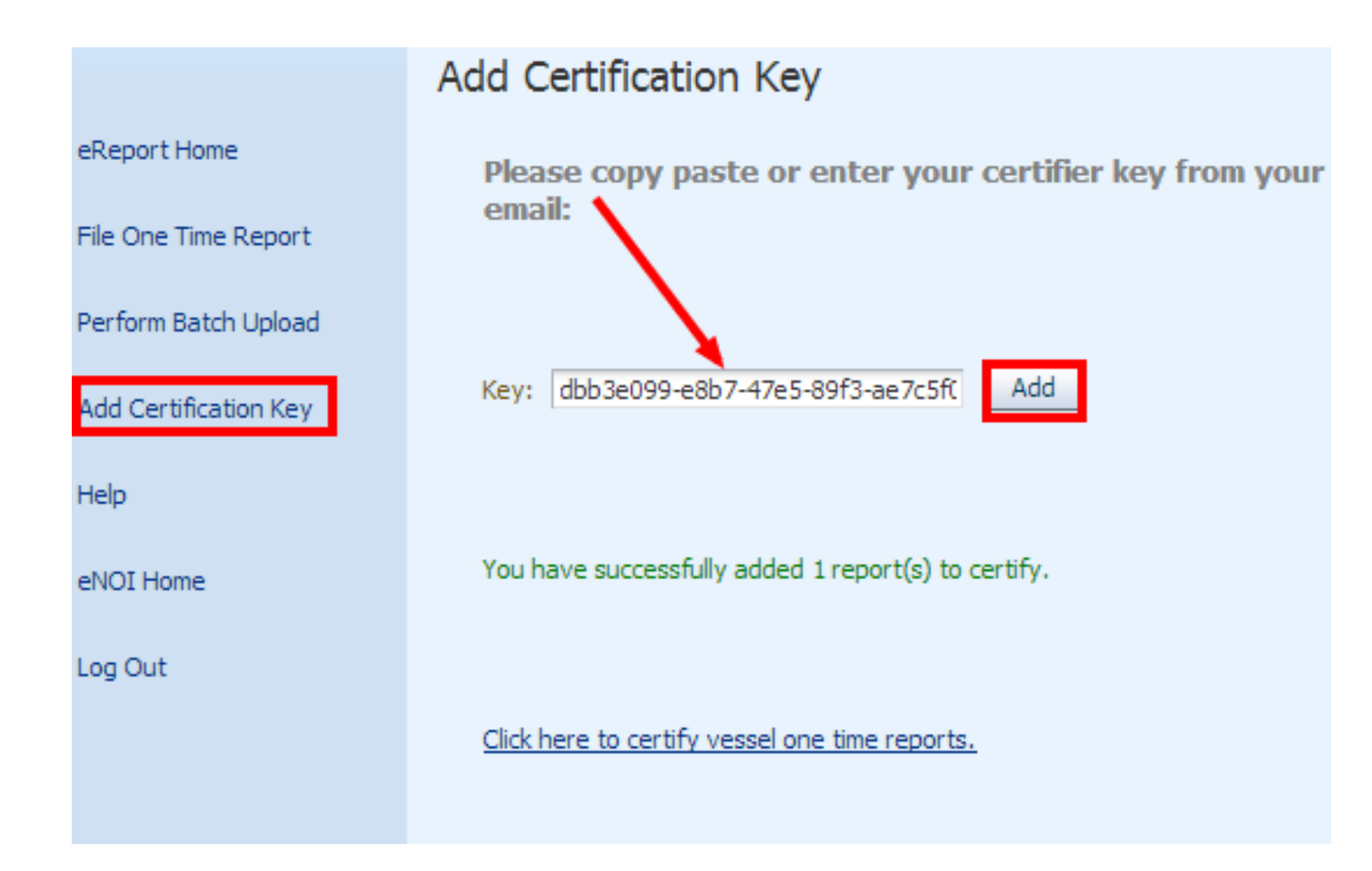

# Load the "Submitted" Reports for Review and Certification

| eReport Home          | This page allows you to search, certify and prin                                                                    |  |  |  |  |  |
|-----------------------|----------------------------------------------------------------------------------------------------|--|--|--|--|--|
| File One Time Report  | Instructions for using the Vessel One Time Report<br>To file a one time report for one vessel at a tir              |  |  |  |  |  |
| Perform Batch Upload  | To file one time report for multiple vessels, go                                                                    |  |  |  |  |  |
| Add Certification Key | Permit Number:                                                                                                    |  |  |  |  |  |
|                       | Owner/Operator Name:                                                                                                |  |  |  |  |  |
| Help                  | Vessel Name:                                                                                                    |  |  |  |  |  |
| eNOI Home             | Vessel Identifier:                                                                                                  |  |  |  |  |  |
| enormonie             | Vessel Type: Select                                                                                                 |  |  |  |  |  |
| Log Out               |                                                                                                    |  |  |  |  |  |
|                       | Instructions for using the table                                                                                    |  |  |  |  |  |
|                       | <ul> <li>Click "Check Box" to certify one time repor</li> <li>Click "Permit Number" to view and print or</li> </ul> |  |  |  |  |  |
|                       | View Cortific Load First Brow Next La                                                                               |  |  |  |  |  |

Select the eReport Home link (in left navigation frame). Click "load" (above the search table/grid). Select the record or record (s) that you wish to certify. Click the Certify button.

| View | - Certify     | Load    | First    | Prev   | Next | Last       | Page Siz | e: 10                   | Char | nge     | 🛃 Detach |              |
|------|---------------|---------|----------|--------|------|------------|----------|-------------------------|------|---------|----------|--------------|
| Sta  | tus of Vess   | sel On  | e Time   | e Repo | orts |            |          |                         |      |         |          |              |
|      | Permit Number | Owner   | /Operato | r Name |      | Vessel Ide | entifier | Onetime Repor<br>Status | t    | Vessel  | Name     | Changed Date |
|      | VPABZ807C     | test ve | essel    |        |      | test_8242  | 2011     | Submitted               |      | test ve | ssel     | 4/23/2013    |

### Certifier Review and Certification

Review the "Submitted" One Time Report. Once the information is accurate, select the "I Accept" radio button and click "Submit"

| Have modifications requiring new parts or the installation of new equipment beer     |
|--------------------------------------------------------------------------------------|
| made to your vessel since the beginning of its coverage under this General Perm      |
| for the purpose of meeting the conditions or limitations (Part 3) of this Permit? If |
| you answered "YES," then how many modifications have you made?                       |

| ≥\ T | es | IN | 0 |  |
|------|----|----|---|--|
| 57.1 |    |    |   |  |

| ٢ | One   |     |    |
|---|-------|-----|----|
| 0 | Two   |     |    |
| 0 | Three | and | ma |

4. Have any standard operating procedures for your vessel been modified since the beginning of its coverage under this General Permit for the purpose of meeting the conditions or limitations? If you answered "YES," then how many?

| (2) | res | I NO |  |
|-----|-----|------|--|
| ~   |     | 9    |  |
|     |     |      |  |

| 🔘 One               |
|---------------------|
| (a) Two             |
| Three and mo        |
| Two<br>Three and mo |

- Have you conducted all the environmental training related to your vessel that is required under this General Permit since the beginning of its coverage? Required Training For Crew
  - @ Yes ⊚ No
  - Required Training for Passengers.
  - 💮 Yes 🛞 No
- 6. Have you experienced any undue delays in operation of your vessel since the beginning of its coverage under this General Permit that are directly the result of compliance with the requirements of the Permit? If you answered "YES," please provide a brief description of each instance in the space provided below.

|   | Vec | 100 | N |
|---|-----|-----|---|
| 0 | rea | 199 |   |

Description

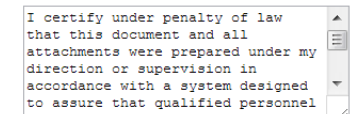

💿 I Accept 💮 I do not Accept

|   |  | ~ |
|---|--|---|
|   |  |   |
| _ |  |   |
|   |  |   |

| rst Na | ame: | Test                    |  |
|--------|------|-------------------------|--|
| ast Na | me:  | Testerman               |  |
| mail:  | test | 3@avanticorporation.com |  |

Next

### Certifier's Vessel One-Time Report Certification Confirmation

### Vessel General Permit One Time Report Confirmation:

Thank you for using the eNOI system to submit your Vessel General Permit (VGP) one time report.

### Certified One Time Report(s):

The following Vessel General Permit one time reports have been CERTIFIED.

If you have any questions, please call the EPA NOI Processing Center at 1-866-352-7755 (toll free) or send an email to :

noi@avanticorporation.com

<u>Click here to certify vessel one time reports.</u> Logout Confirmation screen showing that the one-time report has been "Certified." A confirmation email also is sent to the Certifying Official.

# **Questions**?

- If you have any questions relating to the material covered in today's presentation, please contact:
- EPA's NOI Processing Center
- Staffed By Avanti Corporation
- Telephone: 1-866-352-7755
- Email: noi@avanticorporation.com